# eClass Parent App 管理手冊

(EJ小學版適用)

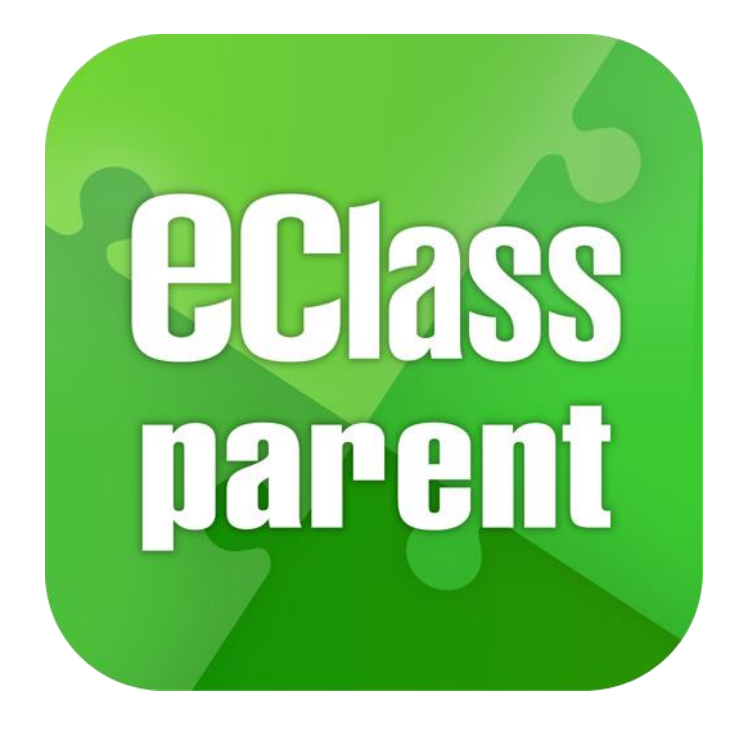

第一部分 系統簡介 第二部分 基本設定部份 第三部分 日常工作部份 第四部分 安裝部份 第五部分 小提示+客戶支援服務

| 目錄                                         |     |
|--------------------------------------------|-----|
| 第一部分 系統簡介                                  | 3   |
| A. 登入                                      | 4   |
| 第二部分 基本設定部份                                | 5   |
| A. 權限設定                                    | 5   |
| B. 可用功能設定                                  | 6   |
| C. 學校圖像設定                                  | 7   |
| D. 登入狀況                                    | 9   |
| E. 黑名單                                     | 10  |
| F. 進階設定                                    | 12  |
| 第三部分 日常工作部份                                | 18  |
| A. 即時訊息 (Push Message)                     | 18  |
| B. 學校宣佈 (School News)                      | 24  |
| C. 電子通告 (eNotice)                          | 28  |
| D. 校曆表 (School Calendar)                   | 48  |
| E. 家課匯入 (eHomework)                        | 50  |
| F. 學生相片 (Official Photo)                   | 58  |
| G. 考勤紀錄 (eAttendance) [需另外購置]              | 62  |
| H. 請假 (Apply Leave) [需另外購置]                | 67  |
| I. 體溫紀錄 (Body Temperature Records) [需另外購置] | 71  |
| J. 繳費紀錄 (ePayment) [需另外購置]                 | 74  |
| K. 數碼頻道 (Digital Channels) [需另外購置]         | 77  |
| L. 課外活動 (eEnrolment) [需另外購置]               | 86  |
| M.學生獎勵計劃 (Incentive Scheme) [需另外購置]        | 93  |
| N. 電郵 (iMail)                              | 100 |
| O. 網上學習表 (eLearning Timetable)             | 103 |
| P. 小組訊息 (Group Message)                    | 111 |
| Q. 學校資訊 (School Information)               | 116 |
| 第四部分 安裝部份                                  | 121 |
| 第五部分 小提示+客戶支援服務                            | 123 |
| A. 小提示                                     | 123 |
| B. 客戶支援服務                                  | 125 |

### 第一部分 系統簡介

本使用手冊專為學校負責管理 eClass Parent App 的人員而設,讓老師能夠掌握 eClass 內聯網內 eClass Parent App 管理層面上的基本應用,主要集中在實習 eClass 平台及 App 之間的關係。

|            |          | 更多                    |                |            |
|------------|----------|-----------------------|----------------|------------|
| ø          | 考勤紀錄     |                       |                | >          |
| 28         | 請假       |                       |                | >          |
| Ê          | 體溫紀錄     |                       |                | >          |
| i          | 校曆表      |                       |                | >          |
| 30         | 家課表      |                       |                | >          |
| 6          | 繳費紀錄     |                       |                | >          |
| 툍          | 小組訊息     |                       |                | >          |
| 멑          | 數碼頻道     |                       |                | >          |
| 8          | 學校資訊     |                       |                | >          |
| <b>9</b> 2 | 課外活動     |                       |                | >          |
| $\bowtie$  | 電郵       |                       |                | >          |
| P2         | 網上學習表    |                       |                | >          |
|            |          |                       |                |            |
| <b>2</b> 7 | 用戶指南     |                       |                | >          |
| ß          | 家長專頁     |                       |                | >          |
| 22         | 我的帳戶     |                       |                | >          |
| 0          | 更改密碼     |                       |                | >          |
| •          | 私隱政策     |                       |                | >          |
| 2          | 使用條款     |                       |                | >          |
| ŋ          | 聯絡我們     |                       |                | >          |
| 1          | <b>9</b> | (•) <b>?</b><br>#0276 | <b>C</b><br>#0 | <b>X</b> 3 |

eClass Parent App 顯示圖

### A. 登入

有關 eClass Parent App 相關的設定權限部份須於綜合平台管理中心進行。而內聯網則用作不同的模組的管理及使用。

### 1. 綜合平台管理中心 (後台) 登入

步驟1: 開啟瀏覽器,輸入學校的 eClass 綜合平台管理中心網址。

步驟 2: 輸入登入名稱及密碼。

| ← → C 🔒 ej60- | training-p.ec        | lasscloud.hk/admin/       |                                                                                                    |
|---------------|----------------------|---------------------------|----------------------------------------------------------------------------------------------------|
| <b>EClass</b> | 登入<br>https://ej60-t | rraining-p.eclasscloud.hk | <ul> <li>●     <li>●      <li>●     </li> <li>●      <li>●      <li>●      </li> <li>●      </li> <li>●      </li> <li>●     </li> <li>●      </li> <li>●      </li> <li>●      </li> <li>●     </li> <li>●      </li> <li>●       </li> <li>●       </li> <li>●      </li> <li>●      </li> <li>●      </li> </li> </li> <!--</th--></li></li></li></li></li></li></li></li></li></li></li></li></li></li></li></li></li></li></li></li></li></li></li></li></li></li></li></li></li></li></li></li></li></li></li></li></ul> |
| ■系統總管         | 使用者名稱                |                           |                                                                                                    |
| ●電郵設定         | 家種                   |                           |                                                                                                    |
| ●更改密碼         | 1.45                 |                           |                                                                                                    |
| ● 系統保安        |                      |                           |                                                                                                    |
| ● 系統 助手       |                      | 豆へ 取満                     |                                                                                                    |
| ● eClass 更新   | 你的系統保養               | ō狀況:Basic Maintenance     |                                                                                                    |
| ● eClass 備 份  |                      |                           |                                                                                                    |

2. 內聯網登入

步驟1: 開啟瀏覽器,輸入學校的內聯網網址。

### 步驟2: 輸入登入名稱及密碼。

| eClass 小學 eClass<br>Primary School<br>登入名稱<br>密碼<br>宗記座碼 |
|----------------------------------------------------------|
| eciass                                                   |

### 第二部分 基本設定部份

#### A. 權限設定

開始使用 eClass Parent App 功能前,需要進行以下的權限設定,設定管理小組的權限。(由 eClass Admin 負責)

**步驟1**: 登入 綜合平台行政管理中心 > [內聯網設定] > [功能設定] > [eClass App] > [家長 App] 。

| eClass       |                   |
|--------------|-------------------|
| 🛯 功能設定       | 功能設定 ▶ eClass App |
| •學生檔案設定      | ● 家長 App          |
| ● iMail 設定   |                   |
| ● 資源預訂設定     | ● (>>> 學生 App     |
| ● 電子通告設定     |                   |
| ● 職員通告設定     | ● ● 参数職員 App      |
| ● 電子資源預訂系統   |                   |
| ●家課匯入設定      |                   |
| ● 通訊中心       |                   |
| ●考勤管理(學生)設定  |                   |
| ◆電子繳費設定      |                   |
| • eClass App |                   |

步驟 2: 按 [設定管理用戶] > 加入相關同工在管理用戶列表內, 然後按 [儲存]。

| 功能設定 • eClass App • 家長                                                                                                    | App                                                                                                    |
|----------------------------------------------------------------------------------------------------|----------------------------------------------------------------------------------------------------|
| 🔊 設定管理用戶                                                                                                    |                                                                                                    |
|                                                                                                    |                                                                                                    |
| 功能設定 ▶家長 App ▶設定管理用戶<br>[管理用戶]<br>Bethel Chan (陳小軒)<br>broadlearning (broadlearning)<br>Mandy Lai (黎小儀)<br>Money Tsang (曾小利) | <增加         Amy Kwok (郭美風)           CHAN Cheuk Wan (陳 卓 宏)           CHAN Hiu Tung (陳 曉 向)           CHAN Hoi Ki (陳 海 琪) |
| Pat Lai (黎小欣)<br>Samantha Sin (洗小風)                                                                                          | CHAN Ka Yuen (陳 家 源)<br>Chan Mei Sum (陳 美 心)<br>CHAN Ngai Hang (陳 毅 恆) ▼<br>儲存 重設 取消                                      |

#### B. 可用功能設定

學校可自行設定家長於 eClass Parent App 檢視功能。

### 步驟1: 登入 內聯網 > [行政管理] > [eClass App] 。

| eClas | ss 小學 eClass F | Primary School |        |             |      |      |      |      |
|-------|----------------|----------------|--------|-------------|------|------|------|------|
| 校園地帶  | 學習中心  課        | 室地帶 老師         | C作間 行政 | <b></b> 牧管理 |      |      |      |      |
| 文件存檔  | 文件傳遞           | 預訂管理系統         | 蔵員通告   | eClass App  | 課外活動 | 學生輔導 | 資產盤存 | 電子通告 |

### 步驟 2: 進入 [家長 App] > [功能權限] ·按 [編輯] 。

| eClass App  |             |    |          |    |          |    |          |
|-------------|-------------|----|----------|----|----------|----|----------|
| 》<br>家長 App | 功能權限        |    |          |    |          |    |          |
| ▶ 功能權限      |             | P1 | P2       | P3 | P4       | P5 | P6       |
| ▶ 學校圖像      | 請假          | ×  | ~        | ×  | ~        | ×  | ×        |
| SW 1 445 10 | 考勤紀錄 [進階設定] | ~  | ~        | ~  | ~        | ~  | ~        |
| 「豆八秋沉       | 數碼頻道        | ×  | <b>~</b> | ~  | ~        | ×  | <b>~</b> |
| ▶黑名單        | 課外活動        | ~  | ~        | ~  | <b>~</b> | ~  | ~        |
| ▶進階設定       | 小組訊息 [進階設定] | ×  | ×        | ×  | ×        | ×  | <b>~</b> |
| 學生 App   ^  |             |    | 編輯       |    |          |    |          |

### 步驟 3:設定各級的家長於 eClass Parent App 可檢視的功能·若不讓家長檢視某功能·可以不勾選。 完成後按 [呈送] 。

| 助能權  | 艮 |    |                       |                       |                     |                       |    |
|------|---|----|-----------------------|-----------------------|---------------------|-----------------------|----|
|      |   | P1 | P2                    | P3                    | P4                  | P5                    | P6 |
|      |   |    |                       |                       |                     |                       |    |
| 請假   |   |    |                       | <ul> <li>✓</li> </ul> | <b>~</b>            | <                     |    |
| 考勤紀錄 |   |    | <                     | <ul><li>✓</li></ul>   | <ul><li>✓</li></ul> | <                     |    |
| 數碼頻道 |   |    |                       | <ul><li>✓</li></ul>   | <b>~</b>            | <ul><li>✓</li></ul>   |    |
| 課外活動 |   |    |                       | <ul><li>✓</li></ul>   | <                   | <                     |    |
| 小組訊息 |   |    | <ul> <li>✓</li> </ul> | <ul> <li>✓</li> </ul> |                     | <ul> <li>✓</li> </ul> |    |
|      |   |    | 呈送                    | 返回                    |                     |                       |    |

### C. 學校圖像設定

### 步驟1: 進入 [行政管理] > [ eClass App ] > [家長 App ] > [學校圖像] ·按 [編輯] 。

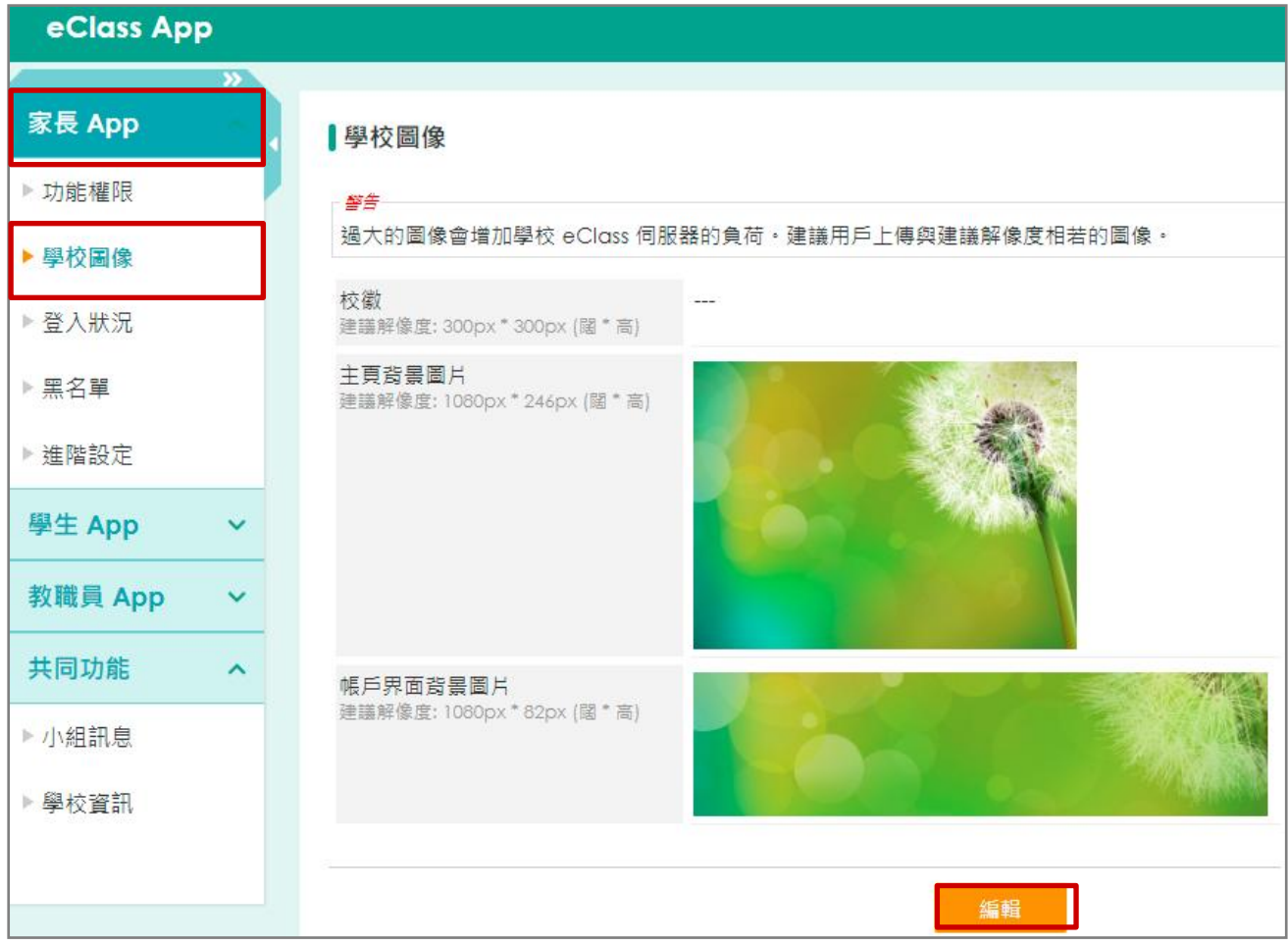

#### 步驟 2: 按需要設定相關圖片,完成後可按 [呈送]。

| 學校圖像                                                                                                    |      |
|----------------------------------------------------------------------------------------------------|------|
| 校徽<br>建議解像度: 300px * 300px (闊 *<br>高)                                                                                                    | а    |
| 主頁寫景圖片<br>建議解像度: 1080px*246px (留*<br>高) ● 預設圖標 ● 通設圖標 ● 通設圖標 ● 回答圖標 ● 回答■●●●●●●●●●●●●●●●●●●●●●●●●●●●●●●●●●●●                                   | —— b |
| <ul> <li>○ 自定表圖係</li> <li>帳戶界面背景圖片</li> <li>建議解像度: 1080px * 82px (國*</li> <li>高)</li> <li>④ 預設圖標</li> <li>● 預設圖標</li> <li>● ① 自定範圖標</li> </ul> | c    |
|                                                                                                    |      |

- a. [校徽]:按[選擇檔案]自行上載圖像。
- **b.** [主頁背景圖片] :

可使用預設圖標(揀選預設的圖片)或自定義圖標(上載自定的圖片)設定主頁背景圖片。

c. [帳戶界面背景圖片] :

可使用預設圖標(揀選預設的圖片)或自定義圖標(上載自定的圖片)設定帳戶界面背景圖片。

|      |                    | 我的帳戶     十 |
|------|--------------------|------------|
| e    | XTE0022<br>XTE0022 |            |
| ▲ 家長 | , 尹 小 琪 (家 長       |            |
|      |                    |            |
| 尹    | 小琪                 |            |
| 2    | A - 1              |            |
|      |                    |            |

校徽及帳戶界面背景圖片

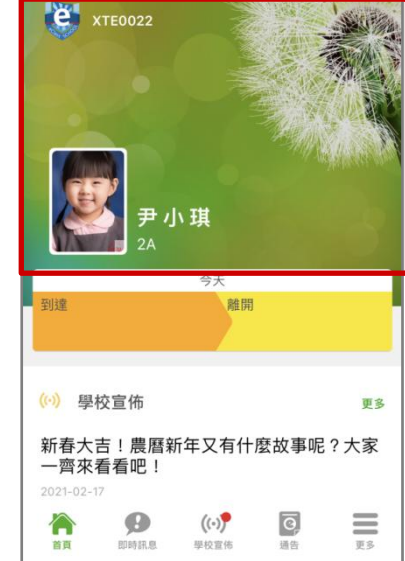

主頁背景圖片

eClass Parent App 顯示效果圖

### D. 登入狀況

檢視家長登入 eClass Parent App 狀況。

進入 [行政管理] > [ eClass App ] > [家長 App] > [登入狀況] 檢視。

1. 檢視已登入用戶

步驟1: 於[已登入用戶]中,可按(<sup>●</sup>匯出)匯出或按(<sup>●</sup>列印)列印已登入用戶的名單。

| eClass App                             |   |          |       |               |             |                     |
|----------------------------------------|---|----------|-------|---------------|-------------|---------------------|
| >>>>>>>>>>>>>>>>>>>>>>>>>>>>>>>>>>>>>> | _ |          | _     |               |             |                     |
| 家長 App 🛛 🔿                             |   | 已登入用戶    | 未登入用戶 |               |             |                     |
| ▶功能權限                                  |   | ┣匯出      | 3列印   |               |             | Q                   |
|                                        |   | 全部班別 🖌   | 所有狀態  | ~             |             |                     |
| ▶ 學校圖像                                 |   | # 內聯網帳   | 號     | 家長            | 學生          | 最後登入時間▼             |
| ▶ 登入狀況                                 |   | 1 mandy_ | p     | 尹 小 琪 (家 長)先生 | 尹小琪 (2A-01) | 2021-03-22 11:07:49 |
| ▶ 黒名單                                  |   | 2 pat_p  |       | 陳 小 柏 (家 長)先生 | 陳小柏 (2A-03) | 2021-03-17 11:39:21 |

2. 檢視未登入用戶

步驟1: 於[未登入用戶]中,可按(<sup>●</sup>匯出)匯出或按(<sup>● 列印</sup>)列印未曾登入用戶的名單。

| eClass App                             |     |        |          |               |                             |
|----------------------------------------|-----|--------|----------|---------------|-----------------------------|
| >>>>>>>>>>>>>>>>>>>>>>>>>>>>>>>>>>>>>> |     |        |          |               |                             |
| 家長 App 🛛 🔿                             |     | 已登入用戶  | 未登入用戶    |               |                             |
| ▶ 功能權限                                 | ] [ | ▶匯出    | ₿列印      |               | Q                           |
| ▶與応国僚                                  |     | 全部班別 ✔ | ]        |               |                             |
| 学汉画家                                   |     | # 內耶   | 絲網帳號     | 家長            | 學生                          |
| ▶ 登入狀況                                 |     | 1 sar  | mantha_p | 鍾 小 澂 (家 長)先生 | 鍾 小 澂 (2A-05)               |
| ▶ 黑名單                                  |     | 2 p0   | 0825     | 彭 嘉 謙 (家 長)先生 | 彭嘉謙 (6D-25)                 |
| ▶淮陛铅完                                  |     | 3 p0   | 0824     | 吳 卓 然 (家 長)先生 | 吳 卓 然 <mark>(</mark> 6D-24) |
|                                        |     | 4 p0   | 0823     | 麥 皓 芊 (家 長)先生 | 麥 皓 芊 (6D-23)               |

### E. 黑名單

禁止家長用戶使用 eClass Parent App 。

```
步驟1: 進入 [行政管理] > [ eClass App ] > [家長 App] > [黑名單],按 [新增]。
```

| eClass App |         |    |           |    |                   |
|------------|---------|----|-----------|----|-------------------|
| »          |         |    |           |    |                   |
| 家長 App     | 黑名單     |    |           |    |                   |
| ▶功能權限      | ●新増     |    |           |    |                   |
| ▶學校圖像      | 全部班別 ✔  |    |           |    | <mark>×</mark> 刪除 |
| ▶ 登入狀況     | # 內聯網帳號 | 家長 |           | 學生 |                   |
|            |         |    | 暫時仍未有任何紀錄 |    |                   |
| ▶ 黑名單      |         |    |           |    |                   |
| ▶ 進階設定     |         |    |           |    |                   |

步驟 2: 按 [選擇] 選擇用戶後按 [增加] 加入家長用戶,完成後按 [呈送]。

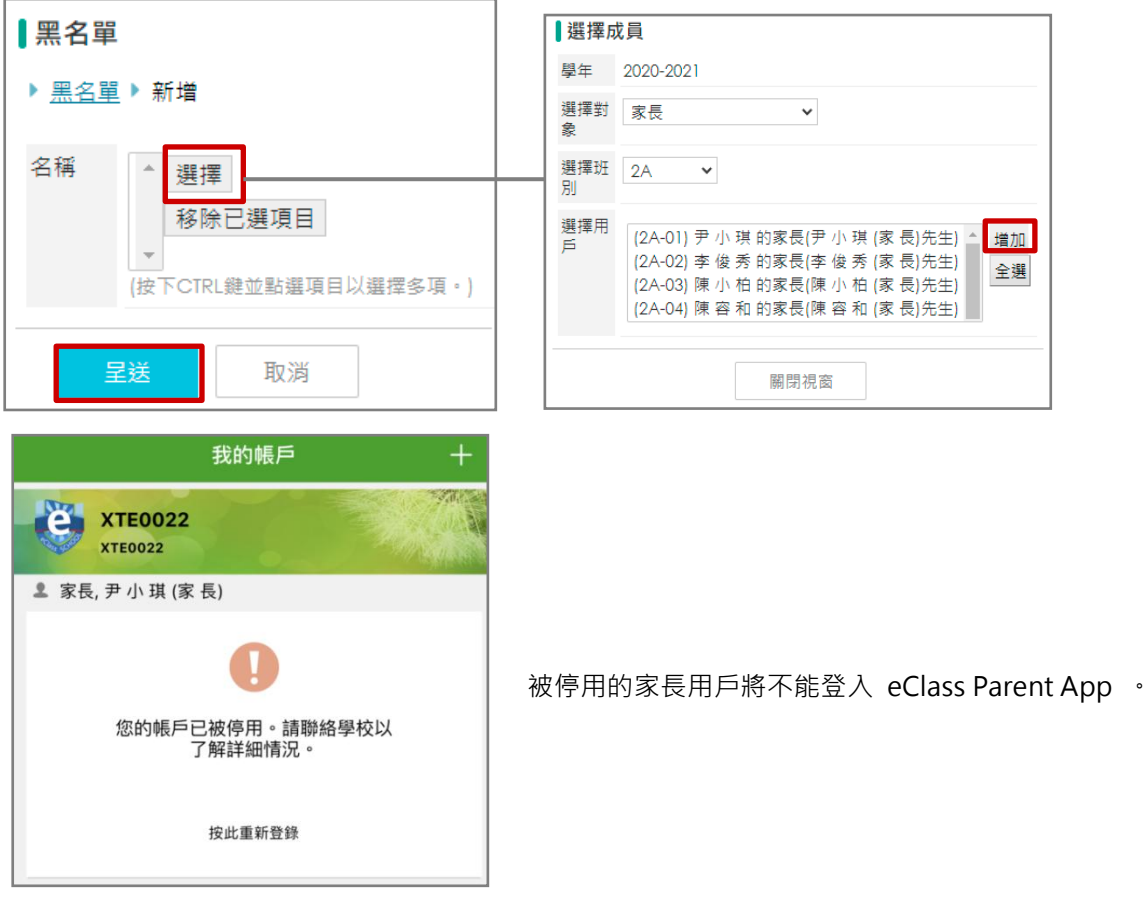

eClass Parent App 顯示效果圖

步驟 3: 若要刪除黑名單·只需要剔選被刪除的帳戶·按( <sup>× 刪除</sup>)·家長帳戶會重新開通可以再次登 入 eClass Parent App 。

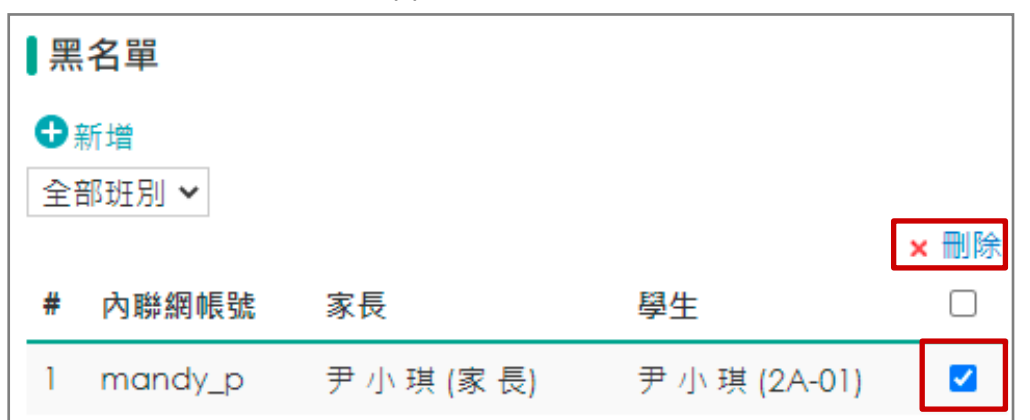

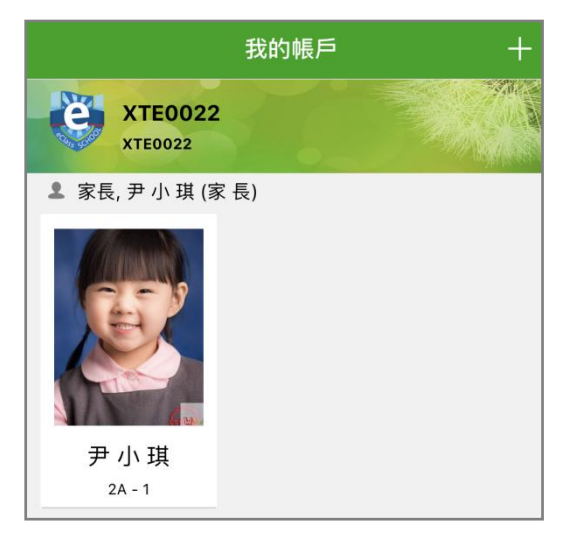

被停用的家長用戶重新可以登入 eClass Parent App 。

eClass Parent App 顯示效果圖

### F. 進階設定

### 1. 設定推送訊息權限

**步驟1:** 進入 [行政管理] > [eClass App] > [家長 App] > [進階設定] > [推送訊息權限] ·按 [編輯] 更改發送推送訊息權限。

| eClass App |                   |   |
|------------|-------------------|---|
|            |                   |   |
| 家長 App 🛛 🔿 | ▲ 推达前忌權限          |   |
| ▶ 功能權限     | 容許班主任發送推送訊息       | 否 |
| ▶ 學校圖像     | 容許學會管理員發送推送訊息     | 否 |
| Z¥ 1 U+3□  | 允許非管理員刪除自己發送的訊息紀錄 | 是 |
| ▶ 宜八祇沈     |                   |   |
| ▶ 黑名單      | 編輯                |   |
| ▶ 進階設定     |                   |   |

| 推送訊息權限                      | 考勤紀錄  |         |  |  |
|-----------------------------|-------|---------|--|--|
| 容許班主任發達                     | 送推送訊息 | ○ 是 ◉ 否 |  |  |
| 容許學會管理員發送推送訊息 ○ 是 ● 否       |       |         |  |  |
| 允許非管理員刪除自己發送的訊息紀錄 		◎ 是 ○ 否 |       |         |  |  |
|                             | 星送 返  |         |  |  |

**步驟 2:** 可自行設定發送推送訊息權限,完成後按 [呈送]。

- 請留意是否已經設定以下相關用戶身分。
  - a. 班主任

登入 綜合平台管理中心 > [內聯網管理] > [行政管理] > [老師職務調配] ·設定用戶為班主 任。

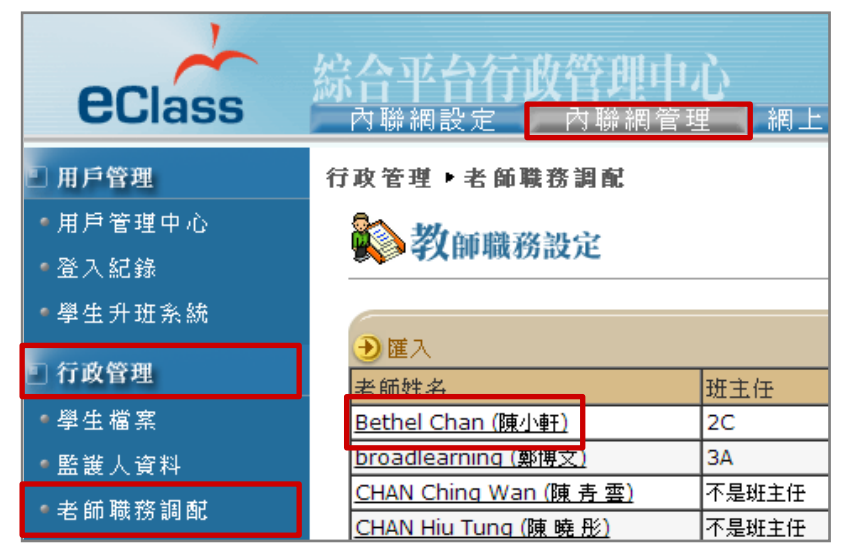

b. 學會管理員

# 需已購買 [課外活動管理] 模組。

| 管理        | ~ | 紀錄  | 進度             |                 |
|-----------|---|-----|----------------|-----------------|
| ▶學會       |   | ₿新博 | - <b>Ο</b> Μ λ | ▶ 確果            |
| ▶ 活動      |   |     |                |                 |
| ▶資料處理     |   | 全年  | _ ✔    - 全部頬)  | 테 - ✔           |
| 報告        | ^ | # 4 | 學會編號▲          | 學會名稱            |
| ▶ 北京 / 御井 |   | 1   | -              | Basketball Team |

步驟1: 登入 內聯網 > [行政管理] > [課外活動] > [學會/活動] · 按 [新增] 。

**步驟 2:** 於 [委任職員及助手] 中按 [選擇] 選擇活動負責人,按 [增加] 加入學會/活動的 管理員。

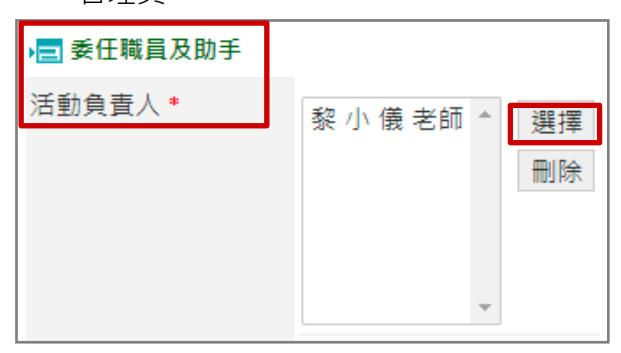

### 2. 設定考勤紀錄中發送拍卡推送訊息

進入 [家長 App] > [進階設定] > [考勤紀錄] ·按 [編輯] 。

| 推送訊息權限考勤紀錄                                  |          |    |  |
|---------------------------------------------|----------|----|--|
| - 推送訊息-                                     |          |    |  |
| 發送拍卡推送訊息                                    | 級別       | 狀況 |  |
|                                             | P1       | ~  |  |
|                                             | P2       | ×  |  |
|                                             | P3       | ×  |  |
|                                             | P4       | ×  |  |
|                                             | P5       | ×  |  |
|                                             | P6       | ×  |  |
| 發送拍卡推送訊息類型                                  | 到校, 離校   |    |  |
| 於非上課日發送拍卡推送訊息                               | 否        |    |  |
|                                             |          |    |  |
| - App                                       |          |    |  |
| 於 app 首頁顯示考勤狀況                              | 是        |    |  |
| 於 app 首頁顯示考勤時間                              | 是        |    |  |
| 於 app 首頁顯示離校考勤資訊                            | 否        |    |  |
|                                             |          |    |  |
| - App <i>' 看動紀録」 顯不</i> -<br>於 app 顯云「老勒纪錄, | ■        |    |  |
|                                             |          |    |  |
|                                             | <b>F</b> |    |  |
| 於 app 「考勤紀錄」顯示考勤時間                          | XE .     |    |  |

### a. 推送訊息

設定發送拍卡推送訊息的狀況。

• [發送拍卡推送訊息] : 設定學生拍卡時,系統是否自動發送推送訊息。

| 發送拍卡推送訊息          級別       狀況         P1       ✓         P2       ✓         P3       ✓         P4       ✓         P5       ✓         P6       ✓ | - 推送訊息-  |    |    |
|----------------------------------------------------------------------------------------------------|----------|----|----|
| P1       ✓         P2       ✓         P3       ✓         P4       ✓         P5       ✓         P6       ✓                                       | 發送拍卡推送訊息 | 級別 | 狀況 |
| P2       ✓         P3       ✓         P4       ✓         P5       ✓         P6       ✓                                                          |          | P1 | ×  |
| P3       ✓         P4       ✓         P5       ✓         P6       ✓                                                                             |          | P2 | ×  |
| P4 ✓<br>P5 ✓<br>P6 ✓                                                                                                    |          | P3 | ×  |
| P5 ~                                                                                                    |          | P4 | ×  |
| P6 🗸                                                                                                    |          | P5 | ×  |
|                                                                                                    |          | P6 | ~  |

• [發送拍卡推送訊息類型] : 設定學生 [到校] 或 [離校] 拍卡時是否發送推送訊息。

• [於非上課日發送拍卡推送訊息]:於非上課日回校拍卡時是否需要發送推送訊息。

| 於非上課日發送拍卡推送訊息 是<br>發 | 送拍卡推送訊息類型: 到校, 離校 |
|----------------------|-------------------|
|----------------------|-------------------|

### 學生到校拍卡推訊息

| ≡                                       | 即時訊息                                                                                           |
|-----------------------------------------|------------------------------------------------------------------------------------------------|
| (A) (A) (A) (A) (A) (A) (A) (A) (A) (A) | 重小澄<br><sup>A</sup>                                                                            |
| • <                                     | 學生到校<br>Student Reaches School                                                                 |
|                                         | 鍾 小 澄已於2021-04-16 08:02:37到校。<br>Chung Siu Ching has reached school at<br>2021-04-16 08:02:37. |
|                                         | 今天 03:04:58 下午                                                                                 |

學生到校拍卡推訊息

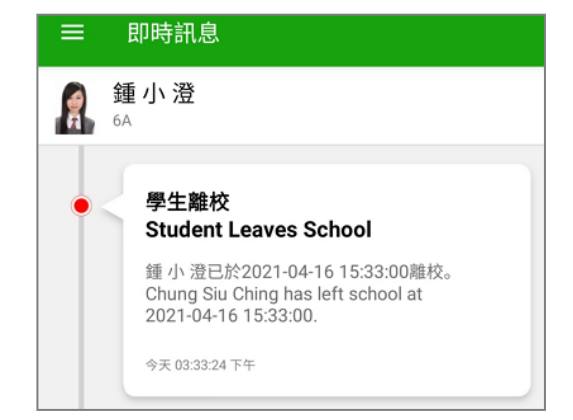

#### eClass Parent App 顯示效果圖

### b. App 首頁顯示

設定於 eClass Parent App 首頁顯示的考勤資料。

於 app 首頁顯示考勤狀況 是 • [於 app 首頁顯示考勤狀況]: 顯示考勤狀況 不顯示考勤狀況 今天 今天 到達 離開 到達 離開 07:58 07:58 16:20 (準時) eClass Parent App 顯示效果圖 於 app 首頁顯示考勤時間 是 [於 app 首頁顯示考勤時間]: • 顯示考勤時間 不顯示考勤時間 今天 今天 触開 到達 到達 離開 準時 07:58 14:50 (準時) eClass Parent App 顯示效果圖 於 app 首頁顯示離校考勤資訊 是 [於 app 首頁顯示離校考勤資訊]: 顯示離校考勤資訊 不顯示離校考勤資訊 今天 今天 到違 到達 離開 07:58 07:58 16:20 (準時) (準時)

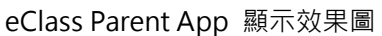

### c. App 「考勤紀錄」顯示

設定於 eClass Parent App 顯示的考勤紀錄資料。

於 app 顯示「考勤紀錄」 是 [於 app 顯示「考勤紀錄」] : • 首頁 Ø 即時訊息 學校宣佈 顯示「考勤紀錄」。 通告 Ø, 4 考勤紀錄 50 請假 eClass Parent App 顯示效果圖 於 app 「考勤紀錄」 顯示考勤時間 是 [於 app「考勤紀錄」顯示考勤時間] : • 顯示考勤時間 不顯示考勤時間 考勤紀錄 ≡ 4/2018 3/2018 總上

| 2010                            | 17 2010 |     | 072010 |
|---------------------------------|---------|-----|--------|
| <sup>逸上課日數</sup> 8              | 遅到      | 3 外 | 出 0    |
|                                 | 早退      | 2 😫 | 席 2.5  |
| 日期 出入時間                         |         | 狀態  | 遅到分鐘   |
| 30 <sup>上午</sup> 07:58:52<br>下午 |         |     |        |

| ☰ 考勤紀                     | 錄     |    |    |    | Ē      |
|---------------------------|-------|----|----|----|--------|
| 3/2018                    | 4/201 | 8  |    |    | 5/2018 |
| 總上課日數 8                   |       | 遅到 | 3  | 外出 | 0      |
|                           |       | 早退 | 2  | 缺席 | 2.5    |
| 日期 出入                     | 時間    |    | 狀態 | 遅  | 间分鐘    |
| 30 <sup>上午</sup> …<br>下午… |       |    |    |    |        |

#### eClass Parent App 顯示效果圖

• [於 app「考勤紀錄」顯示考勤狀態統計]

```
於 app 「考勤紀錄」 顯示考勤狀態統計 是
```

#### 顯示考勤時間

不顯示考勤時間

|     | ≡      | 考勤紀錄 |               |                         |          | ÷        | =      | 考勤紀錄 |        | Ē |
|-----|--------|------|---------------|-------------------------|----------|----------|--------|------|--------|---|
| 202 | 8/2018 |      | 4/2018        |                         |          |          | 3/2018 |      | 4/2018 |   |
|     | 總上課日   | 敗 8  | <b>遅</b><br>早 | 到 <mark>3</mark><br>退 2 | 外出<br>缺席 | 0<br>2.5 | 總上課日數  | 8    |        |   |
| L   |        |      |               |                         |          | _        |        |      |        |   |

#### eClass Parent App 顯示效果圖

### 第三部分 日常工作部份

### A. 即時訊息 (Push Message)

透過收取即時訊息功能,家長可掌握學校緊急資訊。管理員請根據以下步驟發佈 eClass Parent App 即時訊息。

- 1. 即時訊息模組管理員設定 (由 eClass Admin 設定)
  - 步驟1: 登入 綜合平台管理中心 > [內聯網設定] > [功能設定] > [通訊中心] > [家長通知 (Parent App)] 。

| eClass     | 旅合平台行政管理中心<br>内聯網設定 内聯網管理 網上教室管理 網絡系統管理 |
|------------|-----------------------------------------|
| 🗉 功能設定     | 功能設定 ▶ 通訊中心                             |
| ●學生檔案設定    | ● ≫ 短訊服務                                |
| ● iMail 設定 |                                         |
| ● 資源預訂設定   | ● 🔝 家長通知 (Parent App)                   |
| ● 電子通告設定   |                                         |
| ●職員通告設定    | ● ● ● 学生通知 (Student App)                |
| ● 電子資源預訂系統 | 参数 数                                    |
| ●家課匯入設定    |                                         |
| ●通訊中心      |                                         |

步驟 2: 按 [設定管理用戶] 加入相關同工在管理用戶列表內, 然後按 [儲存]。

| 功能設定▶通訊中心▶家長                                                                                               | 通知 (Parent App)                                                                 |                                                                    |
|----------------------------------------------------------------------------------------------------|---------------------------------------------------------------------------------|--------------------------------------------------------------------|
| ● 📨 設定管理用戶                                                                                                 |                                                                                 |                                                                    |
|                                                                                                    |                                                                                 |                                                                    |
| <b>功能設定▶通訊中心▶家長通知</b><br>[管理用戶]                                                                            | ¶ (Parent App) ▶ 🔐                                                              | 定管理用戶                                                              |
| Bethel Chan (陳小軒)<br>broadlearning (鄭博文)<br>eClass Teacher (培訓測試老師)<br>Emy Chan (陳小如)<br>Money Tsang (曾小利) | << 增加<br>CHAN Nga<br>CHAN Pak<br>CHAN Shu<br>Chan sir (<br>CHAN Wir<br>CHAN Wir | ai Hang (陳毅恆)<br>(Ho (陳柏浩)<br>Jk Mei (陳淑美)<br>陳大文)<br>ng Sze (陳俊思) |
|                                                                                                    | 儲石                                                                              | <b>序</b> 重設 取消                                                     |

2. 即時訊息管理 (由 eClass Admin 管理)

步驟1:登入 內聯網 > [行政管理] > [通訊中心]。

| 校園地帶 | 學習中心 課 | 室地帶 老師 | 工作間 行口   | 政管理        |      |      |      | $\square$ |
|------|--------|--------|----------|------------|------|------|------|-----------|
|      |        |        |          |            |      |      |      |           |
|      |        |        | <b>O</b> |            |      |      |      | <b>e</b>  |
| 文件存檔 | 文件傳遞   | 預訂管理系統 | 職員通告     | eClass App | 課外活動 | 學生輔導 | 資產盤存 | 電子通告      |
|      |        | E      |          |            |      |      |      |           |
| 電子繳費 | 校園銷售   | 資源採購   | 成績表      | 家課         | 護理系統 | 通訊中心 | 學校設定 | 學生數據分析    |

步驟 2: [推送訊息(Apps)] > [傳送至家長] ·按 [新增] 。

| 通訊中心                                   |                    |
|----------------------------------------|--------------------|
| >>>>>>>>>>>>>>>>>>>>>>>>>>>>>>>>>>>>>> |                    |
| 合併電郵                                   | ┃家長通知 (Parent App) |
| 推送訊息 (App) <                           | ●新增 ● 匯出           |
| ▶ 傳送至家長                                | 全部紀錄 💙 由教職員傳送 💙    |

步驟3:填寫相關資料,按[呈送]。

訊息類型有兩種:

- **i.** 相同
- ii. 各人的都不同

- i. 相同:每位接收相同內容的訊息。
  - a. 選擇 [相同] 訊息。

| *訊息 <ul> <li>● 相同 ○ 各人的都不同 (需匯入 CSV 檔)</li> </ul> |
|---------------------------------------------------|
|---------------------------------------------------|

**b.** 輸入推送訊息標題及內容。若有預先設定訊息範本,可直接選擇範本。

| 訊息範本              | 有關季節性流感通知 🖌                   |   |
|-------------------|-------------------------------|---|
| *標題               | 有關季節性流感通知                     |   |
| ◆內容<br>(最多500個字元) | 親愛的家長,<br>港大微生學系講座教授袁國勇預料未來數月 | • |

**c.** 選擇接收對象,可選擇 [全部家長] 或 [指定家長] 接收訊息,然後按 [增加]。

註:接收人中只限現正使用 eClass Parent App 的家長。

| 全部家長<br>                        |        |        |         |
|---------------------------------|--------|--------|---------|
| ◆接收人<br>(只限現正使用 eClass App 的家長) | ◉ 全部家長 | ○ 指定家長 | 匯出電話號碼# |

指定家長

| ◆接收人<br>(只限現正使用 eClass App 的家長) | ○ 全部家長                                                             | ◉ 指                               | 定家長                 | 匯出電話號碼#          |
|---------------------------------|--------------------------------------------------------------------|-----------------------------------|---------------------|------------------|
|                                 | 陳 嘉 瑋 (1A-<br>尹 小 琪 (2A-<br>李 俊 秀 (2A-<br>陳 小 柏 (2A-<br>鍾 小 晴 (2A- | 02) ^<br>01)<br>02)<br>03)<br>05) | 選擇用<br>移除已<br>5 用戶語 | 戶<br>選項目<br>己被選擇 |

| 選擇接收人 |                                        |
|-------|----------------------------------------|
| 學年    | 2020-2021                              |
| 選擇對象  | 學生 🖌                                   |
| 選擇班別  | 全部班別 ✔                                 |
| 選擇用戶  | 莊倩嫺 (1A-1)<br>蔡竣然 (1A-2)<br>鍾柳儀 (1A-3) |

### d. 可選擇附加一個圖像檔案。

| 附加圖像檔案<br>(圖像只能以'.JPG'、'.GIF' 或'.PNG'的格 | 選擇檔案 未選擇任何檔案 |
|-----------------------------------------|--------------|
| 式上載)                                    |              |

e. 設定訊息傳送時間,可揀選指定時間傳送。

| * <b>傳送時間</b><br>(如發放推送訊息的對象超過200位,系統<br>將自動分批送出該訊息。) | ()<br>() | 現在<br>指定時間 |  |        |      |  |
|-------------------------------------------------------|----------|------------|--|--------|------|--|
| 府日勤分抗达击該訊忌。)                                          |          | 2021-04-16 |  | 17 🖌 : | 15 🗸 |  |

- ii. 各人的都不同:每位接收的訊息內容都不同。
  - a. 如希望訊息接受人接收的訊息內容不同,可選擇 [各人的都不同],使用 CSV 作匯入。

| *訊息                                                                                        |                                   |                    | ○ 相同                     | ◎ 各人的                 | 都不同 (需                                                                                                    | 匯入 CSV 檔)   |  |
|--------------------------------------------------------------------------------------------|-----------------------------------|--------------------|--------------------------|-----------------------|----------------------------------------------------------------------------------------------------|-------------|--|
| <b>b.</b> 輸入訊息標題。                                                                          |                                   |                    |                          |                       |                                                                                                    |             |  |
| *標題                                                                                        |                                   | 家                  | 長日                       |                       |                                                                                                    |             |  |
| <ul> <li>c. 按(按此下載範例)下載範本·依照欄位分類輸入相關資料。儲存後·於 [接收人及內容 CSV 檔] 位置 · 按 [選擇檔案] 進行上載。</li> </ul> |                                   |                    |                          |                       |                                                                                                    |             |  |
| ◆接收人及内<br>(內容最多500<br>(訊息接收者 <sup>2</sup> )                                                | <b>9容 CSV 檔</b><br>0個字元)<br>不得重複) |                    | 選擇檔                      | 案 push_me<br>t範例      | essaample                                                                                                    | ∋ (1).Cs∨   |  |
| A                                                                                          | В                                 | С                  | D                        | E I                   | F G                                                                                                    |             |  |
| 1 Class                                                                                    | ClassNumber                       | MessageTitle       | MessageCon               | tent                  |                                                                                                    | _           |  |
| 2 2A                                                                                       | 1                                 | 01/06/2021 家長日時間   | 你好家長,                    | 請於9:00a.m.求           | <ul> <li> <sup>(1)</sup> <sup>(2)</sup> <sup>(2)</sup></li></ul> | _           |  |
| 3 2A                                                                                       | 2                                 | 01/06/2021 家長日時間   | 你好家長,                    | 請於9:15a.m.习           | る到2A課室。                                                                                                    | _           |  |
| 4 2A                                                                                       | 3                                 | 01/06/2021 家長日時間   | 你好家長,                    | 請於9:30a.m.习           | ≪到ZA課室。                                                                                                    |             |  |
| <b>d.</b> 設定訊息                                                                             | 傳送時間,                             | 可揀選指定時間傳           | 送。                       |                       |                                                                                                    |             |  |
| * 傳送時間<br>(如發放推)<br>統將自動分                                                                  | 送訊息的<br>注訊息的<br>計送出該              | 對象超過200位,<br>注訊息。) | ○ 現<br>系 <b>○</b> 指<br>2 | 在<br>定時間<br>021-04-16 | 5 🛗                                                                                                    | 17 🕶 : 30 🕶 |  |

步驟4:確認匯入資料後,按[傳送]發出不同內容的訊息。

| ┃家長3 | 通知 (P<br>家長通9 | arent App<br>回 (Parent A<br>會傳送訊) | p)<br><u>,pp)</u> , ▶ <u>新增</u><br>息至以下學生 | 的家長:                 |                        |
|------|---------------|-----------------------------------|-------------------------------------------|----------------------|------------------------|
|      | #             | 班別                                | 學號                                        | 標題                   | 內容                     |
|      | 1             | 2A                                | 1                                         | 01/06/2021 家長日<br>時間 | 你好家長,請於9:00a.m.來到2A課室。 |
|      | 2             | 2A                                | 2                                         | 01/06/2021 家長日<br>時間 | 你好家長,請於9:15a.m.來到2A課室。 |
|      | 3             | 2A                                | 3                                         | 01/06/2021 家長日<br>時間 | 你好家長,請於9:30a.m.來到2A課室。 |
|      |               |                                   |                                           | 傳                    | 送 返回 取消                |

#### 步驟 5:完成發送後會出現 [已成功通知發送] 顯示。

|                    | 已成功通知發送 [Clear] |       |          |                     |                     |      |
|--------------------|-----------------|-------|----------|---------------------|---------------------|------|
| ┃家長通知 (Parent App) |                 |       |          |                     |                     |      |
| ●新増   ● 匯出         |                 |       |          |                     |                     |      |
|                    |                 |       |          |                     |                     | Q    |
| 全部紀錄 🖌 由教職員        | 傳送 🖌            |       |          |                     |                     | x 删除 |
| # 標題               |                 | 接收人數目 | 紀錄建立者    | 輸入日期▼               | 傳送時間                |      |
| 1 家長日              |                 | 3     | 黎 小 儀 老師 | 2021-05-20 12:11:24 | 2021-05-20 12:11:24 |      |

#### 步驟6:按入訊息標題亦可查閱訊息發佈的狀態。

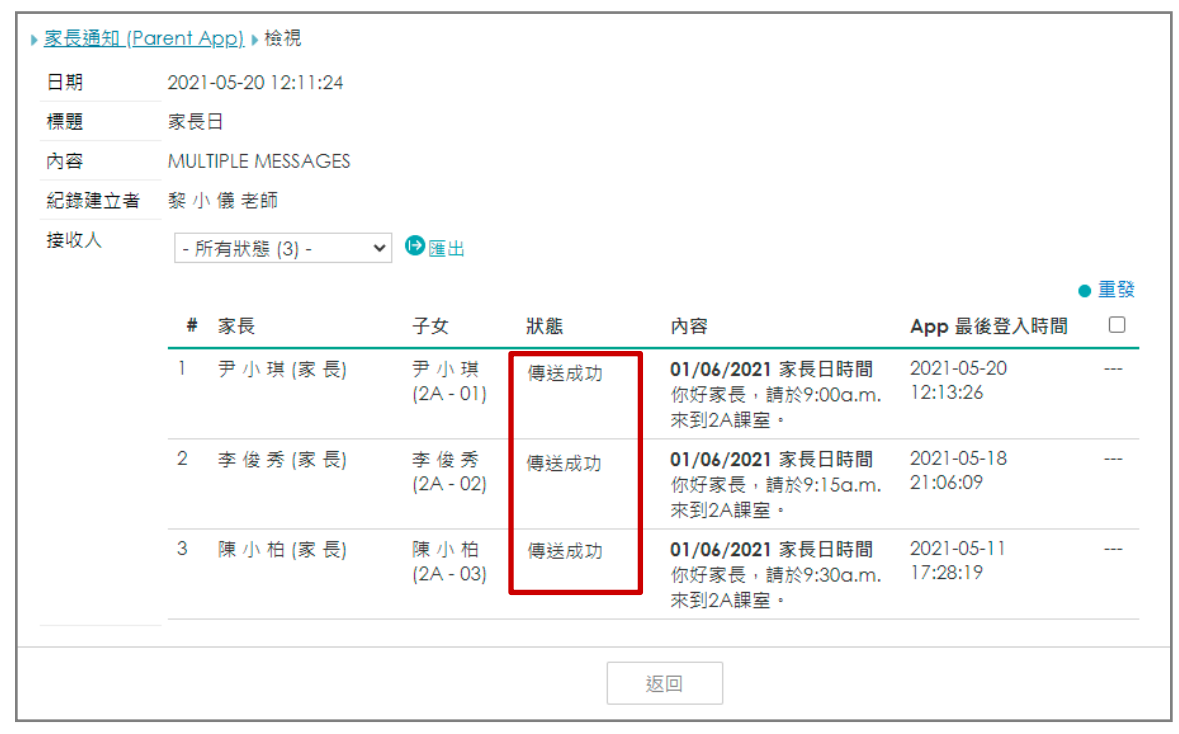

即時訊息傳送狀態:

- 1. 等待傳送:指訊息正等待被送出。
- 2. 傳送成功:指訊息成功傳送至接收人帳戶中。
- 3. #傳送失敗:指訊息未能成功傳至接收人帳戶中。
- 4. 用戶已讀:指用戶成功接收訊息並已閱讀。
- 5. 沒有註冊推送訊息:接收人並沒有註冊帳戶或已經註冊但沒有允許接收訊息。
- # 勾選接收人,按(●<sup>重發</sup>),重新傳送訊息。

### 3. 於手機檢視即時訊息 (家長於 eClass Parent App 檢視)

家長的智能手機收到推播通知同時可進入 eClass Parent App · 按首頁的功能選單的 [即時訊息] · 閱讀即時訊息內容。

#### 步驟1: 即時訊息推播通知手機效果。

| ECLASS PARENT                                           | now |
|---------------------------------------------------------|-----|
| <b>3/4家長日時間</b><br>你好家長,請於9:00a.m. <mark>來到2A課室。</mark> |     |

步驟2: 選擇 [即時訊息]。

### 步驟3: 可檢視現在或過去已閱讀的即時訊息。

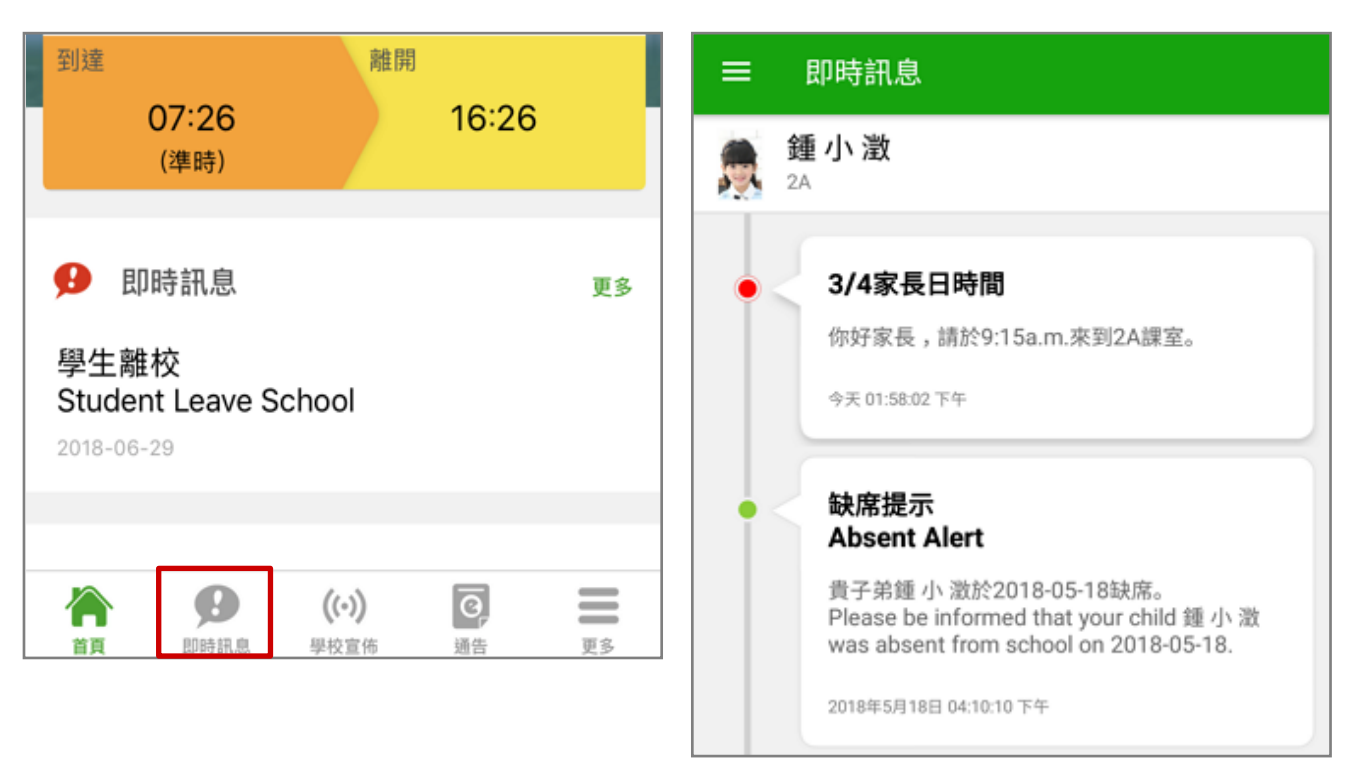

### B. 學校宣佈 (School News)

學校的宣佈事項可有效讓家長更了解學校的最新消息,家長也能方便簡單地查看相關訊息。

#### 1. 學校宣佈管理 (由 eClass Admin 管理)

步驟1: 登入 綜合平台行政管理中心 > [內聯網管理] > [行政管理] > [日常資訊管理] > [校園 最新消息] · 按 [新增] 。

|   | e               | eClass                | 综合<br>一 <sup>內聯</sup> | <b>平台行</b><br>網設定  | 2管理中<br>內聯網管 | 心<br>理網.  | 上教室管理 | <ul> <li></li></ul>    | 2.0 |
|---|-----------------|-----------------------|-----------------------|--------------------|--------------|-----------|-------|------------------------|-----|
| 2 | 用月              | ≦管理                   | 行政管                   | 理▶日常資言             | 机管理          |           |       |                        |     |
|   | 用月              | ∃管理中心                 |                       | 日常資訊               | 管理           |           |       |                        |     |
|   | ・ 金 /<br>・ 學 st | ∖紀録<br>≜升班系統          |                       |                    |              |           |       |                        |     |
|   | 行耳              | 及管理                   |                       | • ② 提示:            | 訊息           |           |       |                        |     |
|   | 學生              | <b></b>               |                       | - ② 投票             |              |           |       |                        |     |
|   | 監護              | 茰人資料<br>而聯務調 <i>配</i> |                       | 💿 校園               | 最新消息         |           |       |                        |     |
|   | 校履              | でASC DD NATED<br>審表   |                       |                    | 連結           |           |       |                        |     |
| Ľ | 日常              | 常資訊管理                 |                       |                    |              |           |       |                        |     |
| E | 小約              | 11管理                  |                       | • (》 <sup>常用</sup> | 39225        |           |       |                        |     |
| î | f政              | 管理・日常                 | 資訊管理▶                 | 校園最新               | 肖息           |           |       |                        |     |
|   | E               | 🖞 校園聶                 | 長新消息                  |                    |              |           |       |                        |     |
|   |                 |                       |                       |                    |              |           |       |                        |     |
|   | Ĵ               | 新增                    |                       |                    |              |           | 發佈 ▼  | 尋抄                     | 2   |
|   |                 |                       |                       |                    |              |           |       | 編輯一刪附                  | 1   |
|   | #               | 發出日期▼                 | 結束日期                  | 題目                 |              |           | 負責小組  | 最近修改日期                 |     |
|   | 1               | 2018-05-<br>14        | 2018-05-<br>14        | 失物認領               | <b>9</b>     | 系統管理<br>員 |       | 2018-05-14<br>16:04:51 |     |
|   | 2               | 2018-04-<br>26        | 2019-04-<br>26        | Disciplin          | e meeting    | 曾小利君<br>師 | 告 訓導組 | 2018-04-26<br>15:11:27 |     |
| 1 |                 |                       |                       |                    |              |           |       |                        |     |

#### 步驟2: 填寫相關資料,按[呈送]。

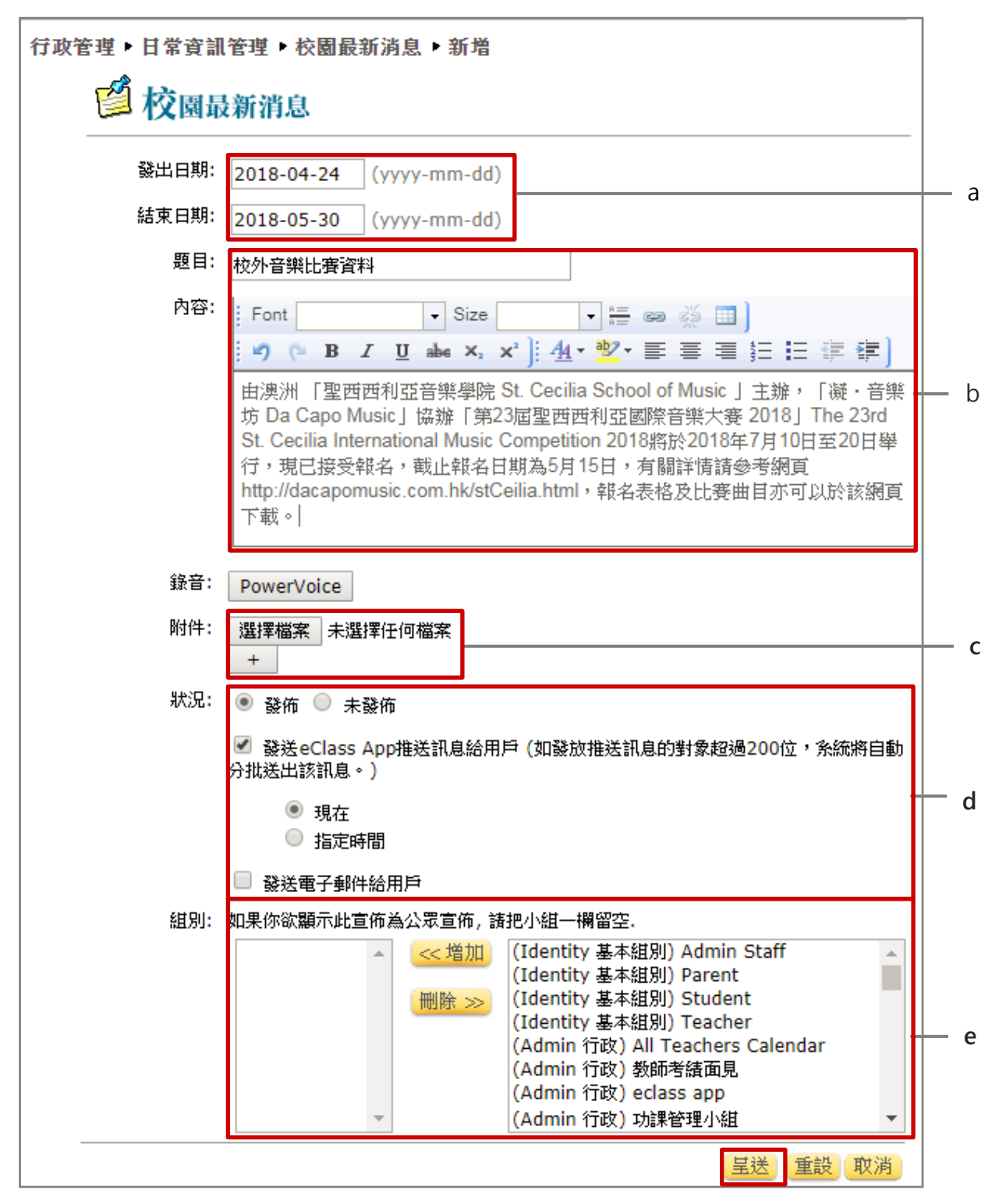

### a. 選擇該消息發出和結束日期。

| 發出日期: | 2018-04-24 | (yyyy-mm-dd) |
|-------|------------|--------------|
| 結束日期: | 2018-05-30 | (yyyy-mm-dd) |

#### **b**. 輸入題目及內容。

| 題目: | 校外音樂比賽資料                                                                                                    |
|-----|----------------------------------------------------------------------------------------------------|
| 内容: | Font Size 🗣 🚝 📾 🐇 🛄                                                                                                    |
|     | [♥] (▶ B I U abs ×₂ ײ] [44 • 102 • 三 三 三 三 三 二 二 二 二                                                                                                    |
|     | 由澳洲「聖西西利亞音樂學院 St. Cecilia School of Music 」主辦,「凝·音樂<br>坊 Da Capo Music」協辦「第23屆聖西西利亞國際音樂大賽 2018」The 23rd<br>St. Cecilia International Music Competition 2018將於2018年7月10日至20日舉<br>行,現已接受報名,截止報名日期為5月15日,有關詳情請參考網頁<br>http://dacapomusic.com.hk/stCeilia.html,報名表格及比賽曲目亦可以於該網頁<br>下載。 |

c. 如有需要可以上載附件。

| 附件: | 選擇檔案 |  | 未選擇任何檔案 |
|-----|------|--|---------|
|     | +    |  |         |

d. 選擇發佈狀況,可選擇發送提醒推送訊息。

| 狀況: | ● 發佈 ◎ 未發佈                                                |
|-----|-----------------------------------------------------------|
|     | ✓ 發送eClass App推送訊息給用戶(如發放推送訊息的對象超過200位,系統將自動<br>分批送出該訊息。) |
|     | <ul> <li>● 現在</li> <li>● 指定時間</li> </ul>                  |
|     | □ 發送電子郵件給用戶                                               |

e. 可選擇宣佈對象為個別小組·點擊組別後按 [增加] 。

| 組別: 如果你欲顯示此宣佈為公眾宣佈, 諸把小組一欄留空.      |   |  |  |  |  |  |  |
|------------------------------------|---|--|--|--|--|--|--|
| 🔺 < 増加 (Identity 基本組別) Admin Staff |   |  |  |  |  |  |  |
| (Identity 基本組別) Parent             |   |  |  |  |  |  |  |
|                                    | _ |  |  |  |  |  |  |
| (Identity 基本組別) Teacher            |   |  |  |  |  |  |  |
| (Admin 行政) All Teachers Calendar   |   |  |  |  |  |  |  |
| (Admin 行政) 教師考績面見                  |   |  |  |  |  |  |  |
| (Admin 行政) eclass app              |   |  |  |  |  |  |  |
| ▼ (Admin 行政) 功課管理小組                | - |  |  |  |  |  |  |

### 2. 於手機檢視學校宣佈 (家長於 eClass Parent App 檢視)

家長可利用手機進入 eClass Parent App 按首頁的功能選單的 [學校宣佈] ·檢視學校最新消息。

#### 步驟1: 即時訊息推播通知手機效果。

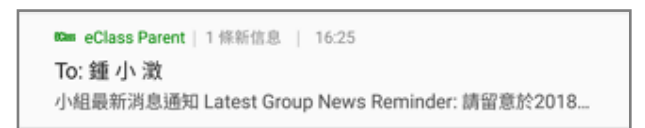

### 步驟 2: 點選推播通知,可檢視即時訊息。

| ≡           | 即時訊息                                                                                                    |
|-------------|----------------------------------------------------------------------------------------------------|
| <b>美</b> 24 | ∎小 澂                                                                                                    |
| • <         | 校園最新消息通知<br>Latest School News Reminder                                                                                |
|             | 請留意於2018-05-24發放的「校外音樂比賽資<br>料」最新消息。<br>Please note that the latest news of "校外音樂<br>比賽資料" was released on 2018-05-24. |
|             | 今天 03:02:34 下午                                                                                                    |
|             | 檢視內容                                                                                                    |

步驟4: 家長可瀏覽所有學校宣佈。

| = 學校宣佈                       | Б     |     |
|------------------------------|-------|-----|
| 校園最新消息                       | 班主任宣佈 | 通訊欄 |
| <b>校外音樂比賽</b> 資<br>今天        | 資料    |     |
| <b>校外音樂比賽</b> 資<br>今天        | 資料    |     |
| 公益少年團全年<br>2018年3月20日        | F訓練   |     |
| <b>家長教師會第3</b><br>2014年1月26日 | E次會議  |     |

### 步驟 3: 在功能表,選擇 [學校宣佈]。

|     | 首頁   |
|-----|------|
| ø   | 即時訊息 |
| (0) | 學校宣佈 |
| 0   | 通告   |

### 步驟 5: 點選個別的學校宣佈, 可瀏覽詳情。

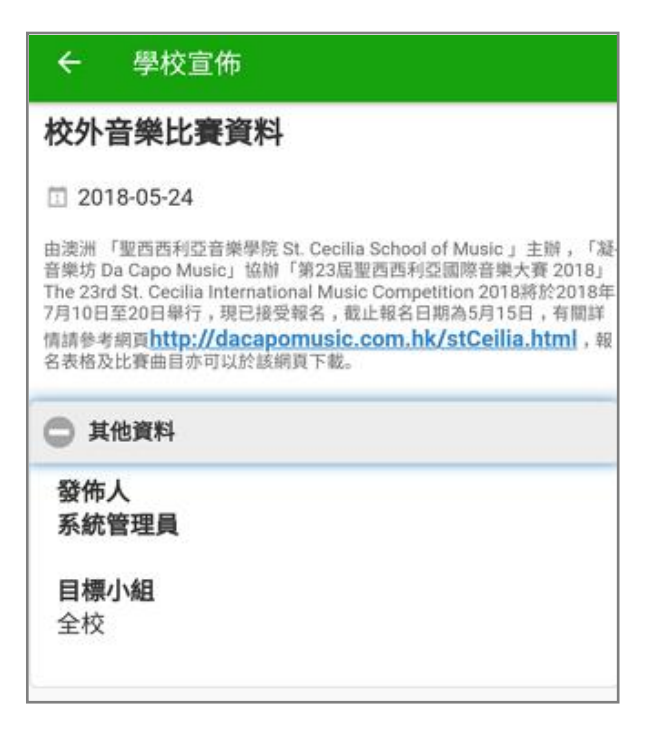

### C. 電子通告 (eNotice)

透過電子通告 eNotice 讓學校與家長更有效保持溝通的橋樑。家長可隨時利用手機透過 eClass Parent App 簽閱通告,並隨時翻查舊有通告紀錄,方便簡單。

### 1. 電子通告模組管理員設定 (由 eClass Admin 設定)

步驟1:登入 綜合平台行政管理中心 > [內聯網設定] > [功能設定] > [電子通告設定] ,按 [設

定管理用戶] ·

| eclass     | 综合平台行政管理中心     丙聯網管理 」網上教室管理 _ 網絡系統管理 |
|------------|---------------------------------------|
| 🛯 功能設定     | 功能設定▶電子通告設定                           |
| ● 學生檔案設定   | 》 雷子诵告韵定                              |
| ● iMail 設定 |                                       |
| ●資源預訂設定    |                                       |
| ● 電子通告設定   | SCALE SENT                            |
| ●職員通告設定    |                                       |

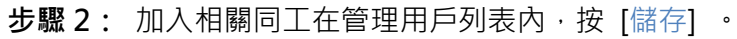

| 功能設定▶電子通告設定             |                                          |
|-------------------------|------------------------------------------|
| 🎾 電子通                   | 告設定                                      |
| [管理用戶]                  |                                          |
| Bethel Chan (陳小軒)       | <ul> <li>CHAN Ngai Hang (陳毅恆)</li> </ul> |
| broadlearning (鄭 博 文)   | CHAN Pak Ho (陳柏浩)                        |
| eClass Teacher (培訓測試老師) | 删除 ≫ CHAN Shuk Mei (陳 淑 美)               |
| Emy Chan (陳小如)          | Chan sir (陳大文)                           |
| Money Isang (曾小利)       | ,<br>CHAN Wing Sze (陳俊思) ▼               |
| <u> </u>                | 儲存重設取消                                   |

2. 電子通告管理 (由 eClass Admin 管理)

| 步驟1: | 登入 內聯約     | 網 > [行政 | 管理] >                                                                                                    | [電子通告]     | o            |      |      |              |
|------|------------|---------|----------------------------------------------------------------------------------------------------|------------|--------------|------|------|--------------|
| eCl  | ass School |         |                                                                                                    |            |              |      |      |              |
| 校園地帶 | 學習中心課      | 室地帶老師   | 工作間 行i                                                                                                    | 政管理        |              |      |      |              |
| 文件存權 | 文件傳遞       | 預訂管理系統  | () しんしょう ほうしん しんしょう ほうしん しんしょう しんしょう しんしょ しんしょ | eClass App | <b>建</b> 外活動 | 學生輔導 | 資產盤存 | <b>夏</b> 子通告 |

### **步驟 2:** [電子通告系統] > [學校通告] ·按 [新增] 。

| 電子通告系統   |      |                                         |
|----------|------|-----------------------------------------|
| <b>*</b> |      |                                         |
| 電子通告系統   | 學校通告 | 待審批 (1)                                 |
| ▶ 學校通告   | ❶新增  |                                         |
| ▶繳費通告    | 所有通告 | <ul> <li>✔ 已派發 ♥ 全部年 ♥ 全部月 ♥</li> </ul> |

按通告內容可分兩類:

- i. [固定內容]:發送相同內容的電子通告,即各人收到的通告內容一樣。
- ii. [合併內容]:發送不同內容的電子通告,即各人收到的通告內容不同。

#### i. 發送固定內容

**步驟1:** 可選用範本。

| 載入範本 | BL001-家長晩會 | ~ |
|------|------------|---|

#### 步驟 2: 輸入通告編號。

| *通告編號 | 20210520 | [現時通告清單] |
|-------|----------|----------|
|       |          |          |

#### 步驟3: 輸入通告標題。

| *通告標題 | 家長晩會 |
|-------|------|
|       |      |

#### 步驟 4: 選擇通告內容為固定內容。

步驟 5: 選擇適用對象,可選擇全校、部份級別、部份班別或個別相關同學。

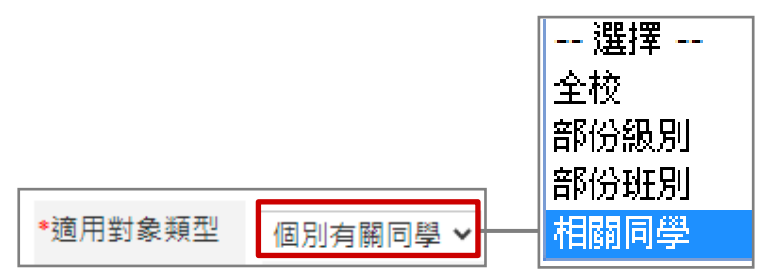

選擇適用對象有三個方法:

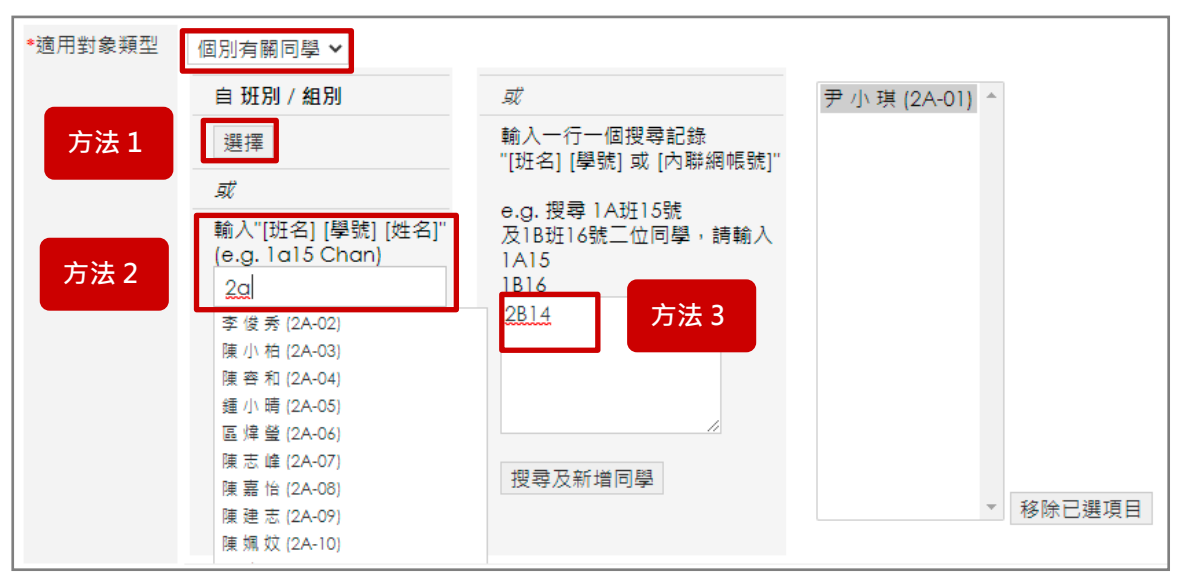

#### 方法1: 可透過組別選擇,選擇用戶後按 [增加]。

| 選擇適用 | 對象                                                           |
|------|--------------------------------------------------------------|
| 學年   | 2020-2021                                                    |
| 選擇對象 | 學生 🖌                                                         |
| 選擇班別 | 全部班別 🖌                                                       |
| 選擇用戶 | 莊 倩 嫻 (1A-1)<br>蔡 竣 然 (1A-2)<br>鍾 柳 儀 (1A-3)<br>符 瑋 恩 (1A-4) |
|      | 嗣閉視窗                                                         |

**方法 2**: 輸入班別、學號、姓名搜尋,然後直接點選用戶。

| 輸入"[班名] [學號] [姓<br>名]" |   |
|------------------------|---|
| (e.g. 1a15 Chan)<br>6a |   |
| 陳芷婷 (6A-1)             | ٦ |
| 曾小文 (6A-2)             |   |

方法 3: 一次過輸入不同學生之班別和學號,然後按 [搜尋及新增同學]。

| e.g. 搜尋 1A班15號<br>及1B班16號二位同學,<br>入 | 清輸  |
|-------------------------------------|-----|
| 1A15                                |     |
| 1B16                                |     |
| 6A2                                 |     |
| 4A2                                 |     |
|                                     | -// |
| 搜尋及新增同學                             |     |

**步驟 6**: 選擇負責人,負責人可以檢視該通告所有對象的回條答案及幫忙追收通告。 選擇負責人有兩個方法:

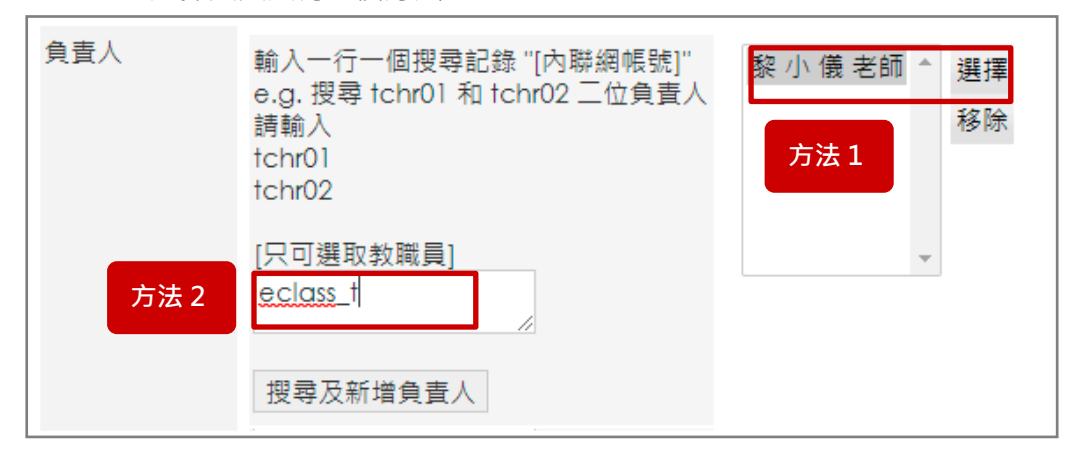

**方法1:**按 [選擇] ·透過組別選擇。

| 學年   | 2020-2021 |
|------|-----------|
| 選擇對象 | ~         |
|      |           |
|      | 身份        |
|      | 教學職務員工    |
|      | 非教學職務員工   |
|      | 小組類別      |
|      | 基本組別      |
|      | 學術        |
|      | 校工        |
|      | 特殊照顧學生    |
|      | 班別        |
|      | 留宿學生      |
|      | 社級        |
|      | 行政        |
|      | 課外活動      |
|      |           |

方法 2: 直接輸入 [內聯網帳號]·然後按 [搜尋及新增負責人]。

| [只可選取教職員]  |
|------------|
| <u>t02</u> |
|            |
| 搜尋及新增負責人   |

步驟7: 輸入發出日期和簽署期限。

| ◆發出日期 | 2021-05-20 | 🛗 14 🕶 : 38 🕶 |
|-------|------------|---------------|
| ◆簽署限期 | 2021-05-27 | 🛗 23 🕶 : 59 🕶 |

步驟8: 輸入通告內容,可按 [加入圖片] 於內容加入圖片。

| 通告內容 | ★ → B I U S X <sub>a</sub> X <sup>a</sup> 行距 · A· A· S型 · 大小 · |             |  |  |  |  |  |
|------|----------------------------------------------------------------|-------------|--|--|--|--|--|
|      |                                                                |             |  |  |  |  |  |
|      | 家長晩會                                                           | A           |  |  |  |  |  |
|      | 本校為加強與家長之聯繫,共同肩負教育青少年之責任,每學年均舉辦家長晚會。                           |             |  |  |  |  |  |
|      | 本學年第一次家長晚會將於十月十九日擧行。詳情如下:                                      |             |  |  |  |  |  |
|      | 日期: YYYY 年 MM 月 DD (星期五)                                       | -           |  |  |  |  |  |
|      | body p Paragraphs: 14,                                         | Words: 33 📕 |  |  |  |  |  |
|      | 加入圖片 於內容加入圖片)                                                  |             |  |  |  |  |  |

步驟 9: 按 [選擇檔案] · 選擇通告附件檔案 · 按( + )加入多個附件檔案 ·

| 通告附件 | 選擇檔案 002家長晚會.pdf |
|------|------------------|
|      | +                |

步驟 10:按 [編輯],可自行設定回條內容或使用已製定的回條內容。(詳見 [編輯回條部份] p.42)

| 回條 | 編輯 | 預覽 |
|----|----|----|
|    |    |    |

步驟11:設定通告類型,完成後按[呈送]

| 類別      | <ul> <li>● 批核並發出</li> <li>✓ 以eClass Parent App推送訊息通知家長</li> <li>□ 以eClass Student App推送訊息通知學生</li> <li>□ 以eClass Teacher App推送訊息通知負責人</li> <li>□ 以eClass Teacher App推送訊息通知班主任</li> <li>(如發放推送訊息的對象超過200位,系統將自動分批送出該訊息。)</li> </ul> |
|---------|----------------------------------------------------------------------------------------------------|
|         | 推送訊息 設定<br>○ 現在<br>● 指定時間<br>2021-05-20 前 14 ♥: 45 ♥ 與發出時間同步                                                                                                    |
|         | <ul> <li>□ 以電郵通知家長及學生</li> <li>□ 以電郵通知負責人</li> <li>□ 以電郵通知班主任</li> <li>(備註:如勾選此功能,按"呈送"後會即時發出電郵和訊息。)</li> </ul>                                                                                                    |
| 附有「♣」的項 | ○音诗<br>○範本<br>(只有 通告標題, 通告內容, 和 回條 會成為範本的內容.)<br>目必須填寫                                                                                                    |
|         | 呈送取消                                                                                                    |

[批核並發出] :發放電子通告並透過 eClass App 發送推送訊息或傳送電郵通知對象。

[暫停]:暫時不發出通告。

[範本] : 通告設為範本。

#### ii. 發送合併內容

合併內容有兩款格式:

格式一:一人一行數據

格式二:一人有多行數據

#### 格式一:一人一行數據

步驟1: 選擇是否載入範本。

| ┃學校通告  |       |
|--------|-------|
| ▶ 新増通告 |       |
| 載入範本   | 不使用範本 |

#### 步驟2: 輸入通告編號及標題。

| *通告編號 | BL002 | [現時通告清單] |
|-------|-------|----------|
| *通告標題 | 數學科分數 |          |

### 步驟3: 選擇通告內容為 [合併內容]。

\*通告內容設定 ○ 固定內容 ● 合併內容

步驟4: 選擇格式一 (一人一行數據) ·按(按此下載範例(根據班別及班號))或

(按此下載範例(根據內聯網帳號))根據班別及班號或內聯網帳號選擇下載相對應的範例,輸

#### 入相關資料,選擇檔案上傳。

| *CSV 資料檔 | ● 格式一:一人一行數據 ○ 格式二:一人有多行數據                          |
|----------|-----------------------------------------------------|
|          | 選擇檔案 sample_data.csv                                |
|          | 按此下載範例(根據班別及班號)<br>物此下載範例(根據亞聯網應號)                  |
|          | 按此下戰戰的(依據內聯網帳號)<br>可於如別及短號/內聯網帳號後新增圖目,為學生增加可用合併資料種類 |

|         |   | A     | В         | С          | D      | E       | F          | G     |
|---------|---|-------|-----------|------------|--------|---------|------------|-------|
| 根據班別及班號 | 1 | Class | ClassNumb | StudentNar | Gender | Conduct | ClassTeach | er    |
|         | 2 | 1A    | 10        | Chan Tai M | Male   | B+      | Chan Kwol  | < Kin |
|         | 3 | 1A    | 12        | Chan Siu M | Male   | A-      | Chan Kwol  | ( Kin |
|         |   |       |           |            |        |         |            |       |

|         |   | A          | В          | С      | D       | E          | F     |
|---------|---|------------|------------|--------|---------|------------|-------|
| 根據內聯網帳號 | 1 | UserLogin  | StudentNar | Gender | Conduct | ClassTeach | er    |
|         | 2 | student023 | Chan Siu M | Male   | A-      | Chan Kwoł  | ( Kin |
|         | 3 | student023 | Lee Yiu Ho | Female | B-      | Ho Ka Lam  | ı     |

步驟 5: 按照下載範例的格式選擇 CSV 資料檔設定。

| *CSV 資料檔設定 | ◎ 根據班別及班號 | ○ 根據內聯網帳號 |
|------------|-----------|-----------|
|------------|-----------|-----------|

步驟 6: 選擇通告的負責人。負責人可以檢視該通告所有對象的回條答案及幫忙追收通告。

| 負責人 | 輸入一行一個搜尋記錄 "[內聯網帳號]"<br>e.g. 搜尋 tchr01 和 tchr02 二位負責人<br>請輸入<br>tchr01<br>tchr02 | 黎小儀 ^ | 選擇移除 | 方法1 |
|-----|----------------------------------------------------------------------------------|-------|------|-----|
|     | [只可選取教職員]<br>*<br>授尋及新增負責人<br>方法 2                                               | -     |      |     |

選擇負責人有兩種方法:

**方法1:**按 [選擇] ,透過組別選擇對象。

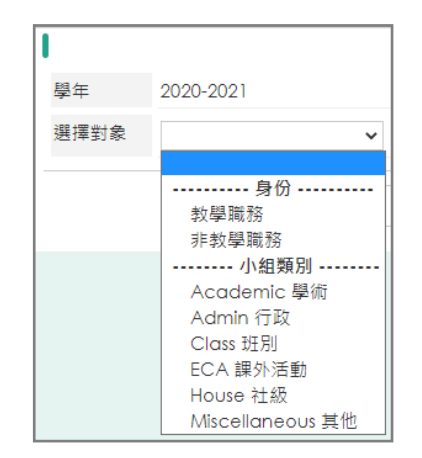

步驟7: 輸入通告的發出日期及簽署限期。

| *發出日期 | 2021-05-27 | 🛗 00 🗸 : 00 🗸   |
|-------|------------|-----------------|
| *簽署限期 | 2021-06-26 | iii 00 🗸 : 00 🗸 |

**方法2**:直接輸入 [內聯網帳號] · 然後按 [搜 尋及新增負責人] 。

| [只可選取教職員]  |  |
|------------|--|
| <u>t01</u> |  |
|            |  |
| 搜尋及新增負責人   |  |

步驟8: 輸入通告內容,對應 CSV 檔資料,輸入通告內容。 需使用這個格式 [=XXX=],例: [=StudentName=]。

按 [預覽] 預覽每個學生的通告內容。亦可按 [加入圖片] 於內容中加入圖片。

| 通告內容 | ◆ → B I U S X <sub>2</sub> x <sup>2</sup>   行距 •   <u>A</u> • [] 字型 •   大小 •                                           |
|------|----------------------------------------------------------------------------------------------------|
|      |                                                                                                    |
|      | 数 家長:<br>貴子弟[=StudentName=] [=Class=] - [=ClassNumber] 於數學科考試考獲成績是:[=Conduct=]<br>如有任何查詢,請與數學科 [=ClassTeacher=] 老師 聯絡。 |
|      | body p Paragraphs: 4, Words: 13<br>* 為連繫 CSV 檔內的資料,需使用這個格式: [=ColumnTitle=],例如: [=StudentName=], [=ConductMark=]<br>預覽 |
|      | 加入圖片於內容加入圖片)                                                                                                    |
| 預覽   | Х                                                                                                    |
| 同 預覧 | 图                                                                                                    |

|     | 致 家長:                                                                |
|-----|----------------------------------------------------------------------|
|     | 貴子弟 <mark>Wan Siu Ki 2A</mark> - ClassNumber] 於數學科考試考獲成績是 : <b>B</b> |
|     | 如有任何查詢,請與數學科 Chan Hiu Tung 老師 聯絡。                                    |
| 備註: | 🧧代表併合的資料 🛛 📕 代表遺漏的資料(請檢查 CSV 資料有沒有該欄)                                |

### **步驟 9:**按 [選擇檔案],選擇通告附件檔案,按( + )加入多個附件檔案。

| 通告附件 | 選擇檔案未選擇任何檔案 |
|------|-------------|
|      | +           |

步驟 10: 按 [編輯] 設定回條,或按 [預覽] 檢視回條設定。(詳見 [編輯回條部份] p.42)

| 回條 | 編輯 | 預覽 |  |
|----|----|----|--|
|    |    |    |  |
| 類別           | <ul> <li>● 批核並發出</li> <li>✓ 以eClass Parent App推送訊息通知家長</li> <li>□ 以eClass Student App推送訊息通知學生</li> <li>□ 以eClass Teacher App推送訊息通知負責人</li> <li>□ 以eClass Teacher App推送訊息通知班主任</li> <li>(如發放推送訊息的對象超過200位,系統將自動分批送出該訊息。)</li> </ul> |
|--------------|----------------------------------------------------------------------------------------------------|
|              | 推送訊息 設定                                                                                                    |
|              | ○ 現在                                                                                                    |
|              | ● 指定時間                                                                                                    |
|              | 2021-05-20 🛗 10 🖌: 45 🖌 與發出時間同步                                                                                                    |
|              |                                                                                                    |
|              | <ul> <li>□ 以電郵通知家長及學生</li> <li>□ 以電郵通知負責人</li> <li>□ 以電郵通知班主任</li> <li>(備註:如勾選此功能,按 "呈送"後會即時發出電郵和訊息。)</li> </ul>                                                                                                    |
|              | ○暫停                                                                                                    |
|              | 〇 範本<br>(只有 通告標題, 通告內容, 和 回條 會成為範本的內容.)                                                                                                    |
| 附有「*」的項目必須填寫 |                                                                                                    |
|              |                                                                                                    |
|              | <b>呈送</b> 取消                                                                                                    |

### 步驟 11: 設定通告類型,完成後按 [呈送]。

[批核並發出] :發放電子通告並透過 eClass App 發送推送訊息或傳送電郵通知對象。 [暫停] :暫時不發出通告。

[範本] : 通告設為範本。

#### 格式二:一人有多行數據

步驟1: 選擇是否載入範本。

| 學校通告  |       |
|-------|-------|
| ▶新増通告 |       |
| 載入範本  | 不使用範本 |

#### 步驟2: 輸入通告編號及標題。

| *通告編號 | BL003    | [現時通告清單] |  |  |
|-------|----------|----------|--|--|
| *通告標題 | 學生在校行為紀錄 |          |  |  |

步驟 3: 選擇通告內容為 [合併內容]。

| *通告內容設定 | ○ 固定內容 | ◎ 合併內容 |
|---------|--------|--------|
|---------|--------|--------|

步驟4: 選擇格式二 (一人有多行數據) ·按(按此下載範例(根據班別及班號))或

(按此下載範例(根據內聯網帳號))可根據班別及班號或內聯網帳號選擇下載相對應的範例,

#### 輸入相關資料,選擇檔案上傳。

| *CSV 資料檔 | 拾式─: 一人一行數據  ◎ 格式二: 一人有多行數據                      |
|----------|--------------------------------------------------|
|          | 選擇檔案 未選擇任何檔案                                     |
|          | 按此下載範例(根據班別及班號)                                  |
|          | 按此下載範例(根據內聯網帳號)                                  |
|          | 「可於新增行列中設定新裡類(IYPE),為學生增加可用合併種類。                 |
|          | *可於新增行列中為相同合併種類設定新內容(CONTENT),以增加顯示內容於現有合併資料種類內。 |

根據班別及班號

根據內聯網帳號

|    | Α     | В       | С          | D         | E         | F        |
|----|-------|---------|------------|-----------|-----------|----------|
| 1  | CLASS | CLASSNU | NAME       | туре      | CONTENT   |          |
| 2  | 2A    | 01      | Wan Siu K: | Date 1    | 10/1/2020 |          |
| 3  | 2A    | 01      | Wan Siu K: | content 1 | 欠帶中文書     | Ì        |
| 4  | 2A    | 01      | Wan Siu K: | Date 2    | 13/1/2020 |          |
| 5  | 2A    | 01      | Wan Siu K: | content 2 | 欠帶中文書     | <u>₽</u> |
| 6  | 2A    | 02      | Lee Jun Su | Date 1    | 10/1/2020 |          |
| 7  | 2A    | 02      | Lee Jun Su | content 1 | 欠帶中文書     | <b>₽</b> |
| 8  | 2A    | 02      | Lee Jun Su | Date 2    | 13/1/2020 |          |
| 9  | 2A    | 02      | Lee Jun Su | content 2 | 欠帶中文書     | <u>+</u> |
| 10 |       |         |            |           |           |          |

|   | А         | В          | С         | D         |
|---|-----------|------------|-----------|-----------|
| 1 | UserLogin | NAME       | TYPE      | CONTENT   |
| 2 | s00101    | Wan Siu F  | Date 1    | 10/1/2020 |
| 3 | s00101    | Wan Siu F  | content 1 | 欠帶中文書     |
| 4 | s00101    | Wan Siu K  | Date 2    | 13/1/2020 |
| 5 | s00101    | Wan Siu K  | content 2 | 欠帶中文書     |
| 6 | s00102    | Lee Jun S  | Date 1    | 10/1/2020 |
| 7 | s00102    | Lee Jun S  | content 1 | 欠帶中文書     |
| 8 | s00102    | Lee Jun S  | Date 2    | 13/1/2020 |
| 9 | s00102    | Lee Jun Si | content 2 | 欠帶中文書     |

步驟 5: 按照下載範例的格式選擇 CSV 資料檔設定。

\*CSV 資料檔設定
● 根據班別及班號 ○ 根據內聯網帳號

步驟 6: 選擇通告的負責人。負責人可以檢視該通告所有對象的回條答案及幫忙追收通告。

| 負責人 | 輸入一行一個搜尋記錄 "[內聯網帳號]"<br>e.g. 搜尋 tchr01 和 tchr02 三位負責人<br>請輸入<br>tchr01<br>tchr02 | 黎 小 儀 老師 | * | 選擇<br>移除 | 方法1 |
|-----|----------------------------------------------------------------------------------|----------|---|----------|-----|
|     | [只可選取教職員]<br>//<br>授尋及新增負責人                                                      |          | ~ |          |     |

選擇負責人有兩種方法:

**方法1:**按 [選擇] ·透過組別選擇對象。

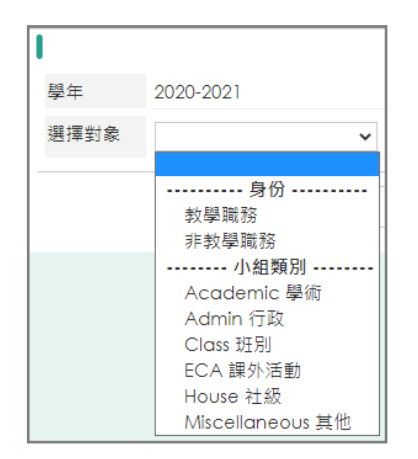

#### 步驟7: 輸入通告的發出日期及簽署限期。

| *發出日期 | 2021-05-27 | ▦ | 00 🗸 : 00 🗸 |
|-------|------------|---|-------------|
| *簽署限期 | 2021-06-26 |   | 00 🗸 : 00 🗸 |

**方法2**:直接輸入 [內聯網帳號] ·然後按 [搜 尋及新增負責人] 。

| [只可選取教職員] |  |
|-----------|--|
| .01       |  |
| 搜尋及新增負責人  |  |

步驟8: 輸入通告內容·對應 CSV 檔資料·輸入通告內容。

需使用這個格式 [=XXX=] · 例: [=StudentName=]。

按 [預覽] 預覽每個學生的通告內容。亦可按 [加入圖片] 於內容中加入圖片。

| 通告內容 | ◆ → B I U S X₂ X <sup>2</sup> 行距 · A· A· S型 · 大小 ·                                          |
|------|---------------------------------------------------------------------------------------------|
|      |                                                                                             |
|      | 致 家長:                                                                                       |
|      | 貴子弟 [=Name=] [=Class=] - [=ClassNumber=]                                                    |
|      | 於 [=Date 1=] [=content 1=]                                                                  |
|      | [=Date 2=] [=content 2=]                                                                    |
|      | 如有任何查詢,請與班主任聯絡!                                                                             |
|      | body p Paragraphs: 6, Words: 17                                                             |
|      | * 為連繫 CSV 檔內的資料,需使用這個格式:【 <b>=Columnīitle=】</b> ,例如: [=StudentName=], [=ConductMark=]<br>預覽 |
|      | 加入圖片(於內容加入圖片)                                                                               |

| 預覽                                         | Х   |
|--------------------------------------------|-----|
| ▶ <b>] 預覽</b> 尹小琪(2A-01) ✔                 |     |
| 致 家長:                                      |     |
| 貴子弟 Wan Siu Ki 2A - 01                     |     |
| 於 10/1/2020 欠帶中文書                          |     |
| 13/1/2020 欠帶中文書                            |     |
| 如有任何查詢,請與班主任聯絡!                            |     |
| 備註: 🧧 代表併合的資料 🛛 🧧 代表遺漏的資料 ( 請檢查 CSV 資料有沒有詞 | §欄) |

**步驟9:**按[選擇檔案],選擇通告附件檔案,按( + )加入多個附件檔案。

| 通告附件 | 選擇檔案 未選擇任何檔案 |
|------|--------------|
|      | +            |

步驟 10: 按 [編輯] 設定回條,或按 [預覽] 檢視回條設定。(詳見 [編輯回條部份] p.42)

| 回條 編輯 | 預覽 |
|-------|----|
|-------|----|

| <b>步驟 11:</b> 設定通告類別,完成後按 [ | 呈送 | o |
|-----------------------------|----|---|
|-----------------------------|----|---|

| 類別           | <ul> <li>● 批核並發出</li> <li>☑ 以eClass Parent App推送訊息通知家長</li> <li>□ 以eClass Student App推送訊息通知學生</li> <li>□ 以eClass Teacher App推送訊息通知負責人</li> <li>□ 以eClass Teacher App推送訊息通知班主任<br/>(如發放推送訊息的對象超過200位,系統將自動分批送出該訊息。)</li> </ul> #述訊息 設定 <ul> <li>○ 現在</li> <li>④ 指定時間</li> <li>2021-05-20 前 10 ♥: 45 ♥ 與發出時間同步</li> </ul> |  |  |  |  |  |
|--------------|----------------------------------------------------------------------------------------------------|--|--|--|--|--|
|              |                                                                                                    |  |  |  |  |  |
|              | <ul> <li>□ 以電郵通知家長及學生</li> <li>□ 以電郵通知負責人</li> <li>□ 以電郵通知班主任</li> <li>(備註:如勾選此功能,按"呈送"後會即時發出電郵和訊息。)</li> <li>○暫停</li> </ul>                                                                                                    |  |  |  |  |  |
|              | ○範本<br>(只有 通告標題, 通告內容, 和 回條 會成為範本的內容.)                                                                                                    |  |  |  |  |  |
| 附有「♥」的項目必須填寫 |                                                                                                    |  |  |  |  |  |
|              | 呈送取消                                                                                                    |  |  |  |  |  |

[批核並發出] :發放電子通告並透過 eClass App 發送推送訊息或傳送電郵通知對象。 [暫停] :暫時不發出通告。

[範本] : 通告設為範本。

編輯回條部份 設定回條內容 ■ 基本設定 所有題目必須回答 ~ 顯示問題編號 а - 格式 - 🖌 🖌 □ 回條設定 - 格式 -範本 - 範本 -~ 是非項 題目 / 標題 b 多項選擇 可選多項 格式 -格式 - 🖌 填寫(短) - C 選項數目 選項數目 - 🗸 填寫(長) 題目必須回答 1 不用填寫 増加 - d 🖻 回條問題 敬覆者:本人已知悉 貴校舉行家長晚會事宜 е 題目必須回答 💟 將 出席 / 未克出席\*當晚之家長晚會 ○ 出席 前往問題3 ~ f 前往問題3 ~ ○ 未克出席 題目必須回答 💟 g 日期: ) 星期三 星期四 - h 星期五 關問泪窩 i

a. 可勾選設定所有題目必須回答及顯示問題編號。

b. 輸入題目 / 標題。

c. 選擇格式,若是選用 [多項選擇] 及 [可選多項] 格式需要設定選項數目。

**d.** 按 [增加] 新增題目 。

- e. 按( )移動題序,按( )刪除題目。
- f. 如需跳題,可選擇選項前往特定問題或回條結尾。
- g. 如選擇 [是非項] 、[多項選擇] 及 [可選多項] ·需填寫選項內容。
- h. 可個別設定此題目是否必須回答。
- i. 完成設定後,按 [儲存] 回條題目。

### 3. 於手機檢視電子通告 (家長於 eClass Parent App 檢視)

● 當學校發出通告,家長會收到即時訊息推播通知。

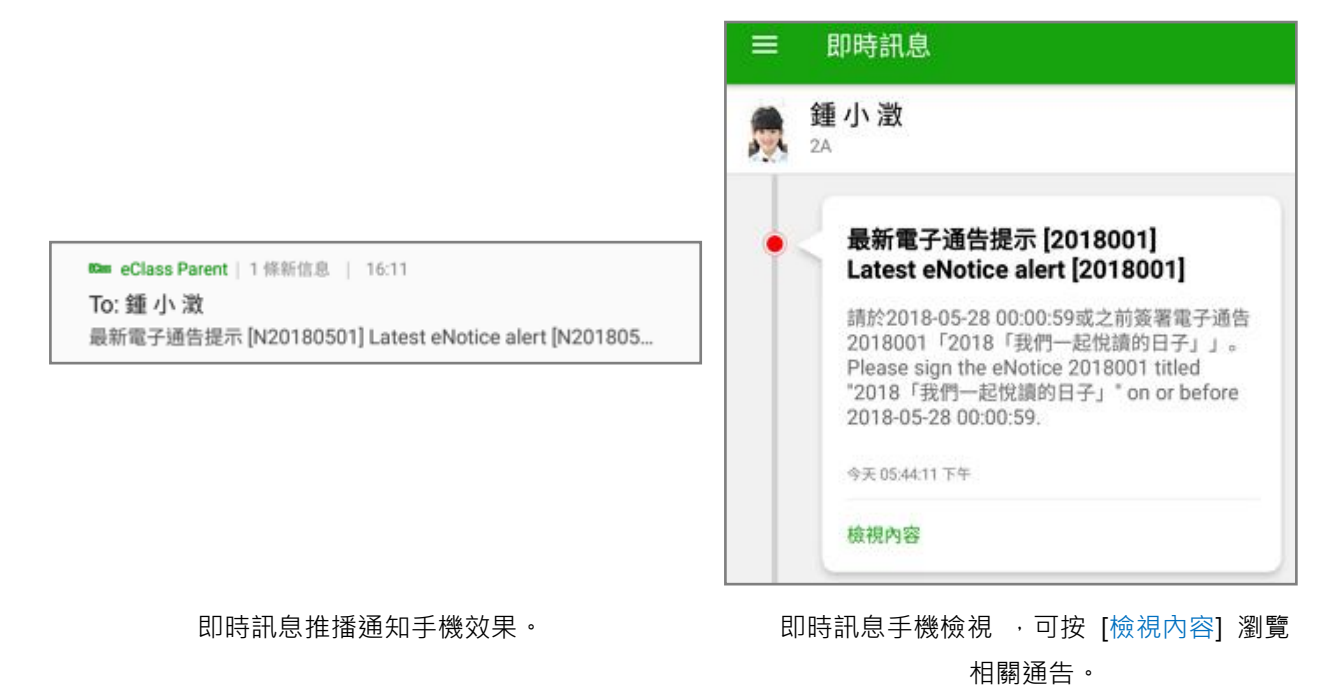

● 家長可進入 eClass Parent App 按首頁左上方功能選單的 [通告] ·檢視學校通告紀錄。

| ۲   | 首頁   | し<br>策署 |
|-----|------|---------|
| ø   | 即時訊息 |         |
| (0) | 學校宣佈 | 已簽      |
| 0   | 通告   | n       |
| 4   | 考勤紀錄 | し。日間期   |

**步驟1**:在功能表,選擇 [通告] 。 步驟2:家長

步驟 2: 家長可到 [通告] 瀏覽學校發出通告。

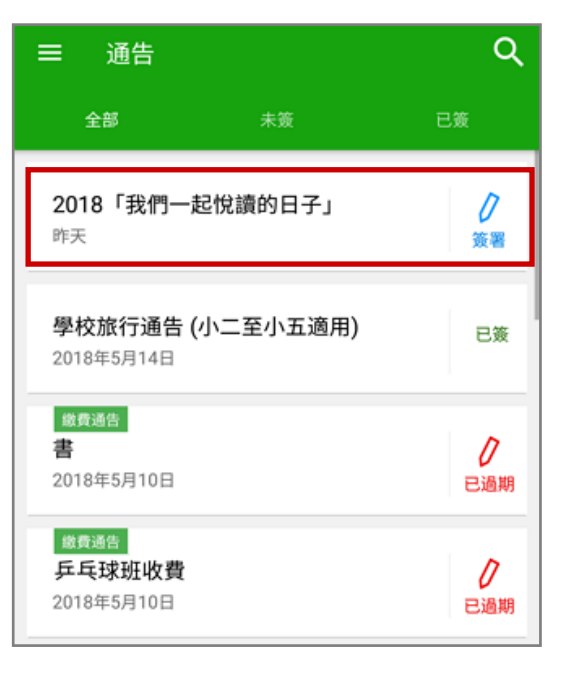

#### 步驟3:家長可檢視通告內容。

| ← 通告                                                                                                    |
|----------------------------------------------------------------------------------------------------|
| <sup>2018001</sup><br><b>2018「我們一起悅讀的日子」 悉</b> 愛                                                                                                    |
| ⑦簽署限期: 2018-05-28 00:00:59                                                                                                    |
| 2018「我們一起悅讀的日子」活動<br>為鼓勵學生多閱讀,並培養學生的寫作興趣,本校邀請 貴子<br>弟參與 2018「我們一起悅讀的日子」活動。<br>是項活動由香港教育工作者聯會、亞洲週刊及香港中華出入<br>口商會舉辦。屆時,學生除可得 150 元贊助費於是次書展中<br>購買喜愛的圖書外,亦可參加由兩岸三地作家分享閱讀及寫<br>作心得的座談會,並會獲作家即場指導作文,有關作品更有<br>機會集結成書。 |
| 茲將活動詳情瀘列如下:<br>日期 : 二零一八年七月二十日(星期五)<br>時間 : 9:00a.m. - 5:00p.m.<br>地點 : 香港會議展覽中心會議室 N20                                                                                                    |
| 大會將安排旅遊巴接送學生前往會場及提供午膳,詳情稍後<br>公佈。請家長簽覆回條。如有查詢,請致電 39133222查<br>詢。                                                                                                    |
| 其他資料                                                                                                    |
| à-                                                                                                    |

#### 步驟4:填寫回條,輸入密碼後,按 [簽署]。

| ← 通告                                                                   |
|------------------------------------------------------------------------|
| 回條                                                                     |
| 本人已知悉 2018「我們一起悅讀的日子」活動通告<br>內容                                        |
| *同意敝子女參加是次活動                                                           |
| 同意                                                                     |
| 一不同意                                                                   |
| *敵子弟參加2018「我們一起悅讀的日子」活動。本<br>人明白學生的作文若於日後被挑選匯編成書及出版 ,<br>其版權將歸主辦機構所擁有。 |
| 同意                                                                     |
| 一不同意                                                                   |
| * 請填妥以上回條,再按簽署。                                                        |
| 密碼                                                                     |
| 簽署                                                                     |
|                                                                        |

● 若家長以 eClass Parent App 簽署通告,系統會自動發出簽署電子通告確認通知。

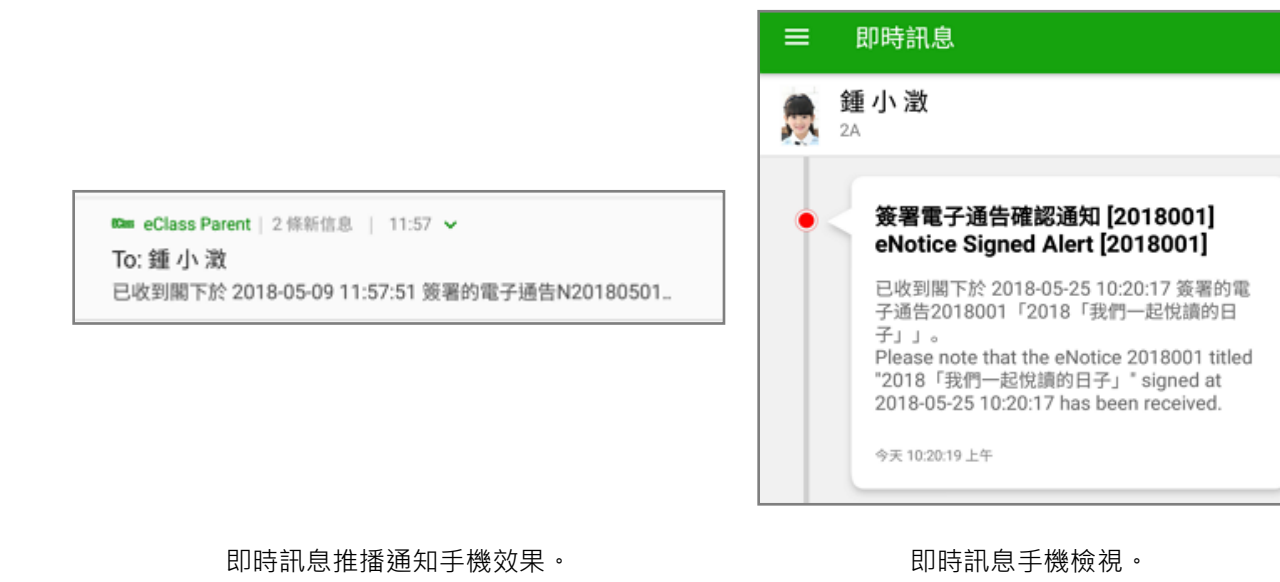

### 4. 電子通告系統推播通知 (由 eClass Admin 管理)

學校可以推播通知提醒家長簽署電子通告·[電子通告推播通知]必須由校方手動發出。學校特別可以 用來對逾期未簽的家長作提醒。

**步驟1:** 於 [行政管理] > [電子通告] > [學校通告] · 按已簽/總數放大鏡圖案( <sup></sup>◎)。

| 學校通告                   | 待審批 (1)                |          |     |                    |             |                       |          |                  |                 |                  |
|------------------------|------------------------|----------|-----|--------------------|-------------|-----------------------|----------|------------------|-----------------|------------------|
| ●新增                    | ▶ □派發 ♥ 今部年            | ▼        |     |                    |             |                       |          |                  | ■ 2百年町          | Q<br>v IIII (chi |
| 發出日期▼                  | 簽署限期                   | 通告編號     |     | 通告標題               | 發出人         | 負責人                   | 檢視班      | 已簽/總             | ■ 彼報<br>適用對象    |                  |
| 2021-05-05<br>00:00:00 | 2021-05-12<br>00:00:59 | 20210505 | Q 🥒 | 2021 我們一起悅讀<br>的日子 | 冼 小 風<br>老師 | <mark>周 珮</mark> 妍 老師 | БЛ<br>ГО | 數<br>包<br>1/836  | <u>親型</u><br>全校 |                  |
| 2021-02-05<br>00:00:00 | 2021-04-09<br>00:00:59 | 20200205 | Q 🥒 | 家長晚會               | 黎 小 儀<br>老師 |                       | iQ.      | <b>@</b><br>1/42 | 部份班別            |                  |

### 步驟 2: 按 [追收未簽家長 (手機)] 透過 eClass App 向家長發出推送訊息提示,系統會列出尚 未簽署電子通告的學生名單。

| ┃ 檢視  | 結果                 |        |           |          |           |      |             | 收統計資料               |
|-------|--------------------|--------|-----------|----------|-----------|------|-------------|---------------------|
| 通告編   | 號                  |        |           | 20200205 |           |      |             |                     |
| 通告標   | 題                  |        |           | 家長晚會     |           |      |             |                     |
| 班別    |                    |        |           | 2A       |           |      |             |                     |
| 已簽/總  | 製                  |        |           | 1/42     |           |      |             |                     |
| 斑別    | 學號                 | 學生姓名   | 將出        | 席 / 未克出席 | ₽書晩之      | 家長晚會 | 簽署人:        | 簽署時間                |
| 2A    | 01                 | 尹小琪    |           |          |           |      |             | 未簽                  |
| 2A    | 02                 | 李俊秀    |           |          |           |      |             | 未簽                  |
| 2A    | 03                 | 陳小柏    |           |          |           |      |             | 未簽                  |
| 2A    | 04                 | 陳容和    |           |          |           |      |             | 未簽                  |
| 2A    | 05                 | 鍾小晴    | 出席        |          |           |      | 鍾 小 晴 (家 長) | 2021-04-01 16:16:54 |
| 2A    | 06                 | 區煒瑩    |           |          |           |      |             | 未簽                  |
| * 逾期資 | 資 <b>署</b><br>法田月日 | □新店武□☆ | 准 4六 吉代 1 |          |           |      |             |                     |
| ₩ 衣不詰 | ⊗用尸C               | 口口行以口商 | 田父現日      | 口则际。     |           |      |             |                     |
|       | 匯日                 | Ц      | 匯出        | (未簽通告名單  | <u>i)</u> | 追收未  | 簽家長 (手機)    | 列印預覽                |
|       |                    |        |           |          | 嗣問        | 視窗   |             |                     |

步驟 3: 於選擇發出家長通知方法·選擇 [eClass App 推送訊息] · 再按 [追收未簽家長(手

| 機)」。                                                           |         |  |  |  |  |  |
|----------------------------------------------------------------|---------|--|--|--|--|--|
| 追收未簽家長 (手機)                                                    | Х       |  |  |  |  |  |
| 選擇發出家長通知方法 💿 eClass App 推測                                     | 送訊息     |  |  |  |  |  |
| 追收未簽家長 (手機)                                                    | 匯出電話號碼# |  |  |  |  |  |
| #匯出沒有使用 App 的家長電話號碼:系統會先擷取主監護人的緊急聯絡號碼,如找不到就會擷取家長<br>戶口的手提電話號碼。 |         |  |  |  |  |  |

未簽通告的家長會收到學校發出的電子通告重要提示。

|                                                                                                    | ≡ 即時訊息                                                                                                    |
|----------------------------------------------------------------------------------------------------|----------------------------------------------------------------------------------------------------|
|                                                                                                    | ● <b>鍾小</b> 澂 2A                                                                                                    |
| <sup>∞</sup> eClass Parent   1條新信息   15:25<br>To: 鍾小 激<br>電子通告重要提示 [8787] eNotice Important Reminder [8787]: | <ul> <li>電子通告重要提示 [N010]<br/>eNotice Important Reminder [N010]</li> <li>請儘快簽署電子通告N010「學校旅行通告<br/>(小二至小五適用)」(簽署限期: 2018-05-18<br/>00:00:59)。</li> <li>Please sign the eNotice N010 titled "學校旅<br/>行通告 (小二至小五適用)" as soon as possible<br/>(Original Deadline: 2018-05-18 00:00:59).</li> <li>今天 10:5028 上年</li> <li>檢視內容</li> </ul> |

即時訊息推播通知手機效果。

即時訊息手機檢視。

#### 5. 電子通告通知設定 (由 eClass Admin 設定)

**步驟1**: [電子通告系統] > [設定] > [通知設定] · 按 [編輯] 設定推播通知。設定完成後按 [呈送] 。

設定適用於所有通告,系統會於相應的時間自動傳送通知。

| 電子通告系編           | 統  |   |                       |                              |
|------------------|----|---|-----------------------|------------------------------|
|                  | >> |   |                       |                              |
| 電子通告系統           | ~  |   | 設定                    |                              |
| 報告               | ~  |   | ▶ 直 推播通知              |                              |
| 設定へ              |    | 1 | 到期日推播提示 (eClass App)  | 是                            |
|                  |    |   | 到期日前推播提示 (eClass App) | 是                            |
| ▶ 基本設定           |    |   |                       | 到期[]日前推播提示 (eClass 2<br>App) |
| ▶ 通知設定           |    |   | 推播提示時間 (eClass App)   | 18:00                        |
| ▶推送訊息範本<br>(App) |    |   |                       | 編輯                           |

若家長於到期日或到期[]日前仍未簽署通告,系統會自動發出電子通告到期通知。

|                                                                                                    | │ ☰   即時訊息                                                                                                    |
|----------------------------------------------------------------------------------------------------|----------------------------------------------------------------------------------------------------|
|                                                                                                    | 許柏茲<br>6A                                                                                                    |
| <ul> <li>■ eClass Parent 2 條新信息 11:00 ~</li> <li>To:許柏蓋<br/>貴子弟所需簽署電子通告已到期,請今天內簽署。如你已簽署有關</li> </ul> | <ul> <li>電子通告到期通知 eNotice(s) due date reminder</li> <li>貴子弟所需簽署電子通告已到期,請今天內簽署。如你已簽署有關通告,請無需理會此通知。</li> <li>The following eNotice(s) which you have not signed will be due today. Please sign it/them today. Please ignore this notice if you have already signed.</li> <li>親子活動(海洋公園教育計劃)(2019-10-23 23:00:59)</li> <li>今天11:00:55 上年</li> <li>檢視內容</li> </ul> |
| 即時訊息推播通知手機效果。                                                                                        | 即時訊息手機檢視。                                                                                                    |

### D. 校曆表 (School Calendar)

學校可將校曆表加入內聯網讓校曆表電子化,使家長可以利用手機透過 eClass Parent App 看到學校 事項、假期、小組事項、教學事項等,方便隨時查閱。

### 1. 校曆表管理 (由 eClass Admin 管理)

步驟1: 登入 綜合平台行政管理中心 > [內聯網管理] > [行政管理] > [校曆表] 。

| eClass      | 综合平台行政管理中心   內聯網設定   內聯網設定   內聯網管理   網上教室管理   網絡系統管理 |
|-------------|------------------------------------------------------|
| 🗈 用戶管理      | 行政管理▶校曆表                                             |
| ● 用戶管理中心    | [2] 校展表                                              |
| •登入紀錄       |                                                      |
| ●學生升班系統<br> |                                                      |
| 🛯 行政管理      |                                                      |
| ●學生檔案       | ● E 教學事項                                             |
| ● 監護人資料     | BHCB, CO                                             |
| ● 老師職務調配    | IEX AN                                               |
| • 校曆表       | • 55 小組事項                                            |
| • 日常資訊管理    |                                                      |

步驟 2: 學校可個別新增或大量匯入各個事項及假期。

| eClass              | 综合平台行政管理中心<br>內聯網設定 內聯網管理 |                                 |
|---------------------|---------------------------|---------------------------------|
| ■ 用戶管理              | 行政管理 · 校曆表 · 教學事項         |                                 |
| ● 用戶管理中心            | 为國東面                      |                                 |
| ●登入紀錄               |                           |                                 |
| •學生升班系統             |                           |                                 |
| □ 行政管理              | 前増 🥑 匯入                   | 發佈     ▼     尋找       編輯     刪除 |
| ●學生檔案               | # 事項日期 	 題目               | 地點 性質 最近修改日期 🔲                  |
| ● 監護人資料<br>● 老師職務調配 | 1 2018-07-05  P6 升中放榜     | 2017-09-01 12:05:20             |
| ◆校曆表                | 2 2018-06-03 學校發展組會議      | 2017-09-01 12:05:20             |
| •日常資訊管理             | 3 2018-05-26 P3及P6 模擬筆試評作 | 古 2017-09-01 12:05:20 🗌         |

臝

 $\mathcal{C}$ 

### 2. 於手機檢視校曆表 (家長於 eClass Parent App 檢視)

家長可以看到學校事項、假期、小組事項、教學事項。

#### 步驟1: 在功能表,選擇 [校曆表]。

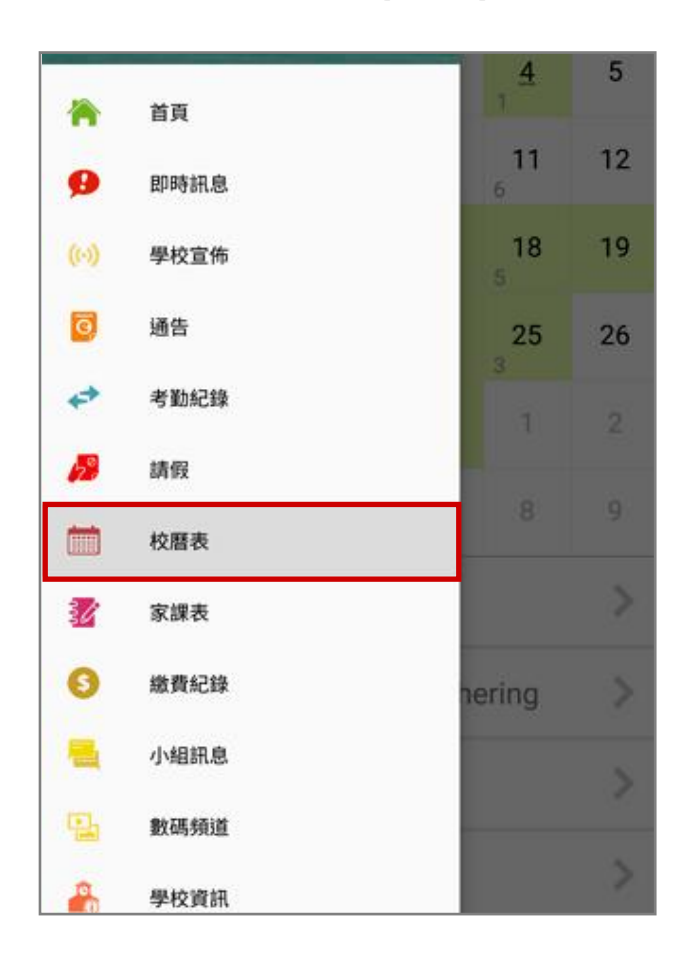

#### 2018年04月 2018年05月 2018年06月 \_ Ξ 日 \_ <u>4</u> б > Labour Day > Counselling prefect gathering > PATHS social service II > **ICS Programme**

#### 步驟 2: 家長可瀏覽學校之校曆表。

≡

校曆表

### E. 家課匯入 (eHomework)

家課表用作紀錄學生的功課並練習等,家長可以利用手機透過 eClass Parent App 上翻查學校的功課 冊,並為學生檢對功課紀錄。

### 1. 家課表管理員設定 (由 eClass Admin 設定)

步驟1: 登入 綜合平台行政管理中心 > [內聯網管理] > [小組管理] > [小組管理中心] ·按[新 增] 新增小組。按入數字匯入小組成員。

| eClass                                                                                             | 综合平台行 的 管 曲<br>內聯網設定 丙聯網 | [ <b>山心</b><br>周管理 ] 網上教室 | ◎            |             |
|----------------------------------------------------------------------------------------------------|--------------------------|---------------------------|--------------|-------------|
| ■ 用戶管理                                                                                             | 小組管理 ▶ 小組管理中心            |                           |              |             |
| ● 用戶管理中心<br>● 登入紀錄                                                                                 | □▲□小組管理中心                |                           |              |             |
| ●學生升班系統                                                                                            | 類別名稱: 全部                 | ▼                         |              |             |
| <ul> <li> <b>行政管理</b>         ·         學生檔案         ·         監護人資料         ·         </li> </ul> | 1 新増 ● 匯入                |                           |              | 尋找<br>編輯 刪除 |
| • 老師職務調配                                                                                           | # 小組名稱 小組                | 100分 👔                    | 最近修改日期       |             |
| ●校曆表                                                                                               | 1 功課管理小組                 | 2                         | > 2018-04-25 | 16:10:05    |
| ●日常資訊管理                                                                                            | 2 中文早輔班                  | 0                         | > 2018-04-25 | 10:23:01    |
| 🖸 小組管理                                                                                             | 3 英文革輔班                  | 0                         | > 2017-12-13 | 15:25:24    |
| ●小組管理中心<br>●小組功能管理                                                                                 | 4 1A                     | 39                        | > 2017-12-13 | 09:50:32    |

| 小組管理 ▶ 小組管理中心 ▶ 新増         |     |
|----------------------------|-----|
| □▲□小組管理中心                  |     |
| 小組名稱 (英文): eHomework Admin | а   |
| 小組名稱 (中文): 功課管理小組          |     |
| 小組簡介:                      |     |
| 儲存量 (MBytes): 5            |     |
| 可作學校宣佈:                    |     |
| 種類: Admin 行政 ▼             | b   |
| 容許使用所有小組工具: 🕜              |     |
| 可使用之工具: 🕜 時間表              |     |
|                            |     |
| ✓ 討論構                      |     |
|                            |     |
| ✓ 小組問卷調查                   |     |
|                            | — с |

- a. 輸入小組名稱。
- **b.** 輸入種類為 [Admin 行政] 。
- **c.** .按 [呈送] 完成。

步驟 2: [內聯網設定] > [功能設定] > [家課匯入設定] · 選擇管理小組 · 然後按 [儲存] 。

| eclass      | 综合平台行<br><sup>內聯網設定</sup> | <b>的管理中心</b> | 網上教室管理          | 網絡系統     | ENG<br>花管理 |    |
|-------------|---------------------------|--------------|-----------------|----------|------------|----|
| 🗉 功能設定      | 功能設定▶家課匯ス                 | 入設定          |                 |          |            |    |
| ● 學生檔案設定    | 家 家 課 匯 入                 | 設定           |                 |          |            |    |
| ● iMail 設定  |                           |              |                 |          |            |    |
| ● 資源預訂設定    |                           |              |                 |          |            |    |
| ● 電子通告設定    | 不使用氦                      | 家課匯入         |                 |          |            |    |
| ●職員通告設定     | 選擇管理                      | 里小組*         | eHomework Admin | •        |            |    |
| ● 成績表系統     | 只譲學さ                      | 主檢視此限期後的家    | 2017-09-01      | YYYY-MM- |            |    |
| ● 操行紀錄系統    | <b>非</b> 果                |              | DD)             |          |            |    |
| ● 電子文件系統    |                           |              |                 |          | _          |    |
| ● 電子資源預訂系統  |                           |              |                 | 儲在       | 主設         | 取消 |
| ●家課匯入設定     | * 管理小組必須為 行               | 政 小組類別。      |                 |          |            |    |
| •資產管理行政系統設定 | •                         |              |                 |          |            |    |
| ●考勤管理(職員)設定 |                           |              |                 |          |            |    |

2. 家課表管理 (由 eClass Admin 管理)

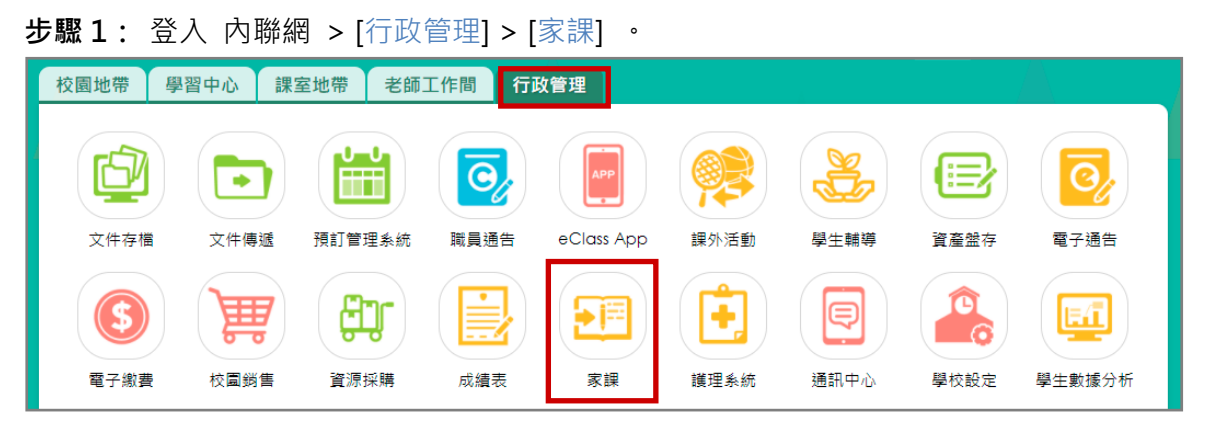

加入功課紀錄有3種形式:
 方法1: 上載 CSV 檔案

方法 2: 網上即時輸入

方法 3: 上載拍攝的家課表

| 家課匯入     |   |
|----------|---|
| 網上即時輸入   | ~ |
| 上載CSV檔案  |   |
| 網上即時輸入   |   |
| 上載拍攝的家課表 |   |
|          |   |

**方法1:** 上載 CSV 檔案

步驟1: 下載範本。

| 家課匯入                                                     |
|----------------------------------------------------------|
| 上載CSV檔案 ~                                                |
|                                                          |
| 選擇需要匯入的檔案: Choose File No file chosen                    |
| 注意:                                                      |
| - 日期必須為 YYYY-MM-DD hh:mm 或 YYYY/MM/DD hh:mm 格式。請在儲存CSV 檔 |
| 前,在 Microsoft Excel 中設定日期格式。                             |
| - 格式中的 TYPE (家課種類) 必須是: HW (其他功課) 或 REMIND (注意事項)。       |
| - 除了指引和注意事項的結束日期外,其他資料都必須入。                              |
| 按此下載範本檔案 (CSV 格式)                                        |
| 上載CSV檔案                                                  |

|   | A     | В       | С      | D       | E        | F              | G              | Н       |
|---|-------|---------|--------|---------|----------|----------------|----------------|---------|
| 1 | CLASS | SUBJECT | TYPE   | TITLE   | INSTRUCT | STARTDATE      | DEADLINE       | LOADING |
| 2 | 4A    | 數學      | HW     | 練習 2.1  | 數學A簿     | 10/3/2021 8:30 | 17/3/2021 8:30 | 1       |
| 3 | 4A    | 中文      | REMIND | 帶毛筆     |          | 10/3/2021 8:30 | 17/3/2021 8:30 |         |
| 4 | 5A    | 英文      | HW     | Ex 2.2a |          | 11/3/2021 8:30 | 18/3/2021 8:30 | 2.5     |
| 5 | 5B    | 英文      | HW     | Ex 2.2a |          | 12/3/2021 8:30 | 19/3/2021 8:30 |         |

| 步驟 2: | 依照欄位分類輸入相關資料。 |
|-------|---------------|
|-------|---------------|

### 步驟 3: 選擇已輸入的檔案,並按 [上載 CSV 檔案]。

| 上載CSV檔案 ✓                                                                                                    |
|----------------------------------------------------------------------------------------------------|
| 選擇需要匯入的檔案: Choose File homework_sample.csv                                                                                                    |
| 注意:<br>- 日期必須為 YYYY-MM-DD hh:mm 或 YYYY/MM/DD hh:mm 格式。請在儲存CSV 檔<br>前, 在 Microsoff Excel 中設定日期格式。<br>- 格式中的 TYPE (家課種類) 必須是: HW (其他功課) 或 REMIND (注意事項)。<br>- 除了指引和注意事項的結束日期外,其他資料都必須入。<br>按此下載範本檔案 (CSV 格式) |
| 上載CSV檔案                                                                                                    |

#### 方法2: 網上即時輸入

### **步驟1:** 輸入功課總數、班別、科目、種類,再按 [下一步] 繼續。

| 家課匯入     |    |   |     |
|----------|----|---|-----|
| 網上即時輸入 🖌 |    |   |     |
| 要輸入功課總數: | 5  |   |     |
| 斑別:      | 1A | ~ |     |
| 科目:      | 中文 |   | ~   |
| 種類:      | HW | ~ |     |
|          |    |   | 下一步 |

### 步驟 2: 輸入功課標題、指引、工作量、開始日期及結束日期,再按 [下一步] 繼續。

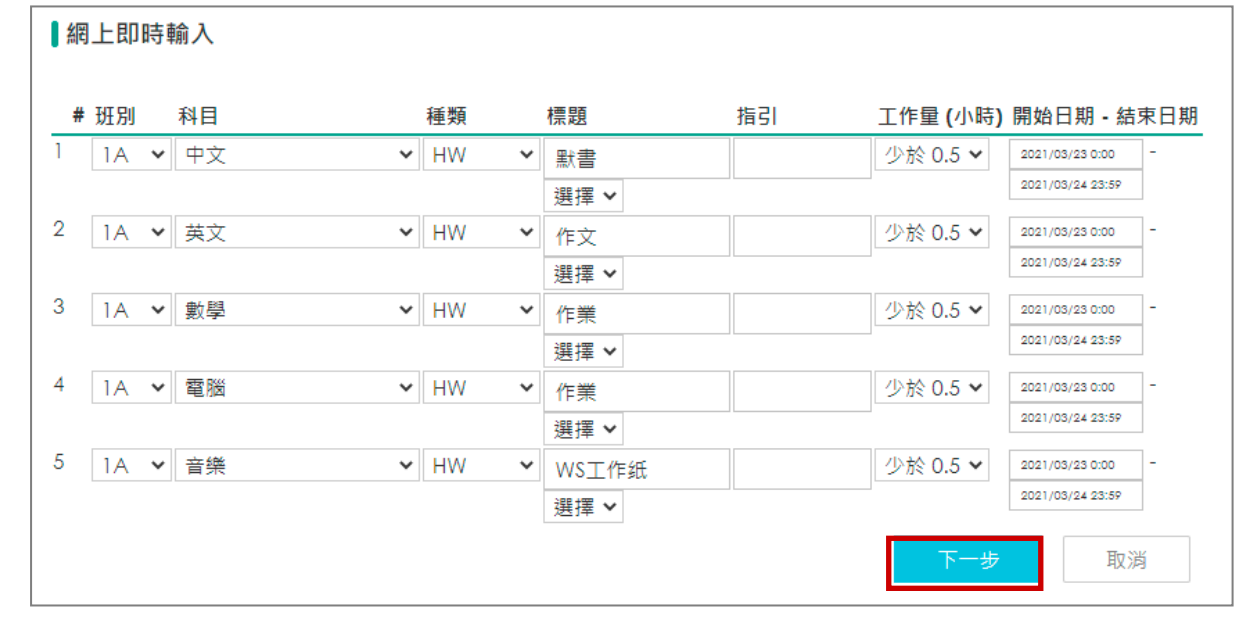

步驟 3: 檢驗功課格式,按 [呈送] 作確定。

| 網上  | 網上即時輸入                               |    |    |    |       |  |        |                                      |  |
|-----|--------------------------------------|----|----|----|-------|--|--------|--------------------------------------|--|
| 步   | 步驟二: 檢驗格式                            |    |    |    |       |  |        |                                      |  |
| 合格式 | 之功                                   | 課: |    |    |       |  |        |                                      |  |
|     | # 班別 科目 種類 標題 指引 工作量(小時) 開始日期 - 結束日期 |    |    |    |       |  |        |                                      |  |
| 1.  | 1                                    | IA | 中文 | HW | 默書    |  | 少於 0.5 | 2021/03/23 0:00-<br>2021/03/24 23:59 |  |
| 2.  | 1                                    | IA | 英文 | HW | 作文    |  | 少於 0.5 | 2021/03/23 0:00-<br>2021/03/24 23:59 |  |
| 3.  | 1                                    | IA | 數學 | HW | 作業    |  | 少於 0.5 | 2021/03/23 0:00-<br>2021/03/24 23:59 |  |
| 4.  | 1                                    | IA | 電腦 | HW | 作業    |  | 少於 0.5 | 2021/03/23 0:00-<br>2021/03/24 23:59 |  |
| 5.  | 1                                    | IA | 音樂 | HW | WS工作纸 |  | 少於 0.5 | 2021/03/23 0:00-<br>2021/03/24 23:59 |  |
|     |                                      |    |    |    |       |  |        | 呈送取消                                 |  |

### **方法3:** 上載拍攝家課表

步驟1: 先把檔案名稱改為 [班名.jpg] (如 1A.jpg, 1B.jpg)。

步驟 2: 按 [加入檔案]。

| 上載拍攝的家課表 🖌                                                           |                |              |            |  |  |
|----------------------------------------------------------------------|----------------|--------------|------------|--|--|
| 日期 2021-03-26 🛗 (已上傳:0)                                              | 批次刪除已上<br>檢視已上 | 載的家課<br>載的家課 | 表圖像<br>表圖像 |  |  |
| 檔案名稱                                                                 | 大小             | 狀況           |            |  |  |
| 拖曳檔案到此                                                               |                |              | *          |  |  |
| ◎ 加入檔案                                                               | 0 Ь            | 0%           |            |  |  |
| 注意:<br>- 支援.jpg檔案<br>- 檔案名稱必須為班名.jpg (如1A.jpg, 1B.jpg)<br>- 重複檔案將被取替 |                |              |            |  |  |

#### 或 拖曳檔案到灰色位置,可一次加入大量相片。

|                                      |        |        |     | 窗格                                                                                                    |      |          | 版面配置   |
|--------------------------------------|--------|--------|-----|----------------------------------------------------------------------------------------------------|------|----------|--------|
| 上載拍攝的家課表 🖌                           |        |        |     | $\leftarrow \rightarrow \cdot \uparrow$                                                                                                    | > 本  | 機 > 下載 : | ▶ 新増資料 |
| 批                                    | ;次刪除已. | 上載的家課君 | 長圖像 | length of the other of the other other oth | ^    | 2C.jpg   | 9      |
| 日期 2021-03-26 🛗 (已上傳:0)              | 檢視已.   | 上載的家課表 | 同像  | 💻 本機                                                                                                    |      |          |        |
|                                      |        |        |     | 🧊 3D 物件                                                                                                    |      |          |        |
| 檔案名稱                                 | 大小     | 狀況     |     | 👆 下載                                                                                                    |      |          |        |
|                                      |        |        |     | 🔮 文件                                                                                                    |      |          |        |
|                                      |        |        |     | 🎝 音樂                                                                                                    | - 11 |          |        |
|                                      |        |        |     | 📃 桌面                                                                                                    |      |          |        |
|                                      |        |        |     | ▶ 圖片                                                                                                    |      |          |        |
| ···································· |        |        |     | 📕 影片                                                                                                    |      |          |        |

| 步驟 3: | 按 [開始上載] | <ul> <li>上載後按</li> </ul> | [下一步] 。 |
|-------|----------|--------------------------|---------|
|-------|----------|--------------------------|---------|

| 上載拍攝的家課表 🗸                                                           |                |                      |  |  |  |  |
|----------------------------------------------------------------------|----------------|----------------------|--|--|--|--|
| 日期 2021-03-23 🛗 (已上傳:0)                                              | 批次刪除已」<br>檢視已上 | _載的家課表圖像<br>_載的家課表圖像 |  |  |  |  |
| 檔案名稱                                                                 | 大小             | 狀況                   |  |  |  |  |
| 2C.jpg                                                               | 400 KB         | 0% 🥥 📩               |  |  |  |  |
|                                                                      |                |                      |  |  |  |  |
| ◎ 加入檔案 	 開始上載                                                        | 400 KB         | 0%                   |  |  |  |  |
| 注意:<br>- 支援.jpg檔案<br>- 檔案名稱必須為班名.jpg (如1A.jpg, 1B.jpg)<br>- 重複檔案將被取替 |                |                      |  |  |  |  |

步驟4: 完成上傳檔案驗證·按[呈送]完成。

| 上傳檔案驗證   |
|----------|
| 成功確認 (1) |
| 呈送返回     |

### 3. 於手機檢視家課表 (家長於 eClass Parent App 檢視)

家長可以利用手機透過 eClass Parent App 上檢視學生各項家課。

步驟1:在功能表,選擇 [家課表]。 步驟2:家長可瀏覽學生家課表。

| +  | 考勤紀錄 |  |
|----|------|--|
| 12 | 請假   |  |
| i  | 校曆表  |  |
| 2  | 家課表  |  |
| 6  | 繳費紀錄 |  |

| **                                                | at writin                                                                                                    |    |
|---------------------------------------------------|----------------------------------------------------------------------------------------------------|----|
| 今天                                                | 未到期                                                                                                    | 記録 |
|                                                   |                                                                                                    |    |
| ΨX                                                |                                                                                                    |    |
| 抄                                                 |                                                                                                    |    |
| 014-005-000                                       |                                                                                                    |    |
| WY 484 467 187 187 187 187 187 187 187 187 187 18 |                                                                                                    |    |
| 🛅 今天 🚺 20                                         | 18-05-31                                                                                                    |    |
|                                                   | 2A & # &<br>am: 3/f = 0(xm )x<br>4x: 10/x<br>4x: 10/x<br>4x: 10/x<br>x<br>x |    |

| ← 家課表                                                                |  |  |  |  |  |
|----------------------------------------------------------------------|--|--|--|--|--|
| 🕎 抄                                                                  |  |  |  |  |  |
| <ul> <li>2018年05月30日 12:00AM</li> <li>2018年05月31日 11:59PM</li> </ul> |  |  |  |  |  |
| 默書範圍                                                                 |  |  |  |  |  |
|                                                                      |  |  |  |  |  |
| ● 其他資料                                                               |  |  |  |  |  |
| <b>班別</b><br>2A                                                      |  |  |  |  |  |
| <b>科目</b><br>中文                                                      |  |  |  |  |  |
| 功課範本                                                                 |  |  |  |  |  |
| <br><b>提交形式</b><br>檔案上載                                              |  |  |  |  |  |

步驟 3: 按入家課內容可檢視更多資料。 步驟 4: 家長可瀏覽未到期的家課和紀錄。

| =     | 家課表                |     |    |
|-------|--------------------|-----|----|
| 今:    | τ                  | 未到期 | 記錄 |
| 由 2   | 018年2月7日 (周三       | )   |    |
| 至 2   | 018年5月30日 (周3      | Ξ)  |    |
| 中文    |                    |     |    |
| 作文    |                    |     |    |
| 2018- | 04-26 🙋 2018-04-27 |     |    |
| 中文    |                    |     |    |
| 抄     |                    |     |    |
| 課文第五  | 課                  |     |    |
| 2018  | 03-28 👸 2018-03-29 |     |    |

### F. 學生相片 (Official Photo)

學校可於內聯網上載學生相片,家長便可於 eClass Parent App 檢視學生相片頭像圖。

#### 1. 學生相片管理員設定 (由 eClass Admin 設定)

步驟1:登入 綜合平台行政管理中心 > [內聯網設定] > [功能設定] > [學生相片] > [設定管理

| 用戶] 。        |             |
|--------------|-------------|
| eClass       |             |
| 🛯 功能設定       | 功能設定▶學生相片   |
| ●學生檔案設定      | ● S> 設定管理用戶 |
| ● iMail 設定   |             |
| ● 資源預訂設定     |             |
| ● 電子通告設定     |             |
| ●職員通告設定      |             |
| ● 電子資源預訂系統   |             |
| ●家課匯入設定      |             |
| ● 通訊中心       |             |
| ●考勤管理(學生)設定  |             |
| ● 電子繳費設定     |             |
| • eClass App |             |
| ◆學生相片        |             |
| 數碼頻道         |             |

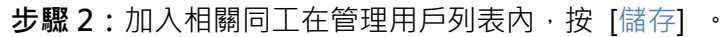

| 功能設定 • 學生相片         |         |                               |        |   |
|---------------------|---------|-------------------------------|--------|---|
| [管理用戶]              |         |                               |        |   |
| Bethel Chan (陳小軒)   | ▲ << 増加 | Avril Lee (李 賢 德)             |        |   |
| Bethel Chan (陳小小軒)  |         | bethelchan_t2 (bethelchan_t2) |        |   |
| broadlearning (鄭博文) | 刪除 ≫    | CHAN Ching Wan (陳 青 雲)        |        |   |
| Emy Chan (陳小 如)     |         | CHAN Hiu Tung (陳 暁 彤)         |        |   |
| Kacy Wai (韋 小 琪)    |         | CHAN Ka Yan (陳 珈 欣)           |        |   |
| Money Tsang (曾小利)   | _       | CHAN Kin Yee (陳 健 儀)          |        |   |
| Pat Lai (黎 小 欣)     | +       | CHAN Kwok Kin 1 (陳國健1)        |        | - |
|                     |         |                               |        |   |
|                     |         |                               | 儲存重設取消 |   |

2. 學生相片管理 (由 eClass Admin 管理)

| <b>步驟1:</b> 登入 內聯網 > [行政管理] > [學生相片] 。 |                    |                                                                                                    |                  |            |      |      |      |                              |  |  |
|----------------------------------------|--------------------|----------------------------------------------------------------------------------------------------|------------------|------------|------|------|------|------------------------------|--|--|
| 校園地帶學                                  | 習中心 課              | 室地帶 老師                                                                                                    | C作間 行政           | <b>汝管理</b> |      |      |      |                              |  |  |
| 立たち増                                   | 文件傳播               | 通貨管理を依                                                                                                    |                  |            | 調点活動 | 题件離當 |      | <b>同</b><br>西<br>王<br>语<br>生 |  |  |
| 又件存储                                   | 又忏悔遞               | 損訂 官 埋系統                                                                                                    | 顺貝进古             |            | 課外活動 | 学生期等 | 員産強仔 | 電子翅音                         |  |  |
|                                        |                    | E.                                                                                                    |                  |            |      | Ŗ    |      |                              |  |  |
| 電子繳費                                   | 校園鋿售               | 資源採購                                                                                                    | 成績表              | 家課         | 護理系統 | 通訊中心 | 學校設定 | 學生數據分析                       |  |  |
| 代課編排                                   | <b>(1)</b><br>職員考勤 | <ul> <li>♥ ↓</li> <li>♥ ↓</li> <li>♥ ↓</li> <li>♥</li> <li>♥</li> <li></li></ul> | <b>夏</b><br>學生相片 |            |      |      |      |                              |  |  |

### 步驟2:按[上載]上載學生相片。

按 [匯出] 可以匯出沒有相片的學生名單。

| 學生相片 |     |
|------|-----|
| 學生相片 |     |
| ❻ 上載 | ●匯出 |

步驟 3: 按 [選擇檔案] 上載相片,然後按 [呈送]。

\*相片檔案名稱要與學生的登入編號一樣。

| ■學生相片  |                                                                                              |
|--------|----------------------------------------------------------------------------------------------|
| ▶管理相片  | ▶上載                                                                                          |
|        | 步驟:                                                                                          |
|        | <ol> <li>上載相片</li> <li>上載完成</li> </ol>                                                       |
| 檔案     | 選擇檔案 mandy_s.zip                                                                             |
| 相片操作選項 | ● 不縮放相片 ○ 縮放相片至建議的尺寸                                                                         |
| 備註     | 注意:上載前請先以有大小寫之分的學生登入編號命名相片並壓縮相片至'.ZIP'檔案格式!相片只能<br>以'.JPG'的格式上載,相片大小建議為412 X 459 像素 (闥 x 高)。 |
|        | <b>呈送</b> 返回                                                                                 |

步驟 4: 上載成功會顯示該學生相片之學生班別、學號和姓名。如需上載更多相片,可按 [上載 更多相片]。

| 學生相片        |    |    |       |  |
|-------------|----|----|-------|--|
| 步驟:         |    |    |       |  |
| 1 上載相片      |    | 2  | 上載完成  |  |
| 上載相片數       |    |    | 1     |  |
| 上載成功        |    |    | 1     |  |
| 上載失敗        |    |    | 0     |  |
| 檔案          | 斑別 | 學號 | 學生姓名  |  |
| mandy_s.jpg | 2A | 01 | 尹 小 琪 |  |
| 上載更多        | 相片 | 返回 | 回相片管理 |  |

● 學生相片的首頁顯示各班別沒有圖片的學生人數。

| 學生相片  |     |      |           |  |  |  |  |
|-------|-----|------|-----------|--|--|--|--|
| ■與生相日 |     |      |           |  |  |  |  |
| ■学土作力 |     |      |           |  |  |  |  |
| ❹ 上載  | ●匯出 |      |           |  |  |  |  |
| 級別    | 斑別  | 學生人數 | 沒有相片的學生人數 |  |  |  |  |
| P1    | 1A  | 44   | 0         |  |  |  |  |
|       | 1B  | 34   | 0         |  |  |  |  |

● 按入班別裡,可檢視已上載的學生相片。

| 】 <b>學生相片</b><br>▶ 管理相片<br>ひ上載 |      |        |    |     |
|--------------------------------|------|--------|----|-----|
| 1A 🗸                           | •    |        |    | ×刪除 |
| 學號                             | 學生姓名 | 登入編號   | 相片 |     |
| 01                             | 陳海琪  | s00001 |    |     |
| 02                             | 陳嘉瑋  | s00002 |    |     |

- 3. 於手機檢視學生相片 (家長於 eClass Parent App 檢視)
  - 在 eClass Parent App 首頁會呈現學生相片。

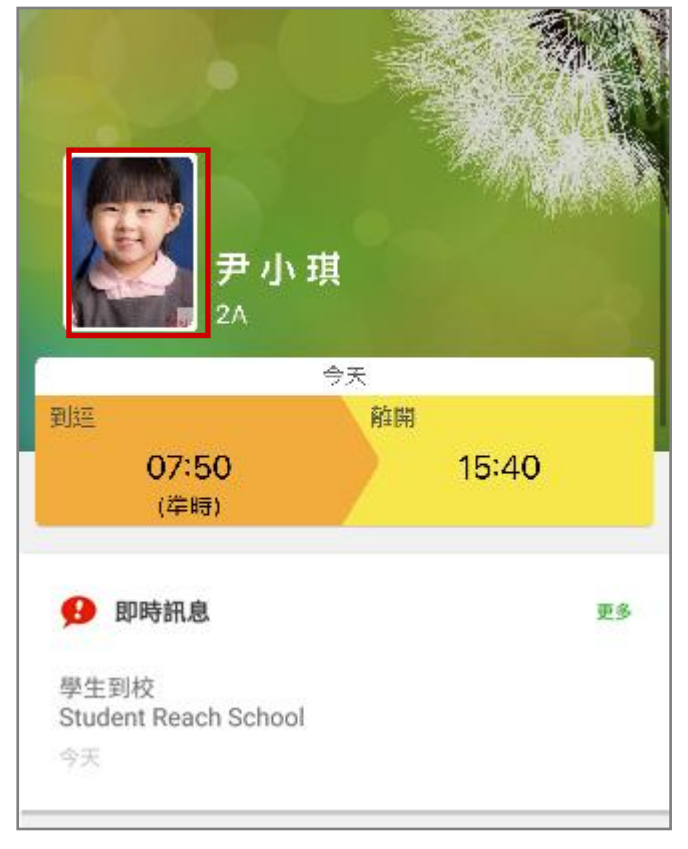

#### G. 考勤紀錄 (eAttendance) [需另外購置]

系統根據智能咭拍卡資料,紀錄學生的出席及在校情況。家長能透過 eClass 內聯網或利用手機透過 eClass Parent App 看到學生到校或離開時間。

\*就考勤管理的詳細操作,請參考學生考勤管理系統 eAttendance (Student) 的使用手冊。

### 1. 考勤管理(學生)模組管理員設定 (由 eClass Admin 設定)

**步驟1**:登入 綜合平台行政管理中心 > [內聯網設定] > [功能設定] > [考勤管理(學生)設定] > [設定管理用戶] 。

| eClass      |                                                                                                    |
|-------------|----------------------------------------------------------------------------------------------------|
| 🔳 功能設定      | 功                                                                                                    |
| ●學生檔案設定     | 会 经定款理用日                                                                                                    |
| ● iMail 設定  | Construction of the second second sec |
| ● 資源預訂設定    |                                                                                                    |
| ● 電子通告設定    | — <u>注意:</u><br>————————————————————————————————————                                                                                                    |
| ●職員通告設定     | ▪ 考勤管理(學生)已經遷移到前台位置。您可於本頁完成設定管理用戶後,前往前台行政中心登入考<br>勒登理。                                                                                                    |
| ● 電子資源預訂系統  |                                                                                                    |
| ●家課匯入設定     |                                                                                                    |
| ● 通訊中心      |                                                                                                    |
| ●考勤管理(學生)設定 |                                                                                                    |

步驟 2:加入相關同工在管理用戶列表內,按 [儲存]。

| 功能設定 ▶ 考勤管理 (學生) 讀      | 货定 | <ul> <li>設定管理用</li> </ul> | 戶                  |   |
|-------------------------|----|---------------------------|--------------------|---|
| [管理用戶]                  |    |                           |                    |   |
| Bethel Chan (陳小軒)       |    | << 増加 CHA                 | N Pak Ho (陳柏浩)     |   |
| broadlearning (鄭博文)     |    | СНА                       | N Shuk Mei (陳淑美)   |   |
| Chan sir (陳 大 文)        |    | ─删除 ≫ Cha                 | n Siu Wing (陳小泳)   |   |
| CHEUNG Wing Hang (張詠衡)  |    | СНА                       | N Ting Yan (陳庭恩)   |   |
| eClass Teacher (培訓測試老師) |    | CHA                       | N Wing Sze (陳 俊 思) |   |
| Emy Chan (陳小 如)         |    | CHA                       | N Wing Yin (陳 詠 妍) |   |
| HO Ka Man (何家文)         | •  | CHE                       | UNG Hilary (張曉暉)   | - |
|                         |    |                           |                    |   |
|                         |    |                           | 儲存重設取              | 消 |

- 2. 考勤紀錄管理 (由 Student Attendance Admin 管理) **步驟1:** 登入 內聯網 > [行政管理] > [學生考勤] > [學生考勤] 。 校園地帶 學習中心 課室地帶 老師工作間 行政管理 6 O, t = • 文件存檔 文件傳遞 預訂管理系統 職員通告 eClass App 課外活動 學生輔導 資產盤存 電子通告 ÊÛ +S 曲 E/I 電子繳費 校園銷售 資源採購 成績表 家課 護理系統 通訊中心 學校設定 學生數據分析 ¥ي کا 0 學生考勤 代課編排 職員考勤 學生相片 請選擇 點名 檢視早退名單 ۲ 檢查紀錄 老師召見提示紀錄 • • 學生考勤 我的智能卡紀錄 •
  - 步驟 2: 進入 [學生考勤] > [每日工作] > [檢視各班別情況] · 查看各班老師點名情況。

| 學生考勤管理系統  | õ    |       |                                       |                     |
|-----------|------|-------|---------------------------------------|---------------------|
| 毎日工作 へ    | 檢視各班 | 別情況   |                                       |                     |
| ▶ 檢視各班別情況 | 日期   |       | 2021-05-20                            |                     |
| ▶ 檢視各小組情況 |      |       | <mark></mark> 全部未確認 <mark></mark> 部份確 | 認 全部確認              |
| ▶檢視學生返學時間 | 時段   |       | ◉ 上午 ○ 下午                             |                     |
| ▶檢視學生體溫情況 |      |       |                                       | 檢視                  |
| ▶檢視遲到名單   | 日期   |       | 2021-05-20 (上午)                       |                     |
| ▶檢視缺席名單   | 可列印  | 格式 選項 | 顯示所有學生                                |                     |
| ▶檢視早退名單   |      |       |                                       | 列印                  |
| ▶檢視在校情況   | 班別   |       | 已作確認的用戶                               | 確認時間                |
| ▶匯入離線記錄   | 1A   |       | 黎 小 儀 老師                              | 2021-05-20 16:42:24 |

步驟3: 按入個別班別, 可檢視學生出席狀況及拍卡時間。

| 槓 | ■檢視各班別情況                                         |           |                    |                      |              |                        |                                |     |    |      |           |                        |                     |                   |
|---|--------------------------------------------------|-----------|--------------------|----------------------|--------------|------------------------|--------------------------------|-----|----|------|-----------|------------------------|---------------------|-------------------|
| • | ▶ 上午 → 2A<br>日期                                  |           |                    |                      |              | 202                    | 2021-05-21                     |     |    |      |           |                        |                     |                   |
|   | 斑別                                               |           |                    |                      | 2A           | 2A 🗸                   |                                |     |    |      |           |                        |                     |                   |
|   | 時段                                               |           |                    |                      |              |                        | ● 上午 ○ 下午                      |     |    |      |           |                        |                     |                   |
|   | 確認時間                                             |           |                    |                      |              | 202                    | 2021-06-11 11:20:41 (黎 小 儀 老師) |     |    |      |           |                        |                     |                   |
|   |                                                  |           |                    |                      |              | 3                      | 選擇                             |     |    |      |           |                        |                     |                   |
|   | <ul> <li>可列<br/>遲到</li> <li># 班<br/>號</li> </ul> | 印格式 缺席 姓名 | ▲ 外出活!<br>拍咭時<br>間 | 動 未可<br>拍咭 體<br>地點 溫 | ¥認<br>狀<br>況 | 出席 <b>?</b><br>準時<br>军 | ~                              | 豁免□ | 原因 | 老師備註 | 校務處<br>備註 | 最後修改日期                 | ● 把缺席<br>最後修改<br>用戶 | 轉為準時<br>最後確<br>認人 |
|   | 1 01                                             | 尹 小<br>琪  | 07:50:29           | -                    | 準<br>時       | 準時                     | ~                              |     |    |      |           | 2021-05-21<br>17:11:03 | 尹 小 琪               | 黎 小 儀<br>老師       |

**步驟 4**: 模組管理員可於 [每日工作] > [檢視遲到名單] 、 [檢視缺席名單] 、 [檢視早退名單] 中· 選擇學生後,按 [eClass App 推送訊息] 發送推播訊息給家長。

| <b>┃檢視週</b><br>          | ┃ 檢視遲到名單<br>□ 紀錄已確認 ↓ 以拍咭時間排序 ①●eClass App 推送訊息 |      |      |                |   |    |             |  |      |       |                       |                           |                                     |
|--------------------------|-------------------------------------------------|------|------|----------------|---|----|-------------|--|------|-------|-----------------------|---------------------------|-------------------------------------|
| # 姓名                     | 性別                                              | 拍咭時間 | 拍咭地點 | 出席?<br>遲到<br>❤ | ~ | 諮免 | 原因<br>▼     |  | 老師備註 | 校務處備註 | 監<br>護<br>人<br>資<br>料 | eClass<br>App<br>推送訊<br>息 | 最後更新                                |
| 郭子<br>1 宏<br>(1A-<br>17) | 男                                               |      | -    | 遲到             | ~ |    | Traffic jam |  |      |       | 4                     |                           | 黎小儀<br>於 2021-<br>05-20<br>16:42:23 |

#### 檢視遲到名單

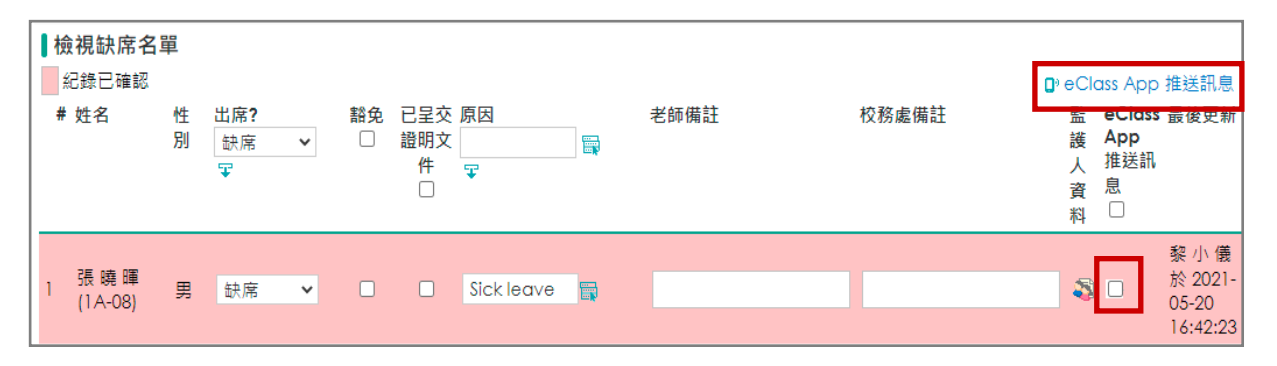

檢視缺席名單

| ſ | 檢視早退名單                   |    |          |      |                     |         |                                 |              |      |       |                               |                                       |
|---|--------------------------|----|----------|------|---------------------|---------|---------------------------------|--------------|------|-------|-------------------------------|---------------------------------------|
|   | ── 紀錄已確認 ↓ 以拍咭時間排展       |    |          |      |                     |         |                                 |              |      |       | 🖲 🗗 🕫                         | pp 推送訊息                               |
|   | # 姓名                     | 性別 | 放學時間     | 拍咭地點 | 出席 <b>?</b><br>早退 ► | 豁免<br>□ | 已<br>至<br>證<br>文<br>明<br>件<br>□ | 原因<br>■<br>♀ | 老師備註 | 校務處備註 | 監護 eCk<br>人資 App<br>料 推送<br>息 | ass 最後更新<br>)<br>訊                    |
|   | 1 尹小<br>琪<br>(2A-<br>01) | 女  | 15:00:00 | -    | 早退 🖌                |         |                                 | Sickness     |      |       | <b>\$</b>                     | 黎 小 儀<br>於 2021-<br>05-20<br>17:23:06 |

檢視早退名單

### 步驟 5: 選擇學生後,輸入推播訊息的標題及內容,可選擇不同項目填充於內容,點選後按 [增

|                              | 加] 。然後按               | ₹ [傳送] 。                              |                                       |                         |                             |
|------------------------------|-----------------------|---------------------------------------|---------------------------------------|-------------------------|-----------------------------|
|                              | <mark> </mark> 檢視早退名單 | 3                                     |                                       |                         |                             |
|                              | 訊息範本                  | 選擇 🖌                                  |                                       |                         |                             |
|                              | 標題 *                  | 早退提示<br>Early Leave Alert             | 1                                     |                         |                             |
| 英文姓名     ¥       英文姓名        | 內容 *                  | 貴子弟[StudentName<br>Please be informed | e]於2021-05-20早刻<br>that your child [S | 度。<br>tudentName] lefts | school early on 2021-05-20. |
| 中文姓名<br>班別                   | 自動填充項目                | 英文姓名                                  | ✔ 増加                                  |                         |                             |
| 學號<br>內聯網帳號<br>缺席/ 遲到/ 早退 日期 |                       |                                       |                                       | 傳送                      | 取消                          |
|                              | ▶ 📃 將會傳送計             | 息至以下接收人:                              |                                       |                         |                             |
|                              | 姓名                    |                                       | 班別                                    | 學號                      |                             |
|                              | 尹 小 琪                 |                                       | 2A                                    | 01                      | 尹 小 琪 (家 長)先生               |

家長收到即時訊息推播通知。

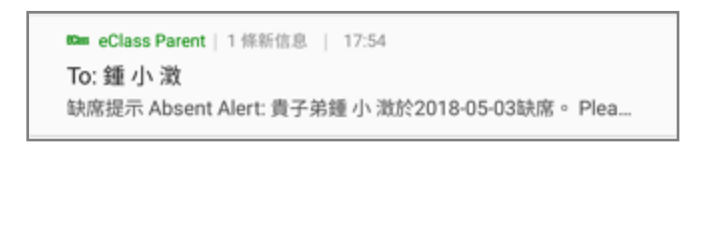

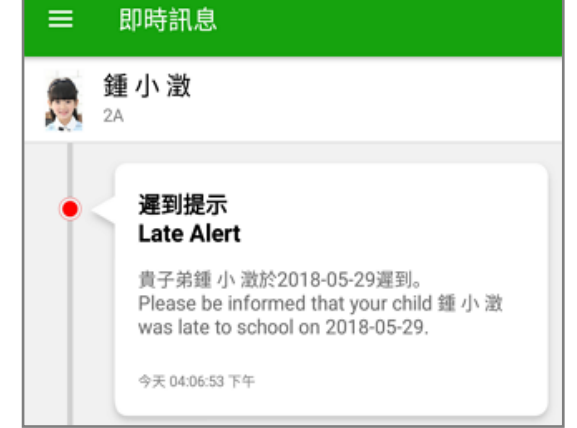

即時訊息手機檢視。

### 即時訊息推播通知手機效果。

### 3. 於手機檢視考勤紀錄 (家長於 eClass Parent App 檢視)

當學生到校時進行拍卡點名後,系統會自動發出推播通知提示學生已到校,家長亦可利用手機進入 eClass Parent App ·按首頁的功能選單的 [考勤紀錄] 檢視學生考勤紀錄。

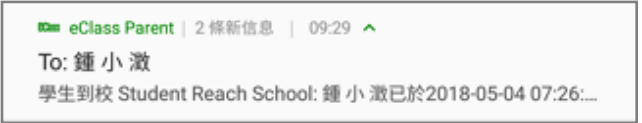

即時訊息推播通知手機效果。

 即時訊息
 ● 加 激 2A
 ● 学生到校 Student Reach School
 ● 類に対応についていた。
 ● 小 激已於2018-05-29 08:35:11到校。 Chung Siu Ching has reached school at 2018-05-29 08:35:11.
 ● 天 03:25:50 下年

即時訊息手機檢視。

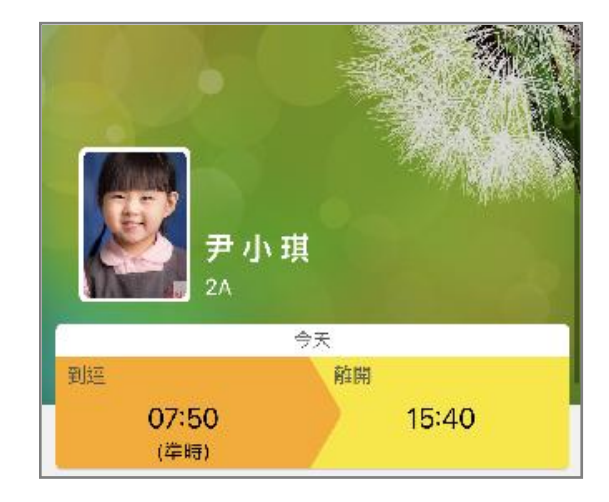

於 eClass Parent App 首頁及考勤狀況顯示學生到校 拍卡時間。

**步驟 2**: 可於系統查詢過往學生考勤紀錄。

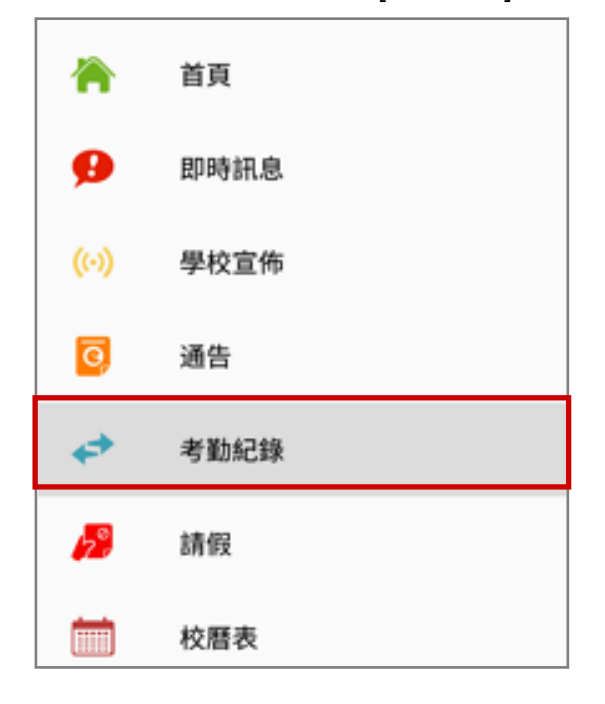

#### 步驟 1:在功能表,選擇 [考勤紀錄]。

考勤紀錄 ≡ 3/2018 4/2018 5/2018 外出 0 總上課日數 8 遅到 早退 缺席 2.5 出入時間 遅到分鐘 日期 狀態 上午 07:58:52 30 下午 ----上午 07:50:12 27 下午 16:25:28 上午 Sick 26 下午。 0分鐘 上午 • 25 下午 16:25:28

#### H. 請假 (Apply Leave) [需另外購置]

與學生考勤管理系統有關。

家長可於 eClass Parent App 為學生向學校申請請假,而學校可由同工批核請假申請。

#### 1. 請假申請(App)管理 (由 Student Attendance Admin 管理)

**步驟1**: 登入 內聯網 > [行政管理] > [學生考勤] > [學生考勤] > [系統設定] > [請假申請

(App)] ·按 [編輯] 更新設定。

| 學生考勤管理系統                               | <b>۴</b>                        |
|----------------------------------------|---------------------------------|
| >>>>>>>>>>>>>>>>>>>>>>>>>>>>>>>>>>>>>> |                                 |
| 每日工作 🗸 🗸                               | 請假申請 (App)                      |
| 出席資料管理 🗸                               | 必須呈交證明文件 否                      |
| 其他功能 🗸 🗸                               | 於家長申請請假時自動傳送推送訊息給有關學生 否<br>的班主任 |
| 資料匯出 🗸                                 | 請假期間家課遞交方式設定 否                  |
| 資料匯入 🗸 🗸                               | 編輯                              |
| 報告 ~                                   |                                 |
| 系統設定 💦 🔨 🔨                             |                                 |
| ▶ 基本設定                                 |                                 |
| ▶ 報告設定                                 |                                 |
| ▶ 智能咭終端機設定                             |                                 |
| ▶ 時間設定                                 |                                 |
| ▶ 中午出入設定                               |                                 |
| ▶ 請假申請 (App)                           |                                 |

### 步驟 2: 可設定家長申請請假時所需資訊,完成設定後按 [呈送]。

| ┃請假申請 (App)                   |                                                                  |                               |  |  |  |  |
|-------------------------------|------------------------------------------------------------------|-------------------------------|--|--|--|--|
| 必須呈交證明文件                      | <ul> <li>● 是 ○ 否</li> </ul>                                      |                               |  |  |  |  |
|                               | 證明文件呈交期限                                                         | 家長需於申請請假後 1 🗸 天或以內呈交證明文件      |  |  |  |  |
|                               | 證明文件備註                                                           | 請上載清晰圖片                       |  |  |  |  |
| 於家長申請請假時自動傳送推送訊息給有關學生<br>的班主任 | ● 是 ○ 否                                                          |                               |  |  |  |  |
| 請假期間家課遞交方式設定                  | <ul> <li>● 是 ○ 否</li> <li>遞交方式(中文): 家長到校遞交</li> <li>+</li> </ul> | 遞交方式(英文): Parent Submission × |  |  |  |  |
|                               | 呈送                                                               | 取消                            |  |  |  |  |

### 2. 於手機申請請假 (家長於 eClass Parent App 申請)

家長可利用手機透過 eClass Parent App 為子女請假,但提交的申請需待校方批核。

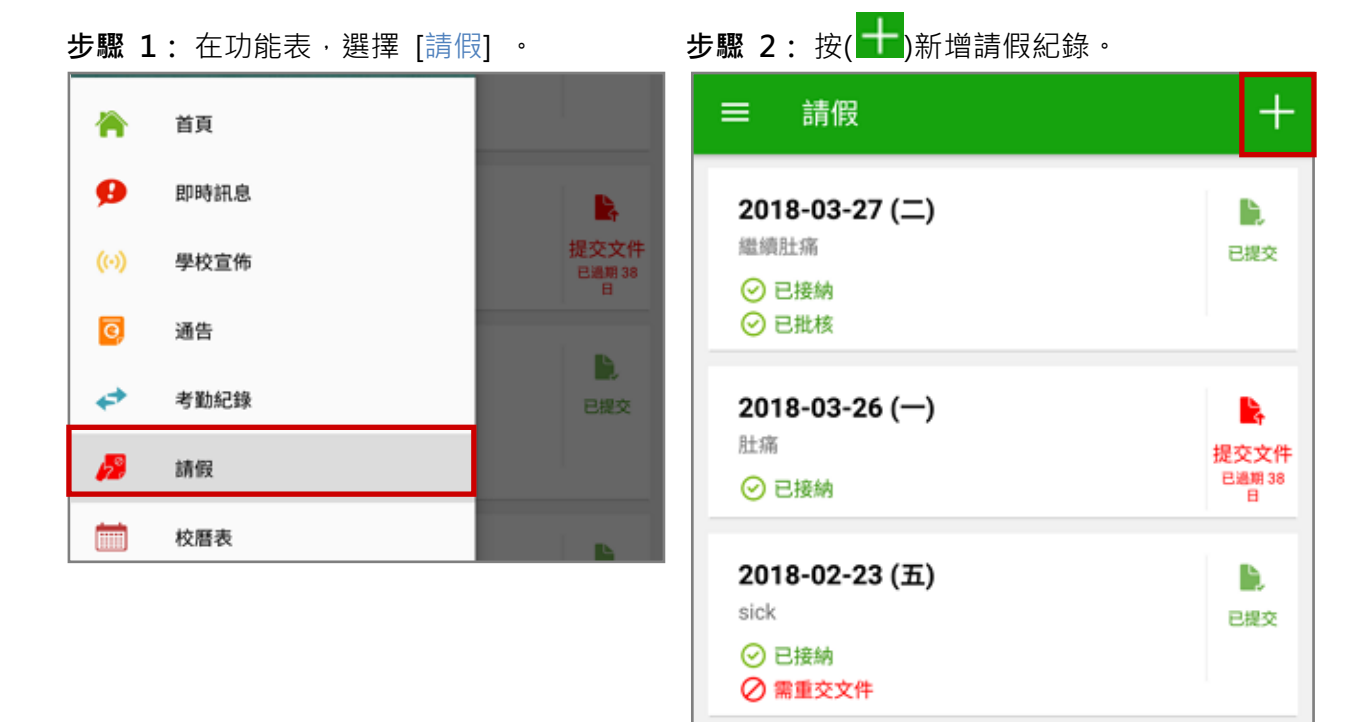

步驟 3: 選擇請假日期·輸入原因及上載證明 文件(如有)·按[呈送]。

步驟 3: 選擇請假日期,輸入原因及上載證明 步驟 4: 提交申請後,系統會發出即時訊息確認。

| 遞交申詞 | <b>清</b>           |   |       | 100m e0<br>To: 翁 | ilass Parent   7 條新信息   11:02 ✔<br>重小 激                                                       |
|------|--------------------|---|-------|------------------|-----------------------------------------------------------------------------------------------|
|      | <b>鍾小澂</b><br>2A   |   |       | 已收到              | ]關下於 2018-05-04 11:02 提交 貴子弟 鍾 小 澂 (6A-4) 的<br>即時訊息                                           |
| 由    | 2018年5月30日<br>(週三) | • | 全日 ▼  |                  | 鍾小澂                                                                                           |
| 至    | 2018年5月30日<br>(週三) | * | 全日 ▼  | <u>***</u>       | 2A                                                                                            |
| 日數   |                    |   | 上午 1日 | ۲                | 請假申請確認通知                                                                                      |
|      |                    |   | 下午    |                  | Leave Application Alert                                                                       |
| 發燒   |                    |   | _     |                  | 鍾小澂 (2A-06) 的請假申請。<br>Please note that the leave application                                  |
| 🕂 證明 | ]文件                |   |       |                  | for your child Chung Siu Ching (2A-06)<br>submitted at 2018-05-30 11:15 has been<br>received. |
|      | 取消                 | Ē | 送     |                  | 今天 11:15:49 上午                                                                                |

### 3. 請假申請管理 (由 Student Attendance Admin 管理)

家長請假申請紀錄。

**步驟1:** 進入 [請假申請(App)] 有兩個方法:

方法1:進入首頁 > [校園地帶] > [請假申請(App)] 。

| 校園地帶          | 學習中心  | 課室地帶             | 老師工作間  | 行政管理    |
|---------------|-------|------------------|--------|---------|
| <b>1</b>      |       | 3<br>)) <b>F</b> |        |         |
| 請假申訓<br>(App) | 青 校園湖 | 的息 班主任           | E宣佈 數碼 | 頻道 資源預訂 |

**方法2**:進入[學校行政管理工具]>[學生管理]>[考勤管理]>[每日工作]>[請假申請 (App)] 。

#### 步驟 2: 勾選需要處理之學生,按 [確認]。

| 學生考勤管理系編               | <b>π</b>                                                                                                    |   |
|------------------------|----------------------------------------------------------------------------------------------------|---|
| 毎日工作         >         | 請假申請 (App)                                                                                                    |   |
| ▶檢視各班別情況               | ◎ 匯出                                                                                                    |   |
| ▶ 檢視各小組情況              | 所有申請時間紀錄 ▼   待確認                                                                                                    | 1 |
| ▶ 檢視學生返學時間             | # 班別 學號 學生         申請時間 → 開始日期         結束日期         日數         原因         證明         確認狀況         證明文件批         最後更新         □           文件         核狀況         時間 | 1 |
| ▶ 檢視學生體溫情況<br>▶ 檢視遲到名單 | 1 2A 01 尹小琪 2021-04-2 2021-04-<br>10:58:10 29 1 Sick ⑦ 2021-04-<br>(全日) (全日)                                                                                       |   |
| ▶ 檢視缺席名單               | 紀録 1 - 1, 合共 1   ●   毎夏願示 50 ● 項                                                                                                    |   |
| ▶ 檢視早退名單               |                                                                                                    |   |
| ▶ 檢視在校情況               |                                                                                                    |   |
| ▶ 匯入離線記錄               |                                                                                                    |   |
| ▶ 檢視出入紀錄               |                                                                                                    |   |
| ▶ 學生請假紀錄               |                                                                                                    |   |
| ▶ 請假申請 (App)           |                                                                                                    |   |

#### 步驟3: 處理請假資料後按 [呈送]。

|   | 請假申請 (App) |        |        |          |                    |          |            |            |              |                                     |      |        |             |       |
|---|------------|--------|--------|----------|--------------------|----------|------------|------------|--------------|-------------------------------------|------|--------|-------------|-------|
|   | ▶ 確認       |        |        |          |                    |          |            |            |              |                                     |      |        |             |       |
|   | #          | 班<br>別 | 學<br>號 | 學生       | 日期                 | 申請<br>原因 | 更新確認<br>狀況 | 發送推送<br>通知 | 添加學生請<br>假記錄 | 時段                                  | 原因   | 豁<br>免 | 已呈交證<br>明文件 | 校務處備註 |
|   |            |        |        |          |                    |          |            |            |              | □上午<br>□下午                          |      |        |             |       |
|   | 1          | 2A     | 01     | 尹 小<br>琪 | 2021-04-<br>29(WD) | Sick     |            | •          |              | <ul><li>✓ 上午</li><li>✓ 下午</li></ul> | Sick |        |             | 4     |
| _ |            |        |        |          |                    |          |            | 呈送         | 取消           |                                     |      |        |             |       |

 ● 如紀錄已被接納·系統將會發送即時訊息至家長·請假申請的狀況會由 [待接納] 變為 [已 接納] 。

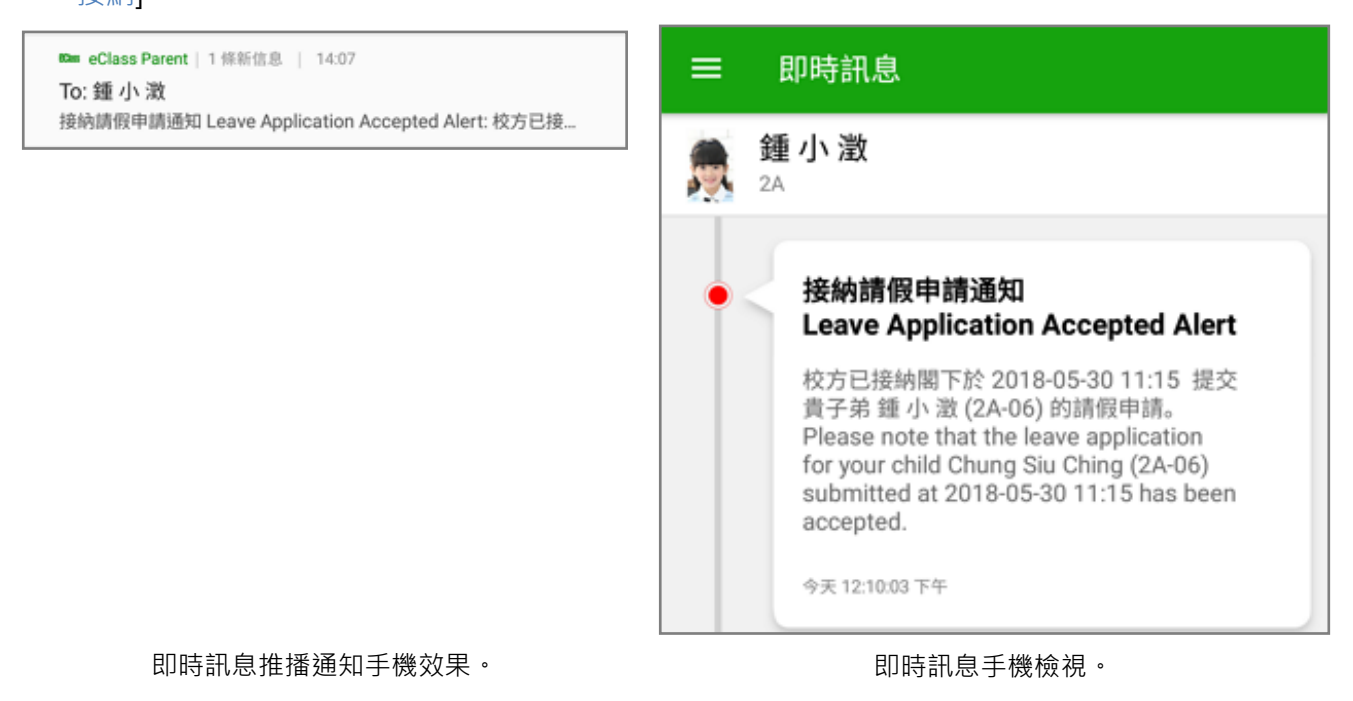

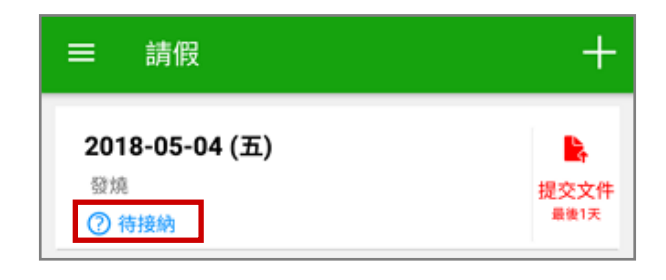

待接納的請假申請。

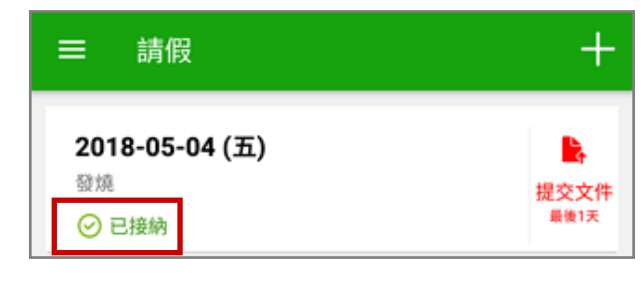

已接納的請假申請。

#### I. 體溫紀錄 (Body Temperature Records) [需另外購置]

與學生考勤管理系統有關。

家長可利用手機於 eClass Parent App 中為學生作體溫紀錄。

- 1. 於手機輸入學生體溫 (家長於 eClass Parent App 輸入)
  - **步驟1:**進入 eClass Parent App 家長應用程

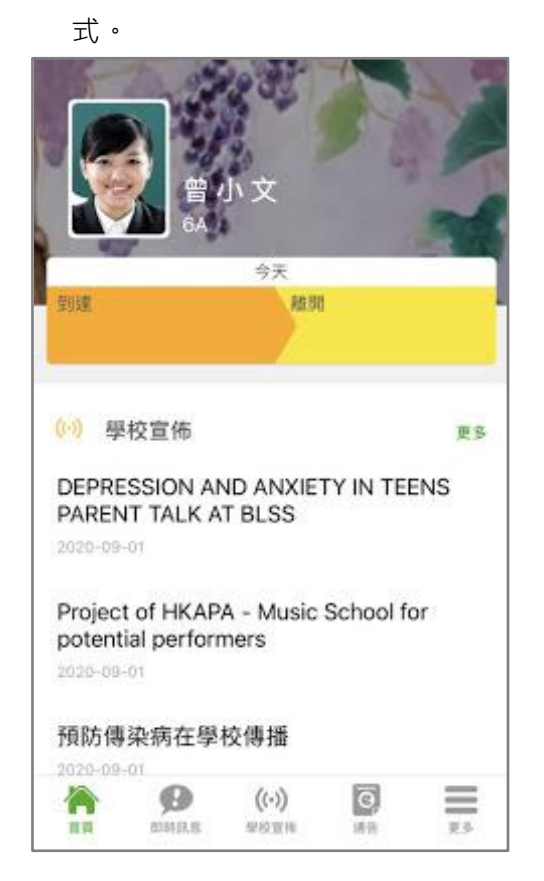

步驟 2: 在功能表,選擇 [體溫紀錄]。

|          |          | 更多                   |                |     |
|----------|----------|----------------------|----------------|-----|
| 4        | 考勤紀錄     |                      |                | >   |
| 22       | 請假       |                      |                | >   |
| Ê        | 體溫紀錄     |                      |                | >   |
|          | 校曆表      |                      |                | >   |
| 30       | 家課表      |                      |                | >   |
| 6        | 繳費紀錄     |                      |                | >   |
|          | 小組訊息     |                      |                | >   |
| 땁        | 數碼頻道     |                      |                | >   |
| 2        | 學校資訊     |                      |                | >   |
| +        | 護理系統     |                      |                | >   |
| <b>9</b> | 課外活動     |                      |                | >   |
|          | 校車紀錄     |                      |                |     |
| <b>A</b> | BOANIA.B | <b>((·))</b><br>罪校宣传 | <b>回</b><br>將新 | R.S |

#### 步驟 3: 按(1) 輸入資料。

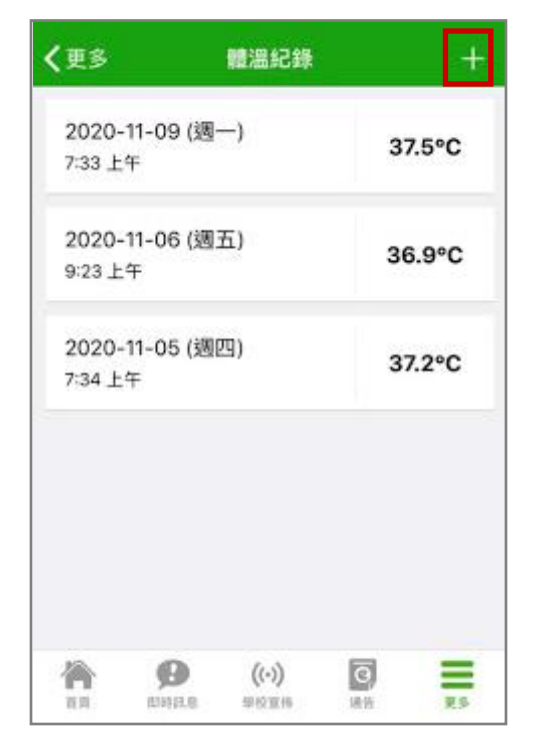

#### 步驟 5: 按 [確定] 確定呈送此紀錄。

| 取消  | 體溫紀錄                     | 呈送        |
|-----|--------------------------|-----------|
|     | <b>曾小文</b><br>6A         |           |
| 日期  | 2020年9                   | 月25日 (週五) |
| 記錄時 | <b></b><br>割<br>         | 12:09 下午  |
| 體溫  |                          | 36.5度     |
|     | 注意<br>確定要呈送此紀錄嗎?<br>取消 確 | 定         |

#### 步驟4: 輸入體溫度數·按[呈送]。

| 曾小<br>6A  | 文      |           |
|-----------|--------|-----------|
| 日期        | 2020年9 | 9月25日 (週五 |
| 記錄時間      |        | 11:51上午   |
| 體溫        |        |           |
| 1         | 2      | 3<br>Def  |
| 4<br>оні  | 5      | 6<br>MNO  |
| 7<br>pgrs | 8      | 9<br>wxyz |
|           | 0      | Ø         |

#### 檢視已輸入的體溫紀錄。 步驟6:

| く更多              |                 | 體溫紀錄  |    | +    |
|------------------|-----------------|-------|----|------|
| 2020-<br>12:09 7 | -09-25 (選<br>下午 | 五)    | 36 | 6.5度 |
|                  |                 |       |    |      |
|                  |                 |       |    |      |
|                  |                 |       |    |      |
|                  |                 |       |    |      |
| 合                | 0               | ((-)) | ē  | =    |
| 前风               | 03917.8         | 學校宣傳  | 通告 | RS   |
### 2. 檢視體溫紀錄 (由 Student Attendance Admin 檢視)

**步驟1**: 登入 內聯網 > [行政管理] > [學生考勤] > [學生考勤] > [每日工作] > [檢視學生體溫情況] 。可檢視 [學生體溫概況] 、 [每天異常名單] 和 [學生體溫記錄檔] 。

| 學生考勤管理系         | 充                                                                                                    |   |
|-----------------|----------------------------------------------------------------------------------------------------|---|
| »               |                                                                                                    |   |
| 每日工作    ^       | 學生體溫概況 母大異常名車 學生體溫記録檔<br><                                                                                                    |   |
| ▶檢視各班別情況        | 今天統計 (2021-06-01)                                                                                                    |   |
| ▶檢浿各小组桔況        | · 2011年1月11日日本 5-11日日日本 5-11日日日本 5-11日日日本 5-11日日日本 5-11日日日本 5-11日日日本 5-11日日本 5-11日日本 5-11日日本 5-11日日本 5-11日日本 5-11日日本 5-11日日本 5-11日日本 5-11日本 5-111日年                                                                                                    |   |
|                 | 異常體溫 2                                                                                                    |   |
| ▶ 檢視學生返學時間<br>  | 最近14天統計                                                                                                    |   |
| ▶ 檢視學生體溫情況      | 異常體溫人數                                                                                                    | = |
| ▶檢視遲到名單         | 40                                                                                                    |   |
| ▶檢視缺席名單         | 30                                                                                                    |   |
| ▶檢視早退名單         | 20                                                                                                    |   |
| ▶檢視在校情況         | 10                                                                                                    |   |
| ▶ 匯入離線記錄        | 2                                                                                                    |   |
| ▶ 檢視出入紀錄        | and the state of the state of t |   |
| ▶ 學生請假紀錄        | Date                                                                                                    |   |
| <br>▶請假申請 (App) | 人數                                                                                                    |   |

### J. 繳費紀錄 (ePayment) [需另外購置]

系統根據智能咭拍卡繳費資料,讓家長透過 eClass Parent App 隨時查閱學生的增值及繳費的紀錄。

\*就增值及繳費的詳細操作,請參考智能卡繳費系統 ePayment 的使用手冊。

### 1. 繳費紀錄模組管理員設定 (由 eClass Admin 設定)

**步驟1:** 登入 綜合平台行政管理中心 > [內聯網設定] > [功能設定] > [電子繳費設定] > [設定 管理用戶] 。

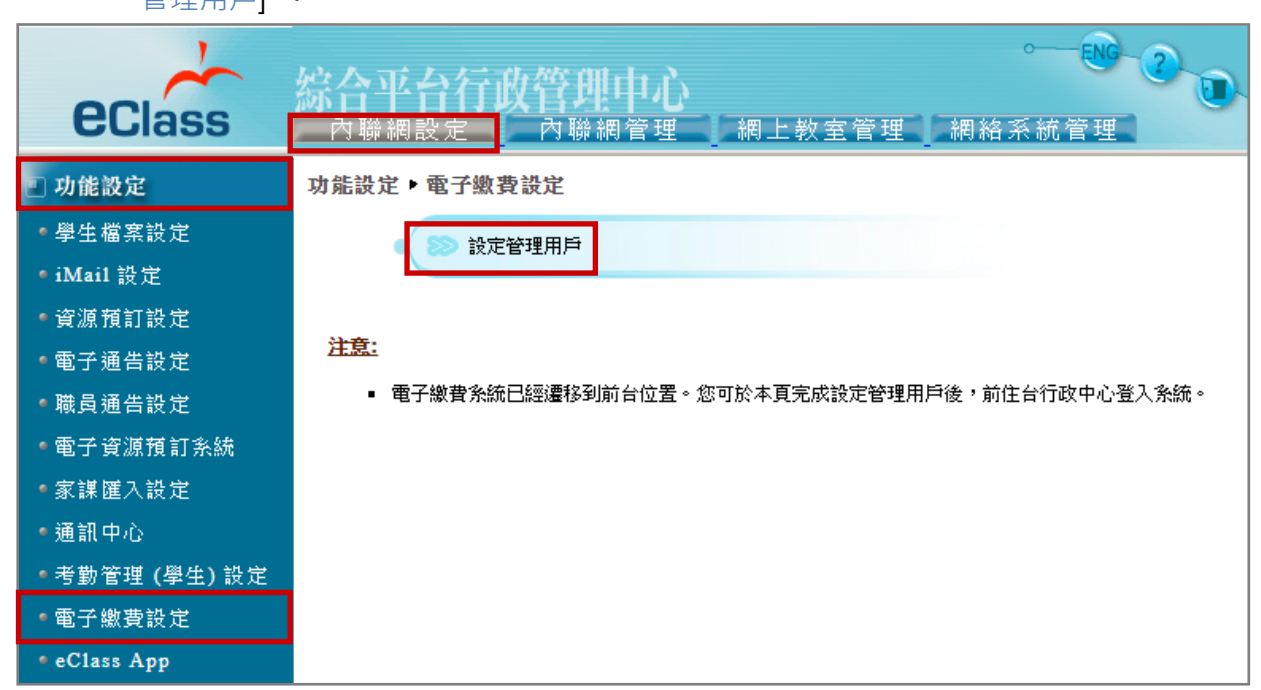

步驟 2: 加入相關同工在管理用戶列表內,按 [儲存]。

| 功能設定▶電子繳費設定▶                                                                              | 設定管理用戶                                                                                                    |                                                   |
|-------------------------------------------------------------------------------------------|----------------------------------------------------------------------------------------------------|---------------------------------------------------|
| [管理用戶]                                                                                    |                                                                                                    |                                                   |
| broadlearning (broadlearning)<br>Chan sir (陳老師)<br>Money Tsang (曾小利)<br>Pat Lai (Pat Lai) | <ul> <li>&lt;</li> <li></li> <li>&lt;</li></ul> | <ul> <li>(1)</li> <li>(1)</li> <li>(1)</li> </ul> |
|                                                                                           |                                                                                                    | 儲存 重設 取消                                          |

2. 繳費紀錄管理 (由 ePayment Admin 管理)

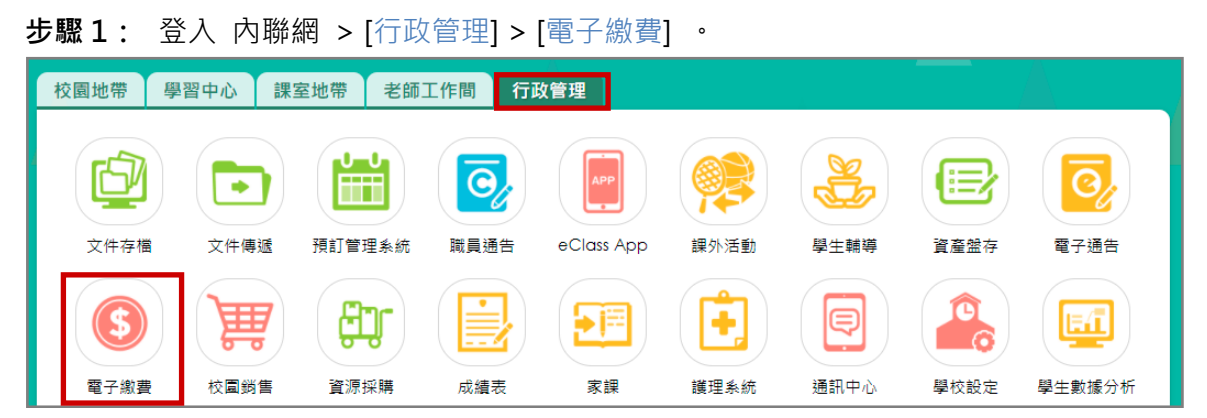

步驟 2: 家長檢視的資料與系統內 [各項紀錄瀏覽] > [檢視用戶的結存及收支紀錄] 的報告內容 相似。可勾選學生名字顯示個別學生的詳細繳費紀錄。

| 電子繳費                 |     |            |                  |        |      |              |              |              |                |    |
|----------------------|-----|------------|------------------|--------|------|--------------|--------------|--------------|----------------|----|
| ≫<br>繳費項目設定          | 榆   | 計目田        | 后的结友及川           | 收支纪録   | Ļ    |              |              |              |                |    |
| 資助來源設定               | 1.4 | 同根         |                  | ⋉⋌⋒⋃⋬⋪ |      |              |              |              |                |    |
| eLibrary plus 綜      |     | 總用,<br>總結; | 戶<br>存           |        |      |              | 876<br>\$ 8. | 00           |                |    |
| □回音問週期線款<br>戶口紀錄資料匯入 |     | <b>:</b> ] | 列印格式             | ▶ 匯出   |      |              |              |              | -m⇒            |    |
| 各項紀錄瀏覽               |     | 全部         | 用戶 ✔ 全部          | 郡班別 '  | < 2批 | 催 <b>~</b>   |              |              |                | 學校 |
| ▶終端機登入紀錄             |     | 1          | 田戶名稱 ▼<br>黃美芬 老師 | 垃万川    | 坩號   | 結仔<br>\$0.00 | 最後史新         | 最後史#<br>沒有紀: | 新的管理員<br>錄     |    |
| ▶ 戶口増值紀錄             |     | 2          | 容穎               | 2D     | 40   | \$0.00       |              | 沒有紀          | 録              |    |
| ▶ 檢視用戶的結存及<br>收支紀錄   |     | 3          | 容麒峰              | 1B     | 34   | \$0.00       |              | 沒有紀          | 25<br>53<br>53 |    |

### 3. 於手機檢視繳費紀錄 (家長於 eClass Parent App 檢視)

家長可利用手機進入 eClass Parent App · 按首頁的功能選單的 [繳費紀錄] · 檢視學生的待繳款項 和交流紀錄。

| 28 | 請假   |
|----|------|
|    | 校曆表  |
| 30 | 家課表  |
| 6  | 繳費紀錄 |
| -  | 小組訊息 |
| Ŀ  | 數碼頻道 |

步驟 1: 在功能表選擇 [繳費紀錄]。

# ■ 繳費紀錄 戶口結存 \$2,000.00 待繳款項 ? 200600 ? 200600 Field Trip ABC ⑦ 2018-05-11 第300.00 購買中文字典 ⑦ 2018-05-31 \$100.00

步驟 2:家長可查閱最新的結存和需繳交事項。

### 步驟 3: 檢視學生所有的增值及繳費的紀錄。

繳費紀錄 = 戶口結存 \$1,296.60 交易紀錄 2018-05-10 購買中文字典 - 購買中文字典 繳費 \$100.00 \$1296.60 2018-05-10 2017-18年度捐款 織費 \$0.00 \$1396.60 2018-05-10 2018下學期書費 繳費 \$800.00 \$1396.60 2018-05-10 繳費靈手續費 塗費電手續費 \$3.40 \$2196.60 2018-05-10 增值 \$200.00 \$2200.00

### K. 數碼頻道 (Digital Channels) [需另外購置]

數碼頻道為學校提供一個穩定及方便的多媒體頻道.協助學校有效儲存和分享教學及校園的影片及相 片。家長可以利用手機透過 eClass Parent App 檢視校園相關媒體。

\*就數碼頻道的詳細操作,請參考數碼頻道系統 Digital Channels 的使用手冊。

### 1. 數碼頻道管理員設定 (由 eClass Admin 設定)

**步驟1:** 登入 綜合平台行政管理中心 > [內聯網設定] > [功能設定] > [數碼頻道] > [設定管理 用戶] 。

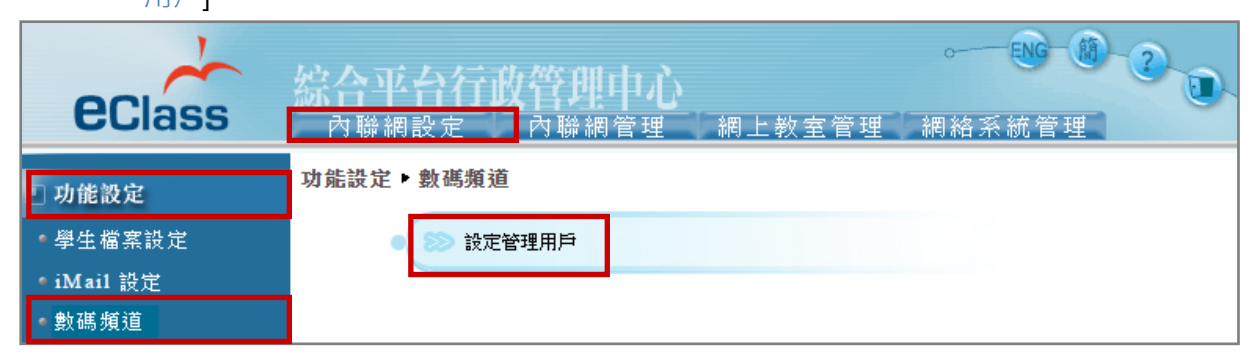

步驟2:加入相關同工在管理用戶列表內,按[儲存]。

| [管理用戶]                                                                                                    |               |                                                                                                    |       | _ |
|----------------------------------------------------------------------------------------------------|---------------|----------------------------------------------------------------------------------------------------|-------|---|
| broadlearning (鄭博文)<br>chloe_t (呉 香 水)<br>HO Wing Sing (何永星)<br>KWAI Cheuk Yin (季卓怡)<br>Money Tsang (曾小利)<br>Pat Lai (黎小欣) | << 増加<br>删除 ≫ | Bethel Chan (陳小軒)<br>Bethel Chan (陳小小軒)<br>CHAN Ching Wan (陳青雲)<br>CHAN Hiu Tung (陳曉彤)<br>CHAN Ka Yan (陳珈欣)<br>CHAN Kin Yee (陳健儀)<br>CHAN Kwok Kin 1 (陳國健1) |       | * |
|                                                                                                    |               |                                                                                                    | 儲存重設取 | 消 |

### 2. 數碼頻道管理 (由 eClass Admin 管理)

**a.** 基本設定

| 步驟1:          | 登入 🖻         | 习聯網          | > [校園地       | 』帶] > [郭           | 數碼頻道   | [1] 或在      | E主頁石  | 与邊接                                      | 安下相片                                    | 0   |      |     |
|---------------|--------------|--------------|--------------|--------------------|--------|-------------|-------|------------------------------------------|-----------------------------------------|-----|------|-----|
| 校園地帶          | 學習中心 課       | 室地帶          | 老師工作間 行政     | <b>女管理</b>         |        |             |       |                                          |                                         | 數碼頻 | ă    |     |
| ((・))<br>校園消息 | 班主任宣佈        | 數碼頻          | 1)<br>道 資源預訂 | ぼ 見通告              | 電子通告欄  | 成績表         | 成績表   | 登分                                       | (1) (1) (1) (1) (1) (1) (1) (1) (1) (1) |     |      |     |
| iMail         | <b>梁</b> 勵計劃 | iPortfol     | 0 我的智能卡紀錄    | <b>222</b><br>我的小組 |        | (前中心)       |       | a la la la la la la la la la la la la la | 間卷                                      |     | er   | 00  |
|               |              |              |              |                    |        |             |       |                                          |                                         |     |      |     |
| 步驟 2:         | 進人 [         | <b></b><br>数 | [道] > [管理    | 里設定]:              | > [設定] | ] > [基      | 本設定   | ]。                                       | 記成設定                                    | 後・按 | [呈送] | 0   |
| Digit         | al Char      | nnels        |              |                    |        |             |       |                                          |                                         |     |      |     |
| 口分類           | ★ 我的:        | 最愛           | ☑媒體管理        | 1 1 1 精            | 華管理    | <b>森</b> 管理 | 設定    |                                          |                                         |     |      |     |
| 數碼頻刻          | 道            |              |              |                    |        |             |       |                                          |                                         |     |      |     |
|               | >>           |              |              |                    |        |             |       |                                          |                                         |     |      |     |
| 設定            | ^            | < 1          | 基本設定         |                    |        |             |       |                                          |                                         |     |      |     |
| ▶ 基本設定        |              |              | 保留原始檔案       |                    |        |             | 〇 是 🤇 | ] 否                                      |                                         |     |      | _ а |
| ▶分類           |              |              | 允許使用者下       | 載原始檔案              |        |             | ○ 문 🤇 | <b>)</b> 否                               |                                         |     |      | — b |
| ▶ 系統整合        |              |              | 允許使用者留       | 言                  |        |             | ● 是(  | ) 否                                      |                                         |     |      | - c |
|               |              |              |              |                    |        |             |       |                                          | 呈送                                      |     | 取消   |     |

- a. [保留原始檔案]:原檔保留在伺候器內以供下載。
- **b.** [允許使用者下載原始檔案] :

[是] 即容許使用者下載原始檔案, [否] 則只下載已解壓縮檔。

c. [允許使用者留言] : 容許使用者留言, 否則沒有留言欄位。

**b.** 分類設定

```
步驟1: 進入 [數碼頻道] > [管理設定] > [設定] > [分類] > 按 [新增] 。
```

| 數碼頻道       |        |
|------------|--------|
|            | 1      |
| 設定         | ↓ ↓ 分類 |
| ▶基本設定      | ●新增    |
| ▶分類        |        |
|            | ₩ 分類代碼 |
| ▶ 系統整合<br> | 1 001  |
|            | 2 002  |

步驟 2: 輸入分類代碼、英文及中文分類名稱,按 [呈送]。

| ◆ 分類代碼       | 004     | ● 可讓任何班主任該分類中內任意建立  |
|--------------|---------|---------------------|
|              |         | 相簿及編輯自己的相簿。         |
| *英文分類名稱      | Library | ● 預設該班主任老師是相簿負責人。   |
| * 由立八箱友報     |         | ● 系統會自行加入該老師負責的班別小  |
| * 十义万规石佛     | 圖書館     | ┃                   |
| * 班相簿        | ○ 是 ◎ 否 | 可以瀏覽該相簿的相片。         |
| 附有「*」的項目必須填寫 |         | ▲ 系統會自行為該班主任所任教的班別  |
|              |         | 產生相簿開頭名稱,班主任老師可以修改, |
| 呈送           | 取消      | (例如:P1A)            |

步驟 3: 於 [數碼頻道] 首頁, 會顯示相關分類, 方便用戶搜尋。

| Digital channels |            |  |  |  |  |  |
|------------------|------------|--|--|--|--|--|
| □ 分類 ★ 我的最愛      |            |  |  |  |  |  |
| つ 課堂             | Э課堂(1)     |  |  |  |  |  |
| Э 全核             | Э 全校活動 (1) |  |  |  |  |  |
| € 圖書館(2)         |            |  |  |  |  |  |
| STEM 活動(1)       |            |  |  |  |  |  |

### **c.** 系統整合

可選擇是否於內聯網首頁顯示數碼頻道精華。

**步驟1:** 進入 [數碼頻道] > [管理設定] > [設定] > [系統整合] 。完成設定後·按 [呈送] 。

| 數碼頻道         |                |
|--------------|----------------|
| 》<br>設定    ^ | ▲<br>▲<br>系統整合 |
| ▶基本設定        | 於內聯網首頁顯示數碼頻道精華 |
| ▶分類          |                |
| ▶ 系統整合       |                |

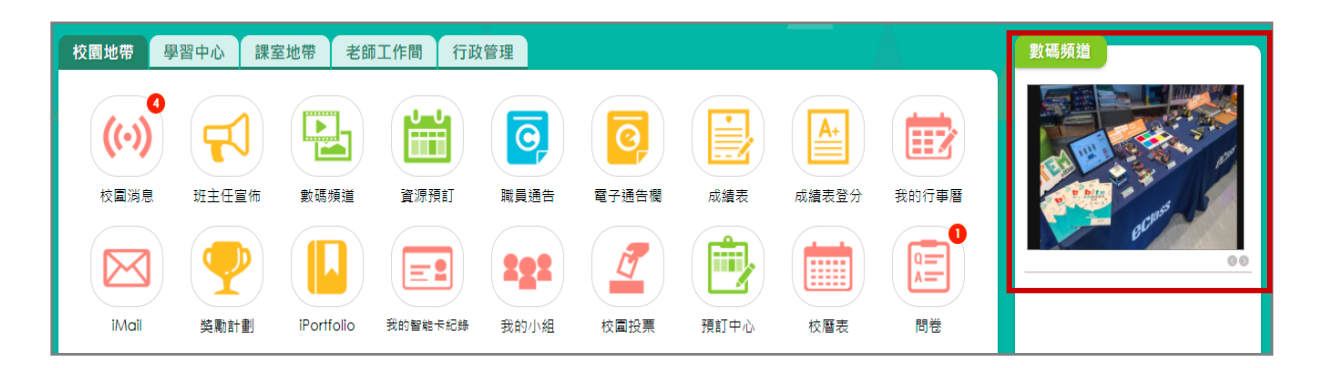

**d.** 管理媒體

**步驟1:** 進入 [數碼頻道] > [媒體管理] · 可看到不同的分類的媒體檔。

| Digital channels |                                 |           |         | 2020-2021 🔹 |
|------------------|---------------------------------|-----------|---------|-------------|
| □分類 ★我的最多        | <b>某體整理</b> 【 <b>び</b> 精華管理 条 管 | 管理設定      |         |             |
| 共有 <b>5</b> 分類   |                                 |           |         |             |
|                  |                                 |           |         |             |
| 課堂 (1)           | 全校活動 (1)                        | 家長教師會 (0) | 圖書館 (2) | STEM 活動 (1) |

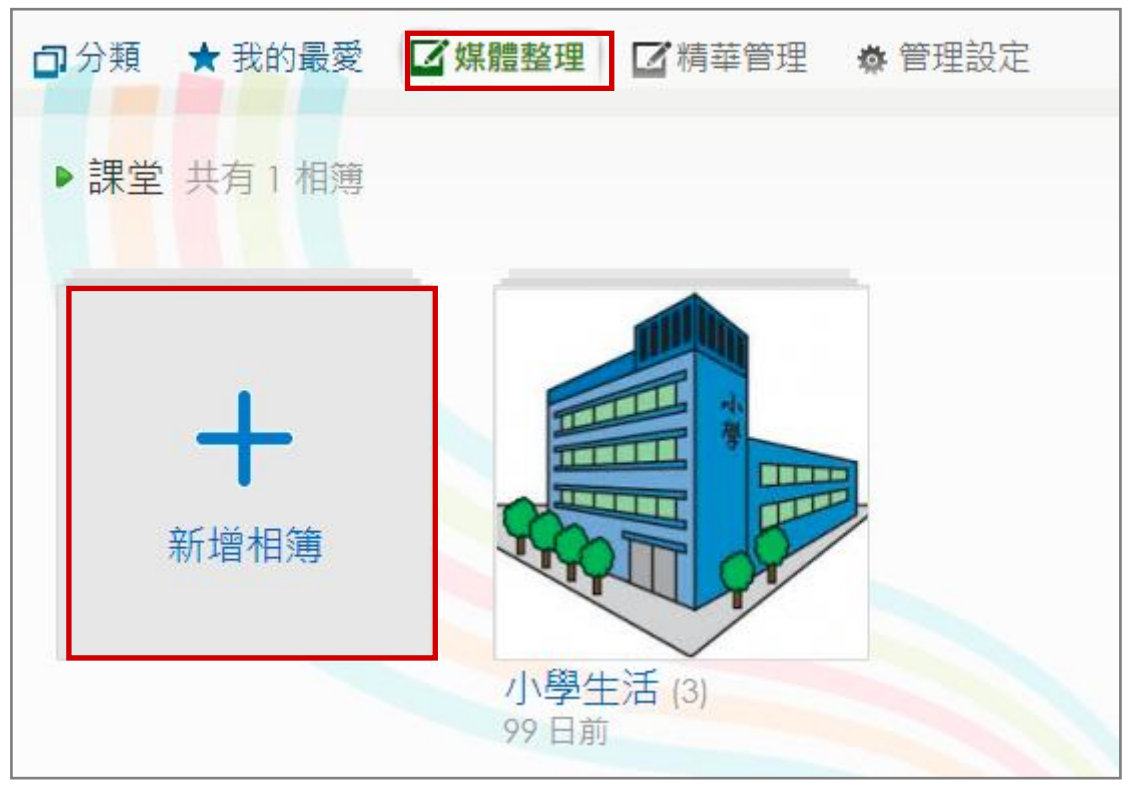

步驟 2: 進入相關類別,再按 [新增相簿],增加多個相簿。

步驟 3: 輸入相簿標題、描述、負責人 (除管理員及相簿建立者外,負責人亦可管理相簿)。

| Digitala                        | hannels                                             | Q搜尋進階搜尋          |
|---------------------------------|-----------------------------------------------------|------------------|
| □分類 ★ 割                         | 我的最愛 ☑ 媒體管理 ☑ 精華管理 办 管理設定                           |                  |
| 分類:<br>相簿標 <mark>題</mark> (英文): | 全校活動 ✓<br>Album title                               | 活動日期: 2021-03-02 |
| 相簿標題(中文):                       | 相簿標題                                                |                  |
| 相簿描述(英文):                       | Description<br>相簿描述                                 |                  |
| 負責人:                            | ▲ 選擇<br>移除<br>◆ 移除<br>◆ 除ADMIN及相簿建立者外,負責人亦有管理相簿之權限。 |                  |

**步驟 4:**拖拉檔案至藍色虛線格內。當上載時,加載欄位會以橙色顯示上載進度。上載完成後便會轉換格式。

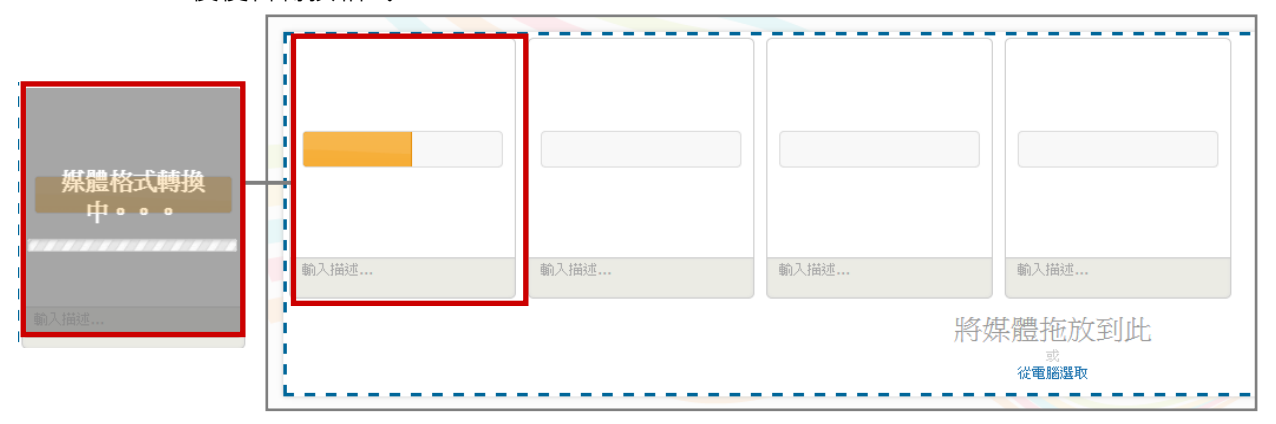

### \*轉換檔案格式情況如下:

|   | 系統支援上載格式                            | 轉檔後格式 |                   |  |  |
|---|-------------------------------------|-------|-------------------|--|--|
| • | MP4 / 3GP / WMV / MOV / RM / FLV 影片 | •     | MP4               |  |  |
| • | JPG / PNG / GIF 相片                  | •     | 保留原有格式·但相片的檔案大小將被 |  |  |
|   |                                     |       | 壓縮。               |  |  |

**步驟 5:** 可以加入相片或影片描述,按(<sup>—</sup>)可把相片設定為相簿封面。

| COS Android | IOS Android | KOS Android<br>10059<br>日本語名語》<br>時日見息 | □ × 2 設定成封面相片 |
|-------------|-------------|----------------------------------------|---------------|
| 所有功能        | 內聯網功能       | 即時訊息                                   |               |

**步驟 6**: 選擇可以檢視此相簿的用戶及小組。(非公開指只有數碼頻道管理人才可看到) 並可設定用戶檢視的時段。完成後按 [呈送]。

| 目標小組: | ○非公開 ○所有用戶 ◎小組 ○指定用戶                                                                                                    |
|-------|----------------------------------------------------------------------------------------------------|
|       | (基本組別)Teacher       (課外活動)中提琴班<br>(課外活動)小提琴班<br>(課外活動)小提琴班<br>(課外活動)小提琴班<br>(課外活動)小提琴班<br>(課外活動)排球校隊<br>(課外活動)排球校隊<br>(留宿學生)學務處<br>(留宿學生)奏長教師會<br>(留宿學生)校園電視台討論區<br>(校工)校工 |
| 時段:   | 開始日期 🗰 至 完結日期 🗰                                                                                                    |
| 移除相簿  | 呈送取消                                                                                                    |

**步驟 7**: 如有需要修改或編輯相簿資料,可按( <sup>✔</sup> 編輯 )。

| <ul> <li>□分類 ★ 我的最愛 ☑ 媒體整理 ☑ 精華管理 ✿ 管理設定</li> <li>▶ 圖書館 ▶ 漂書大行動 共有3相片</li> <li>○○○○○○○○○○○○○○○○○○○○○○○○○○○○○○○○○○○○</li></ul> | 進階搜尋 |
|----------------------------------------------------------------------------------------------------|------|
| <ul> <li>▶ 圖書館 ▶ 漂書大行動 共有 3 相片</li> <li>○ ○ ○ ○ ○ ○ ○ ○ ○ ○ ○ ○ ○ ○ ○ ○ ○ ○ ○</li></ul>                                       |      |
|                                                                                                    |      |
|                                                                                                    | ☞編輯  |
|                                                                                                    |      |
|                                                                                                    |      |
|                                                                                                    |      |
|                                                                                                    |      |

### 3. 於手機檢視數碼頻道 (家長於 eClass Parent App 檢視)

家長可於 eClass Parent App 按首頁的功能選單的 [數碼頻道] ·檢視相關媒體資訊。 家長可以把媒體設為喜愛、留言、查看媒體更多資訊。列為喜愛的媒體會收藏在數碼頻道首頁之 [我 的最愛] 。

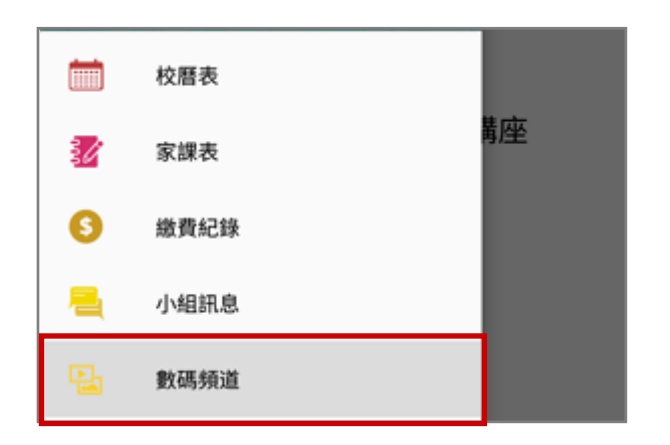

步驟 1:在功能表,選擇 [數碼頻道]。

**步驟2:** 數碼頻道首頁分為 [精華特輯] 、 [相 片] 和 [相簿] 。

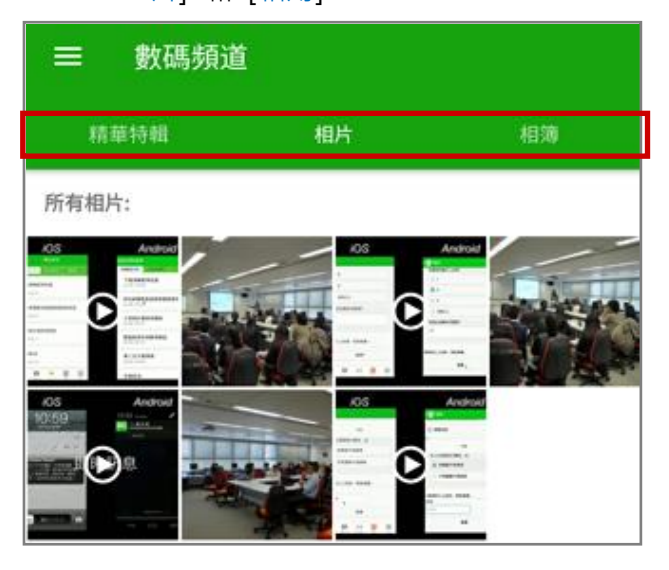

步驟 3: [相簿] 顯示多年來有相片及影片的類別 及其類別有相簿的數量。

步驟 4: 進入個別相簿。

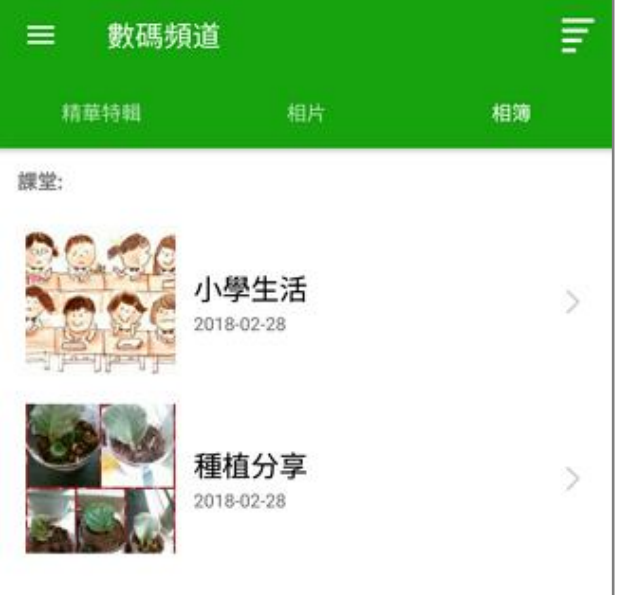

**步驟 5**: 瀏覽者可以把媒體設為喜愛、留言、查看 **步驟 6**: 列為喜愛的媒體會收藏在數碼頻道首 媒體更多資訊。 頁之 [我的最愛]。

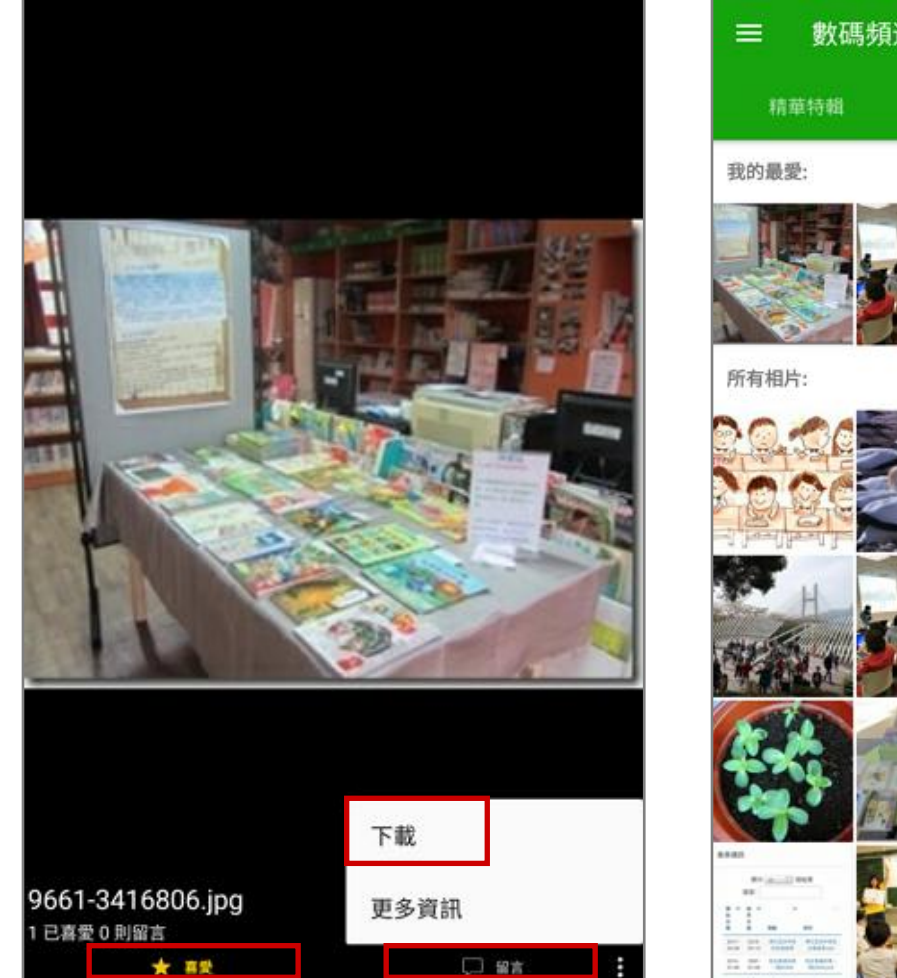

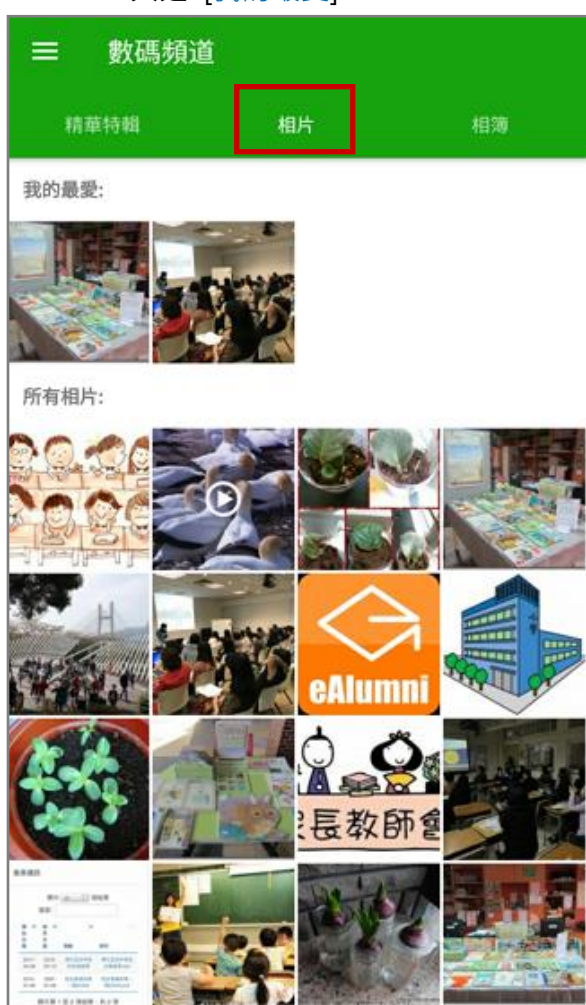

### L. 課外活動 (eEnrolment) [需另外購置]

家長可利用手機透過 eClass Parent App 申請學會或活動,以及檢視學生課外活動資料紀錄。

\*就課外活動的詳細操作,請參考課外活動系統 eEnrolment 的使用手冊。

- 1. 課外活動使定用戶的使用級別設定 (由 eClass Admin 設定)
  - **步驟1**: 登入 綜合平台行政管理中心 > [內聯網設定] > [系統設定] > [活動小組報名設定] > [指定用戶的使用級別] 。

| eClass                                     | 综合平台行政管理中心 内聯網設定 内聯網管理 網上教室管理 網絡系統管理 |
|--------------------------------------------|--------------------------------------|
| □ 系統總管<br>電郵設定 更改密碼                        | 功能設定 · 活動小組報名設定<br>學會報名設定            |
| <ul> <li>系統設定</li> <li>活動小組報名設定</li> </ul> | ▲ 指定用戶的使用級別                          |

步驟 2: 選擇用戶·按 [更新] 更新用戶至 [一般使用者]、 [學會報名主任] 或 [學會報名管理 員]。只有 [學會報名管理員] 能夠進行系統設定。

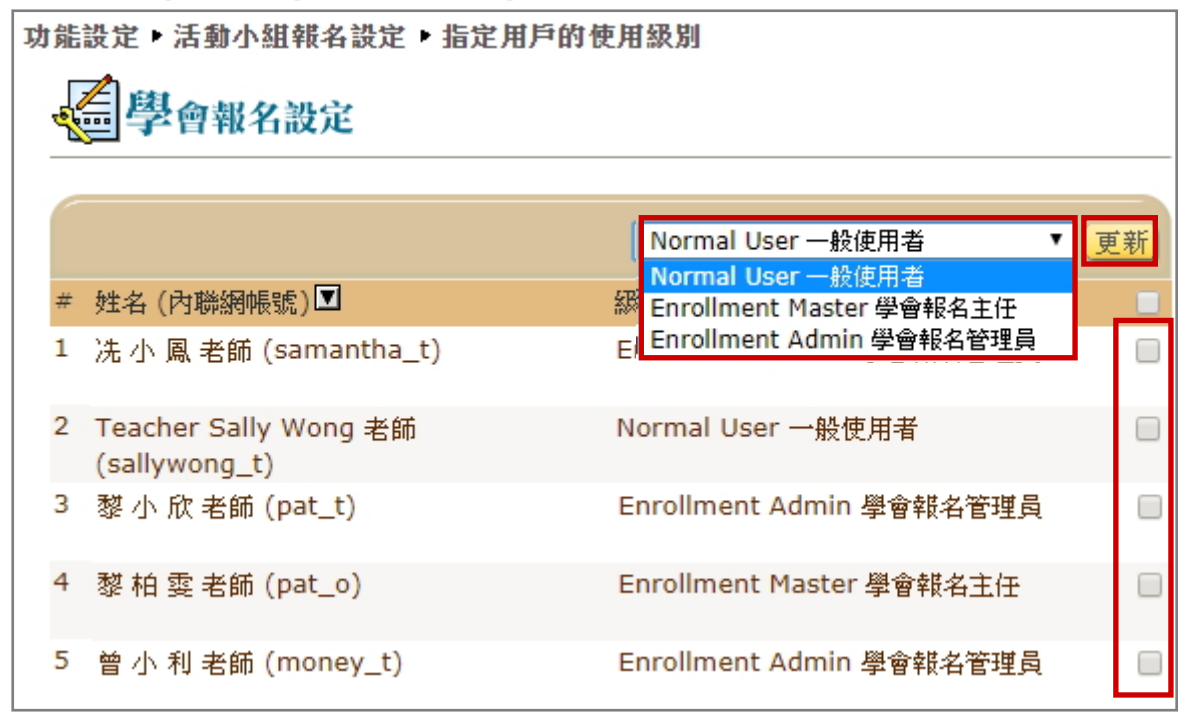

2. 課外活動管理 (由 eEnrolment Admin 管理)

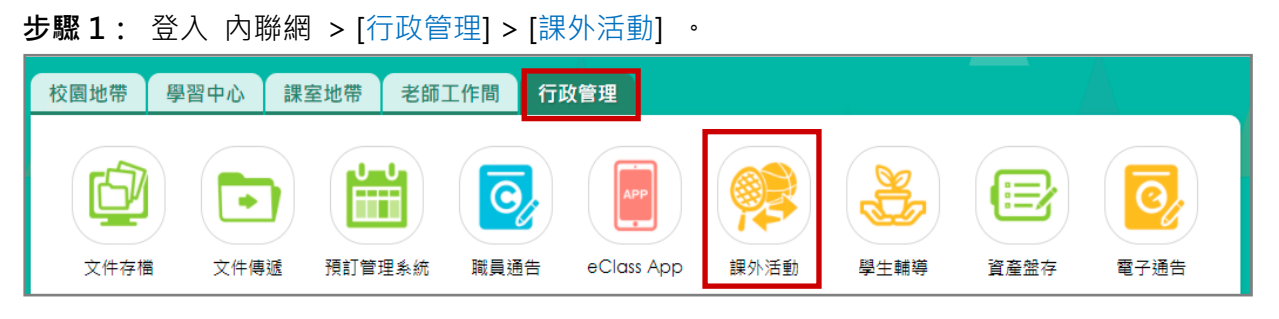

### **步驟 2**: 進入 [課外活動系統] > [設定] > [學會] > [一般設定]。 設定活動/學會報名時段及 公佈報名結果時間。

| 課外活動管理系統  |              |                        |
|-----------|--------------|------------------------|
| 》<br>管理 ~ | 一般設定類別設定     |                        |
| 報告 🗸      | ○不使用 ○簡單 ◉進階 |                        |
| 設定へ       | 報石時校<br>     | 2021-05-18             |
| ▶學會       | 申請規則         | 各人必須依指示使用學會報名系統        |
| ▶ 活動      | 是次報名學期       | Term 1 🗸               |
| ▶類別       |              | ● 全年性 ○ 學期性            |
| ▶班級權限     |              | 第4     第4              |
| ▶表現總括     |              | 學生申請學會數目上限     9     ✓ |
| ▶評語庫      |              | 學生可參加學會數目上限 1 ✓        |
| ▶角色       | 優先次序先決       |                        |
|           | 申請過多時的優先考慮次序 | 随機 🖌                   |

| 步驟 3: | 進入 | [管理] > | ·[學會] > | > [進度], | ・按 | [進行抽籤] | 進行隨機派位。 |
|-------|----|--------|---------|---------|----|--------|---------|
|-------|----|--------|---------|---------|----|--------|---------|

| 課外活動管理系統  |                                               |  |  |  |  |  |  |
|-----------|-----------------------------------------------|--|--|--|--|--|--|
| 》<br>管理 ^ | 紀録 進度                                         |  |  |  |  |  |  |
| ▶學會       | 、由建筑被互动的                                      |  |  |  |  |  |  |
| ▶活動       | <ul> <li>▶ 中調加核及曲載</li> <li>全年 ▼</li> </ul>   |  |  |  |  |  |  |
| ▶ 資料處理    | 學中可選擇5至9個學會並最多可参加]學會                          |  |  |  |  |  |  |
| 報告 ~      | 本輪報名程序時段: 2021-05-18 08:00 至 2021-05-20 08:00 |  |  |  |  |  |  |
| 設定 ^      | 過渡至下一輪報名程序前,請按此按鈕:                            |  |  |  |  |  |  |
| ▶學會       | 清除未批核申請                                       |  |  |  |  |  |  |
| ▶ 活動      | 要啟動系統的隨機派位,請按此按鈕:                             |  |  |  |  |  |  |
| ▶類別       | 進行抽籤                                          |  |  |  |  |  |  |
| ▶ 班級權限    | 要重設所有申請至候批,請按此按鈕:                             |  |  |  |  |  |  |
| ▶ 表現總括    | 重設所有申請至候批                                     |  |  |  |  |  |  |
| ▶ 評語庫     |                                               |  |  |  |  |  |  |
|           | ♥列印 ⑧對已登記人士發出電郵 ♥ 匯出                          |  |  |  |  |  |  |

**步驟 4**: 進入 [課外活動管理] > [管理] > [學會] > [紀錄]。可按會員數字和( <sup>▶</sup>)更新會員出席 情況及表現紀錄。

| 課外活動管理系編                | 充          |                     |                |           |                                                                                                    |                |         |     |      |        |       |   |
|-------------------------|------------|---------------------|----------------|-----------|----------------------------------------------------------------------------------------------------|----------------|---------|-----|------|--------|-------|---|
| »                       |            |                     |                |           |                                                                                                    |                |         |     |      |        |       |   |
| 管理    ^                 | 紀錄         | 進度                  |                |           |                                                                                                    |                |         |     |      |        |       |   |
| ▶學會                     | <b>G</b> # | _<br>'∰ <b>∂</b> ]¶ | ■<br>入 ● 陳出 (  | り荷型       |                                                                                                    |                |         | 1   | 思动   |        |       | Q |
| ▶ 活動                    | - 191      |                     |                | - 1040    |                                                                                                    |                |         |     |      |        |       |   |
| 全年 ∨     - 全部類別 -     ∨ |            |                     |                |           |                                                                                                    |                |         |     |      | mura   |       |   |
| 起生                      |            | 전 수 / 이 비는          | 网络白顶           |           | 2000 / 000 / | 《編輯石確曾貝 ❷刷用網工金 | 記 ⊘1字用; | 網上: | 豆記 🥖 | ·編輯學會會 | 道本나 × | 意 |
| ☆ *                     | #          | 學曾編號▲               | 學習名稱           | 設定活動日期反時間 | 學别                                                                                                    | 沽 <u>勤</u> 類型  | 網上登記    | 名部  | 目目   | 出席資料   | 劔費    |   |
| 設定。                     | 1          | E01                 | 多媒體舞台訓練班       | <b></b>   | 全年                                                                                                    | CCA 聯課活動       | × .     | 20  | 6    | Щ      | S.    |   |
|                         | 2          | E02                 | Folk Dance 土風舞 | <b>⊟</b>  | 全年                                                                                                    | CCA 聯課活動       | ~       | 50  | 0    | щ      |       |   |

### 3. 於手機檢視課外活動 (家長於 eClass Parent App 檢視)

家長可以利用手機透過 eClass Parent App 檢視學生各學會或活動情況,並進行報名。

### 報名學會/活動(按學校設定報名時段而開放) a.

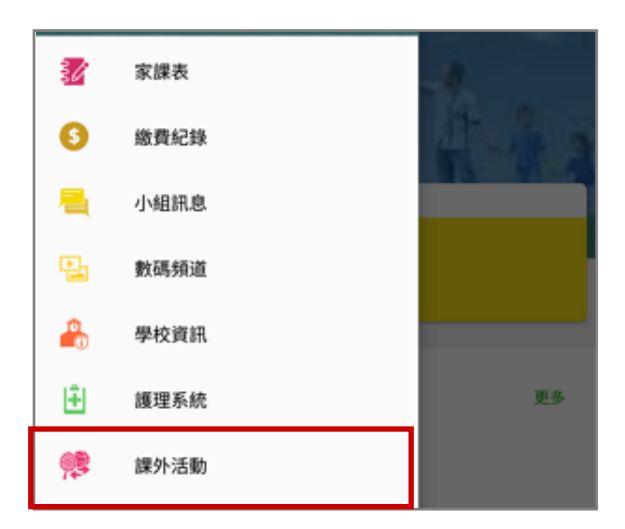

步驟 1:在功能表,選擇 [課外活動]。 步驟 2:按 [查看報名須知及開始申請]。

| ≡  | 課外活動                                 |
|----|--------------------------------------|
| 學會 |                                      |
|    | <b>學會報名</b><br>●即日至 2018-09-28 00:00 |
|    | 查看報名須知及開始申請                          |
|    | 9請中 (待批)                             |
|    | 批核結果將於2018-10-01公佈                   |

### 步驟 3: 檢視須知後,按 [開始申請]。

| ☰ 課外活動                                                                    |
|---------------------------------------------------------------------------|
| 學會                                                                        |
| 學會報名                                                                      |
| ❶ 2018-09-01 08:00 至 2018-09-28 00:00                                     |
| 使用指引                                                                      |
| 1)每個學生可參與3個學會活動                                                           |
| 校隊由老師挑選, 其他興趣學會均公開讓同學自由報名,<br>現在可因應能力及興趣申請最多3項學會 (已報名或未<br>報名的同學均可現在提出申請) |
| 申請過多時的優先考慮次序                                                              |
| 隨機                                                                        |
| 最少須要選擇學會數目                                                                |
| 開始申請                                                                      |

### 步驟 4: 檢視學會。

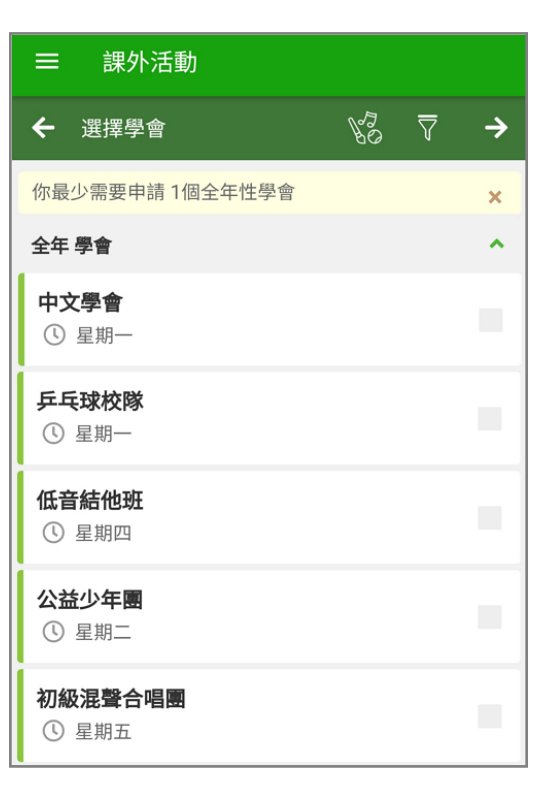

| 步驟 5: | 按( <b>〒</b> )·根據 | [類別] | 或 | [日子] | 篩 |
|-------|------------------|------|---|------|---|
|       | 選活動。             |      |   |      | _ |

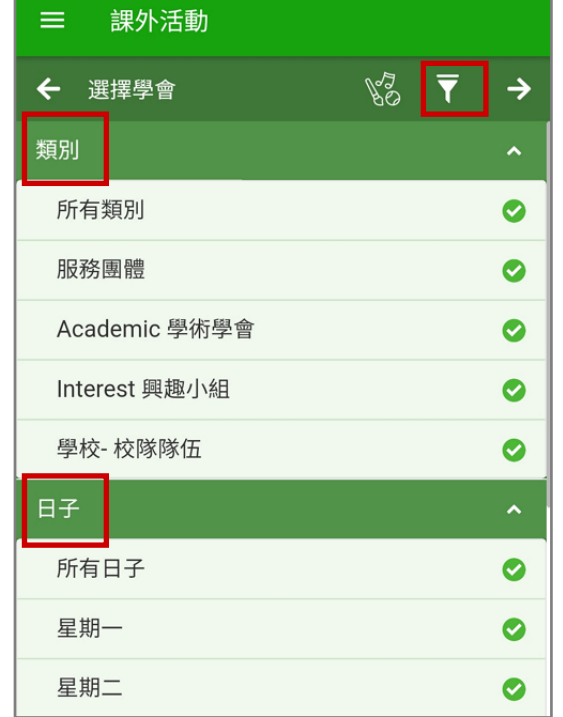

### 步驟 6: 點選學會名字,檢視學會活動資料。

| ☰ 課外活動                |                                                                                         |
|-----------------------|-----------------------------------------------------------------------------------------|
| ← 選擇學會                | $\mathbb{V}_{\mathbb{Q}}^{\mathbb{Q}}  \overline{\mathbb{Q}}  \rightarrow$              |
| 你最少需要申請1個全年性學會        |                                                                                         |
| 全年 學會                 | <ul> <li>= 課外活動</li> <li>學會資料</li> <li>×</li> </ul>                                     |
| <b>中文學會</b><br>① 星期一  | 中文學會 <ul> <li>⑦ 活動時段</li> </ul>                                                         |
| <b>乒乓球校隊</b><br>① 星期一 | 星期一, 共 46 次<br>1. 2018-10-08 (一) 16:00 - 17:00<br>:<br>46. 2019-08-19 (一) 16:00 - 17:00 |
| 低音結他班<br>③ 星期四        | <ul> <li>活動資料</li> <li>學會類型</li> <li>Academic 學術學會</li> </ul>                           |
| <b>公益少年團</b><br>③ 星期二 | (編示更多)<br>③ 費用<br>O(暫定)                                                                 |
| 初級混聲合唱團<br>① 星期五      |                                                                                         |

# 步驟 7: 揀選學會後按(→)。

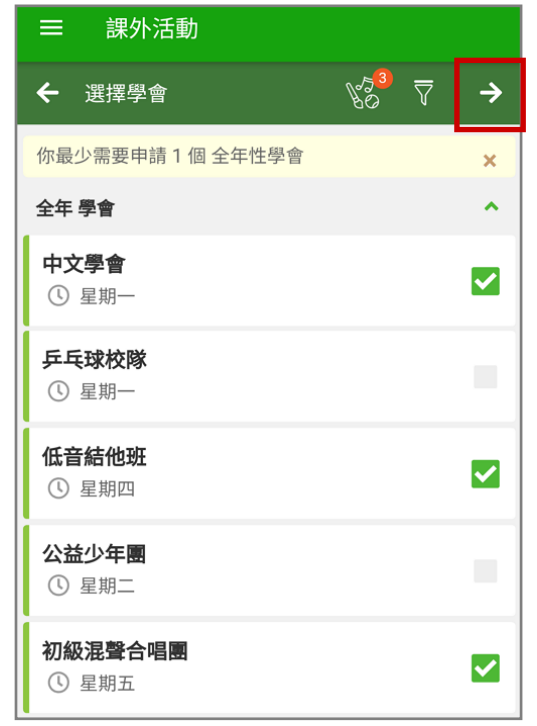

### 步驟 8:確定所選學會,按 [呈送]。

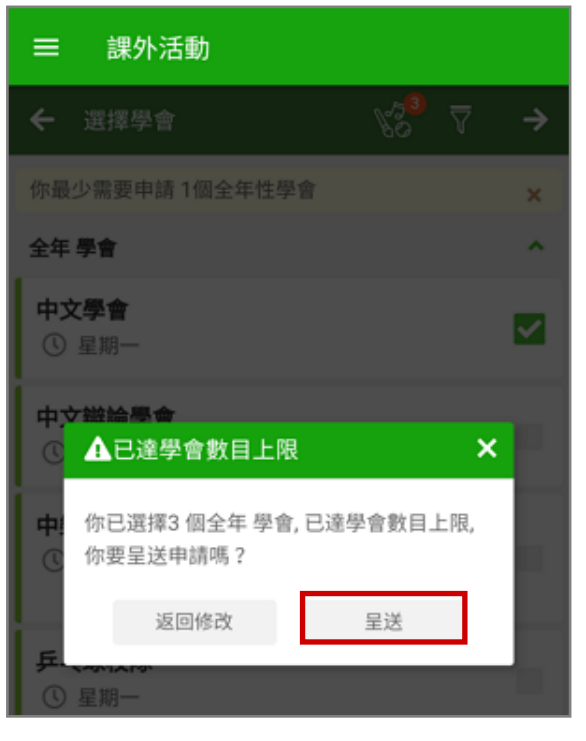

- 步驟 9:編輯所選學會之優先次序,按( )上下 步驟 10: 家長可輸入希望最多參加的學會數 移動次序;按( ̄)刪除學會・完成後按 目・輸入後按( ✔)確認。  $(\rightarrow)$

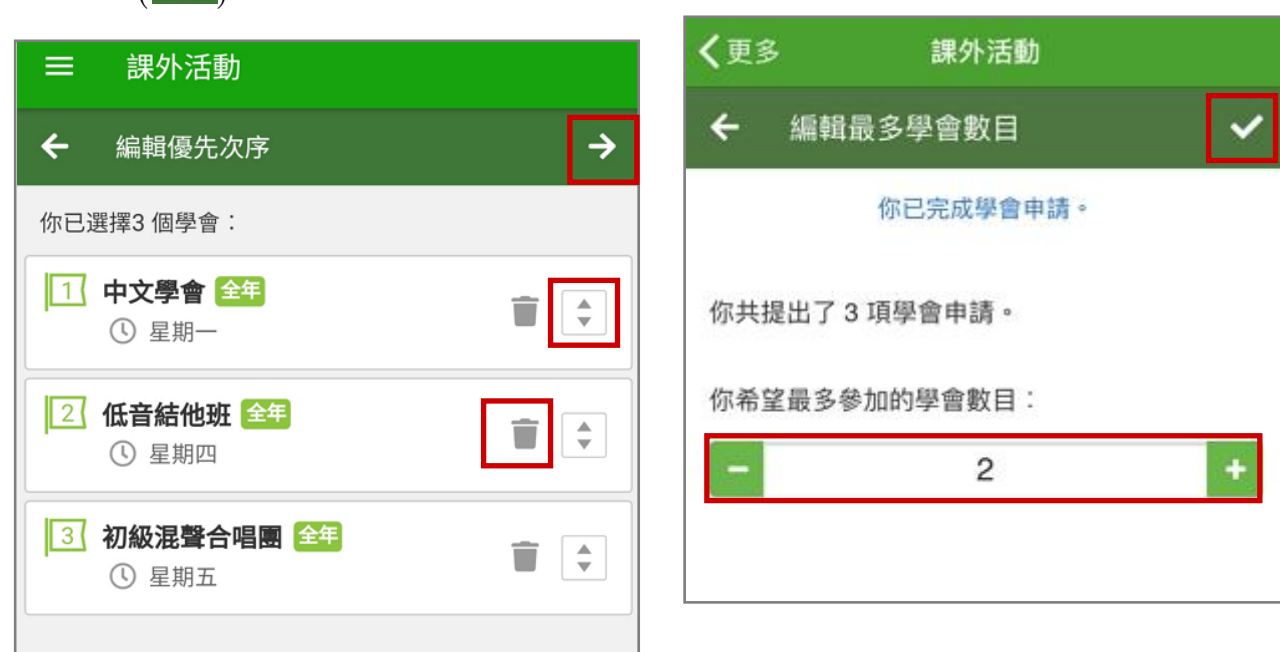

步驟 11: 等待學會申請批核,批核結果將於指 定日子公佈,公佈結果前可以修改學

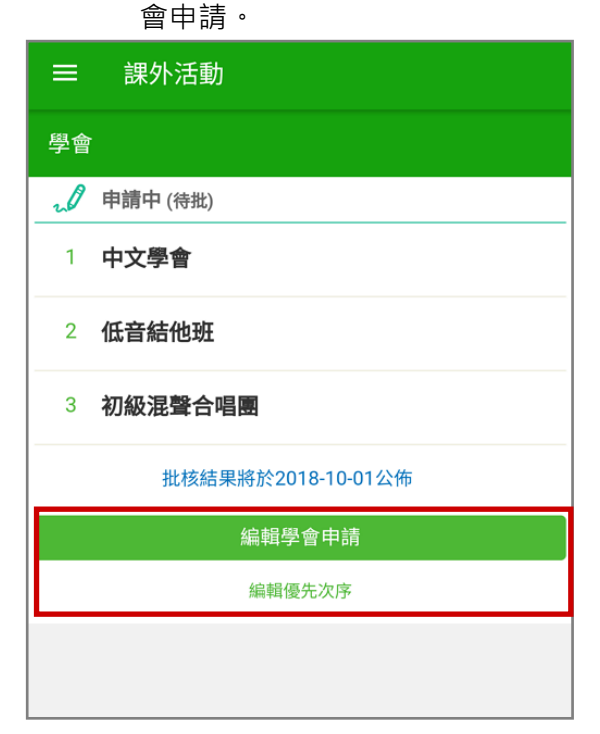

### b. 檢視報名結果

- 步驟 1: 在功能表,選擇 [課外活動] · 步驟 2: 家長登入課外活動模組, 便得知學會申

請批核結果·按 [確定]。

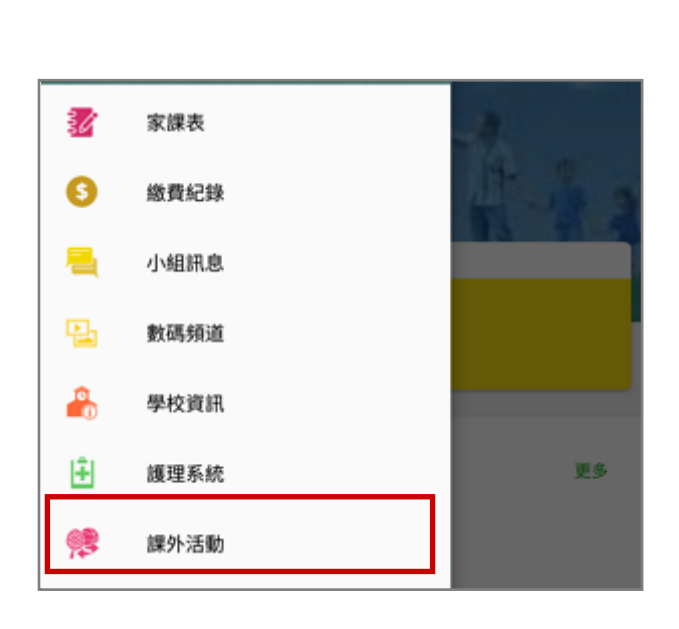

| ≡    | 課外活動    |       |
|------|---------|-------|
| 學會   |         |       |
| G    | 參與中     |       |
| 低音   | 音結他班 全年 |       |
| 完成 0 | 次       |       |
|      | ● 下一次采動 |       |
| 04   | ↓ 北核結果  |       |
|      | 低音結他班   | ⊘ 已批核 |
|      | 中文學會    | ⊘ 已拒絕 |
|      | 初級混聲合唱團 | ⊘ 已拒絕 |
|      | 確       | Ê     |

### 步驟 3:家長可查閱所有 [參與中] 的學會活 動。

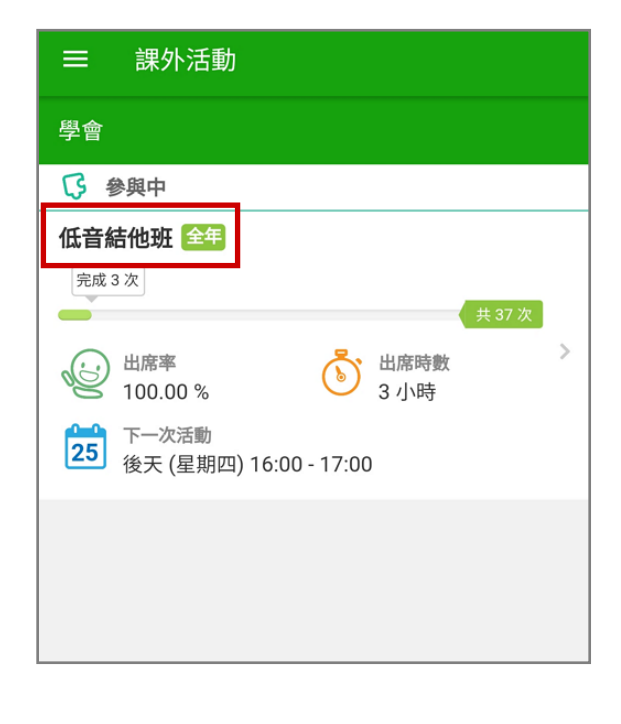

### 步驟 4: 點選學會名字, 可檢視參與中的學會活

動的參與時間及相關資料。

| ■ 課外活動                                         |                                             |                                                                                        |                                                               |
|------------------------------------------------|---------------------------------------------|----------------------------------------------------------------------------------------|---------------------------------------------------------------|
| ← 學會資料                                         |                                             |                                                                                        |                                                               |
| 低音編<br>全年<br><sup>完成3次</sup><br>下一次活動:後天(星期四)2 | 下一次流<br>5. 2018<br>6. 2013<br>018-10-25 16: | 5動:後天 (星期1<br>8-11-01 (四) 16:(<br>8-11-08 (四) 16:(<br>(八の へ)<br>(八の へ)<br>00 - 17:00 ❤ | 2018-10-25 16:00 - 17:00 <b>^</b><br>10 - 17:00<br>10 - 17:00 |
| <b>(</b> 截止 2018-10-23)                        |                                             | 詳細資料                                                                                   |                                                               |
| 出席率<br>100 %                                   | 3次<br>✓準時<br>0次<br>○ 豁免<br>出席時劉             | <ul> <li>○次</li> <li>◎ 遅到</li> <li>○次</li> <li>○缺席</li> <li>(3 小時)</li> </ul>          |                                                               |
| ➡ 表現及評語                                        |                                             |                                                                                        |                                                               |
| 表現<br>投入<br>老師評語                               |                                             |                                                                                        |                                                               |
|                                                |                                             |                                                                                        |                                                               |

### M. 學生獎勵計劃 (Incentive Scheme) [需另外購置]

家長可透過 eClass 內聯網 或 eClass Parent App 於獎勵計劃查看子女積分和換領獎品。

- 1. 於 eClass 內聯網檢視積分及獎勵
  - **步驟1:** 登入 eClass 內聯網 > [校園地帶] > [獎勵計劃]。

| eClass             | School             |             |      |       |                  |       |              |            |
|--------------------|--------------------|-------------|------|-------|------------------|-------|--------------|------------|
| 校園地帶               | 習中心 學生             | E手冊         |      |       |                  |       |              |            |
| 3<br>((・))<br>校園消息 | 班主任宣佈              | <b>數碼頻道</b> | 活動登記 | 電子通告欄 | 我的行事曆            | iMail | <b>梁</b> 勵計劃 | iPortfolio |
| 我的智能卡紀錄            | <b>122</b><br>我的小組 | 校園投票        | 預訂中心 | 校曆表   | 日<br>日<br>日<br>志 |       |              | ,          |

步驟 2: 進入 [檢視] > [積分及獎勵],檢視子女的積點分數及紀錄。

| 學生獎勵計劃   |                       |     |             |      |                     |        |
|----------|-----------------------|-----|-------------|------|---------------------|--------|
|          |                       |     |             |      |                     |        |
| 檢視       | 積分及獎勵                 |     |             |      |                     |        |
| ▶積分及獎勵   | 孩子                    |     | 陳小柏✔        |      |                     |        |
| ▶已換領獎品紀錄 | 斑別                    |     | 2A          |      |                     |        |
| ▶將品妝領    | 學號                    |     | 03          |      |                     |        |
|          | 學生名稱                  |     | 陳小柏         |      |                     |        |
|          | 獎勵積分                  |     | 384 分       |      |                     |        |
|          | 换領獎品積分                |     | 112分        |      |                     |        |
|          | 獎勵計劃                  |     | 積點獎勵        | ~    |                     |        |
|          | # 獲獎時間▼               | 頒獎者 | 特質          | 獎勵積分 | 最後更新時間              | 最後更新用戶 |
|          | 1 2021-12-14 14:52:59 | 曾小利 | 仁愛 > 仁慈     | 8分   | 2021-12-14 14:52:59 | 曾小利    |
|          | 2 2021-12-14 14:52:41 | 曾小利 | 公義 > 公平     | 9分   | 2021-12-14 14:52:41 | 曾小利    |
|          | 3 2021-12-14 14:52:24 | 曾小利 | 靈性及超越 > 希望  | 12 分 | 2021-12-14 14:52:24 | 曾小利    |
|          | 4 2021-12-14 14:52:09 | 曾小利 | 靈性及超越 > 靈修性 | 8分   | 2021-12-14 14:52:09 | 曾小利    |

### 步驟 3: 進入 [檢視] > [獎品換領], 勾選獎品, 按 [換領獎品]。

| 學生獎勵計劃        |                       |                       |       |         |         |        |  |
|---------------|-----------------------|-----------------------|-------|---------|---------|--------|--|
| <u>你</u> 有什么? |                       |                       |       |         |         |        |  |
| 104 170       | 獎品換領                  |                       |       |         |         |        |  |
| ▶積分及獎勵        | 孩子                    |                       | 陳小    | 柏✔      |         |        |  |
| ▶ 已換領獎品紀錄     | 班別                    |                       | 2A    |         |         |        |  |
| 1 波只協商        | 學號                    |                       | 03    |         |         |        |  |
| 笑吅揆視          | 學生名稱                  |                       | 陳小    | 柏       |         |        |  |
|               | 獎勵積分                  |                       | 分     |         |         |        |  |
|               | 換領獎品積分                |                       | 112 5 | }       |         |        |  |
|               | 獎勵計劃                  |                       | 積點    | 獎勵 🖌    |         |        |  |
|               | <i>使用指示</i><br>請先選取你想 | 换領的獎品,然後按 [换領獎品]      | 進行換領  | •       |         |        |  |
|               | # 獎品編號                | 獎品                    | 數量    | 最多可換領次數 | 已換領次數   | 換領所需積點 |  |
|               | 1 P001                | 筆記簿文具組合 🔼             | 79 件  | 無限制     | 4 次     | 20 分   |  |
|               | 2 P005                | 與校長合照留念加送一份神<br>秘禮物 🔼 | 1件    | 1 次     | 0 次     | 1000 分 |  |
|               |                       |                       |       |         | 總共所需積點: | 20 分   |  |
|               |                       |                       |       | 换領獎     | 品       |        |  |

### 步驟4: 進入 [檢視] > [已換領獎品紀錄],檢視已申請的資料。

| 學生獎勵計劃                               |                       |              |            |        |                     |        |      |    |
|--------------------------------------|-----------------------|--------------|------------|--------|---------------------|--------|------|----|
| >>>>>>>>>>>>>>>>>>>>>>>>>>>>>>>>>>>> |                       |              |            |        |                     |        |      |    |
|                                      | 已換領樊品紀錄               |              |            |        |                     |        |      |    |
| ▶積分及獎勵                               | 孩子                    |              | 陳小柏 🖌      |        |                     |        |      |    |
| ▶ 已換領獎品紀錄                            | 班別                    |              | 2A         |        |                     |        |      |    |
|                                      | 學號                    |              | 03         |        |                     |        |      |    |
| 2 笑 如 換 視                            | 學生名稱                  |              | 陳小柏        |        |                     |        |      |    |
|                                      | 獎勵積分                  |              | 分          |        |                     |        |      |    |
|                                      | 換領獎品積分                |              | 112 分      |        |                     |        |      |    |
|                                      | 獎勵計劃                  |              | 積點獎勵       | ~      |                     |        |      |    |
|                                      | 獎品: 全部                | <b>∨</b>   ∃ | 换領狀況: 全部 🖌 |        |                     |        |      |    |
|                                      |                       |              |            |        |                     |        | ● 取消 | 神請 |
|                                      | # 換領時間 →              | 獎品編號 獎       | 品          | 換領所需積點 | 最後更新時間              | 最後更新用戶 | 換領狀況 |    |
|                                      | 1 2021-12-23 15:29:32 | P001 筆       | 記簿文具組合     | 20     | 2021-12-23 15:29:32 | 陳 小 柏  | 待派發  |    |
|                                      | 2 2021-12-09 19:45:20 | P004 筆       | 記簿文具組合 - 2 | 50     | 2021-12-09 19:45:20 | 陳 小 柏  | 待派發  |    |

### 2. 於手機檢視學生獎勵計劃 (家長於 eClass Parent App 檢視)

步驟1: 登入 eClass Parent App·選擇 [學 生獎勵計劃]。

| 更多                                                                           |    |
|------------------------------------------------------------------------------|----|
| <b>〕</b> 體溫記錄                                                                | >  |
| 校曆表                                                                          | >  |
| 家課表                                                                          | >  |
| ── 電郵                                                                        | >  |
| 網上學習表                                                                        | >  |
| 🏆 學生獎勵計劃                                                                     | >  |
| 資子         (い)         (回)           首頁         即時訊息         學校宣佈         通告 | 更多 |

步驟 3: 進入獎勵計劃後,可按右上方( <sup>■</sup>) 轉換獎勵計劃。

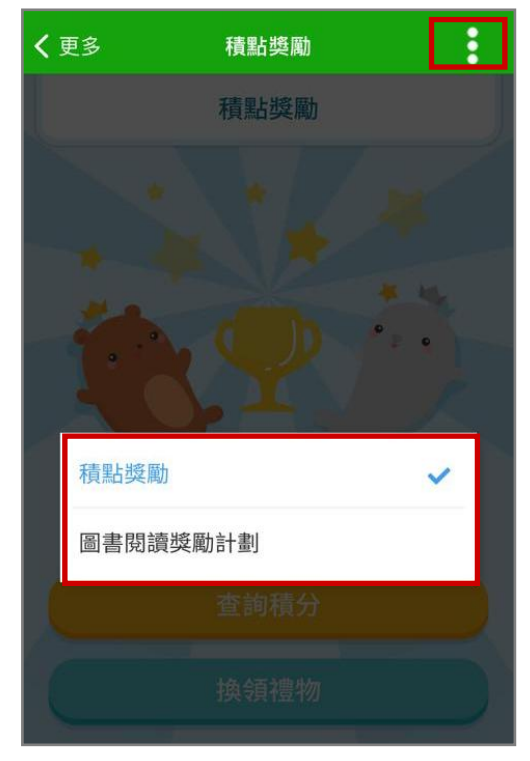

**步驟2**:如學校有多於一個獎勵計劃,先選擇獎勵計劃。

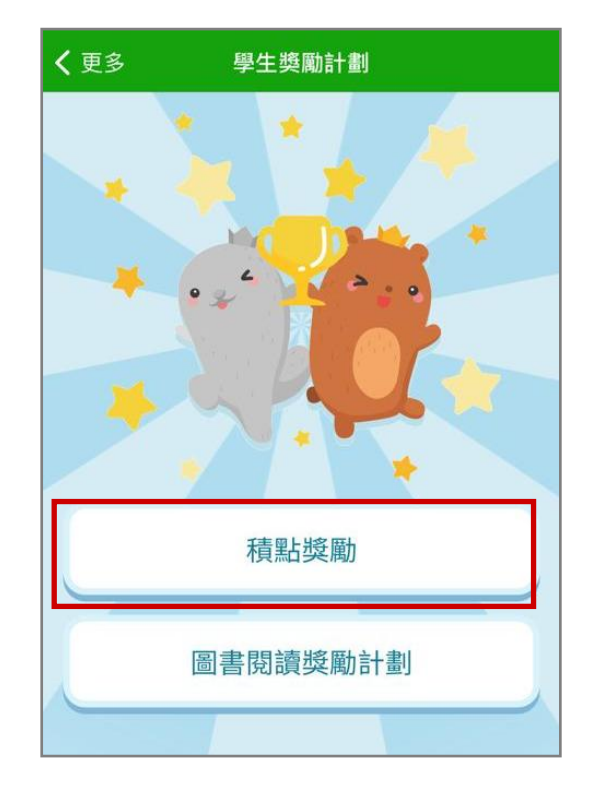

© 2021 eClass Limited

### a. 查閱積分

**步驟1:**按 [查詢積分]。

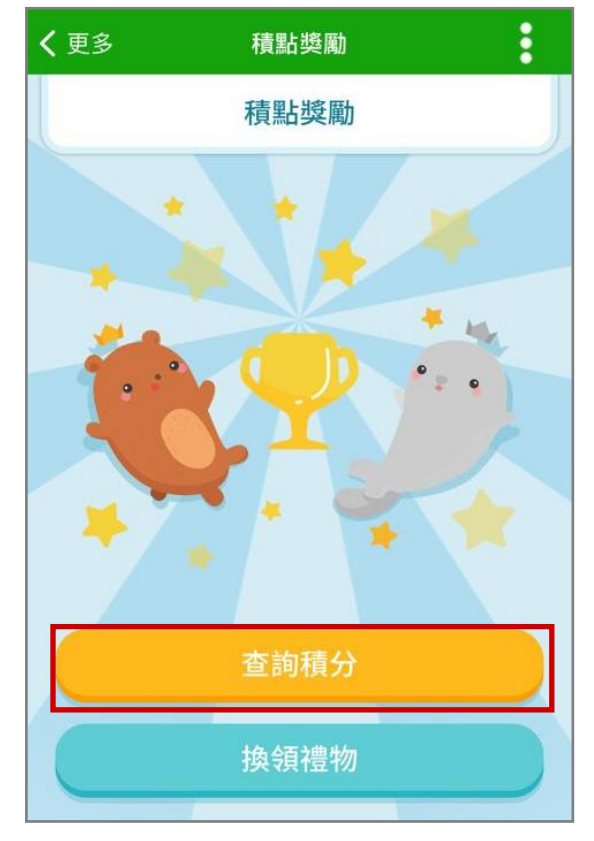

**步驟 3:**於 [特質詳情],上方會顯示詳細積 分。

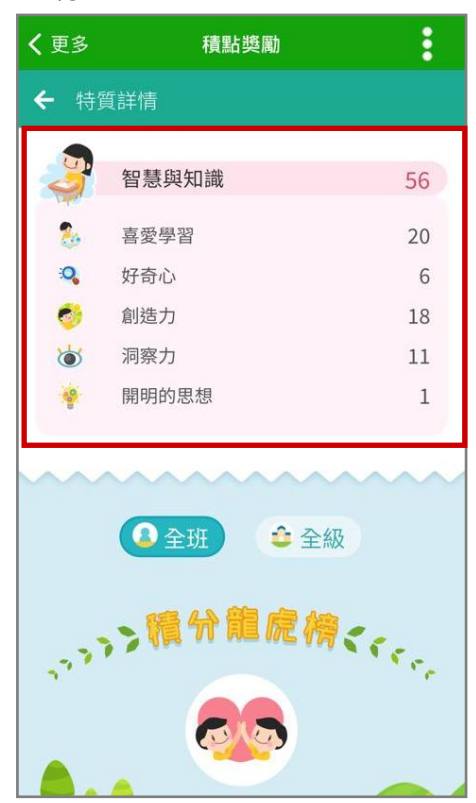

### 步驟 2: 於 [特質概覽]·可按不同特質的積分。

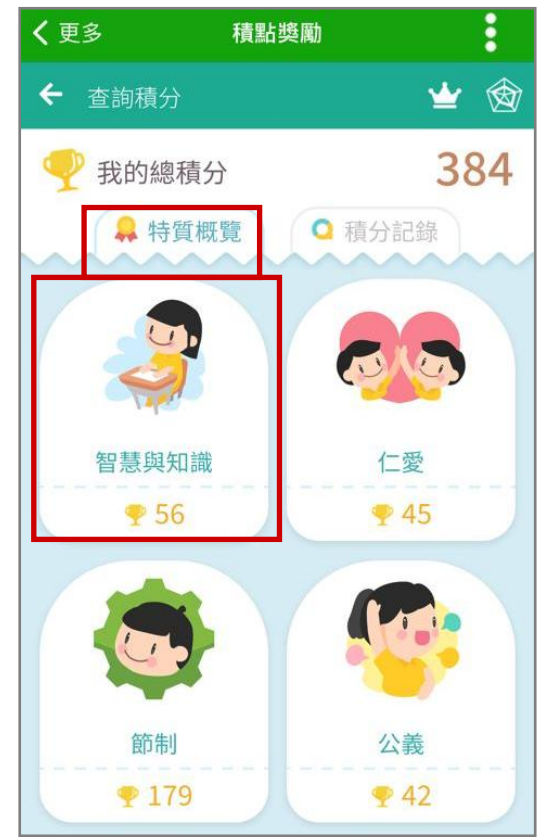

步驟4: 下方則會顯示積分龍虎榜。

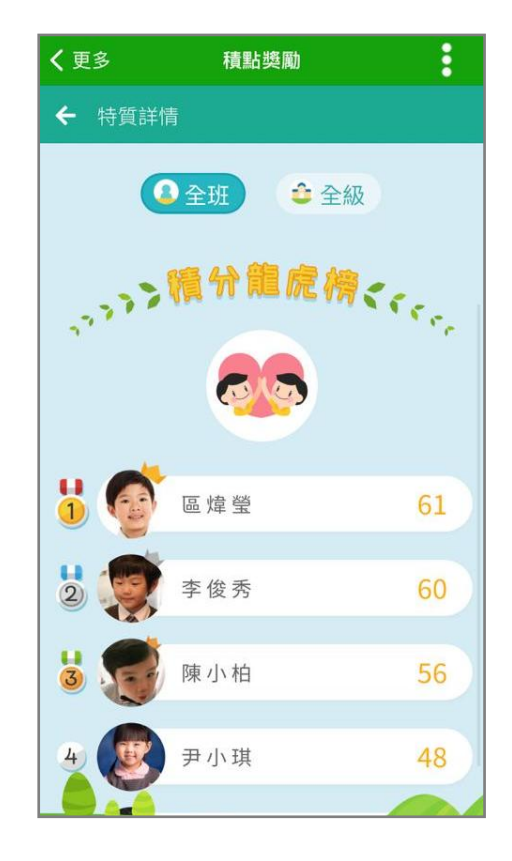

**步驟 5:** 亦可於 [積分記錄]·瀏覽過往積分記 錄。

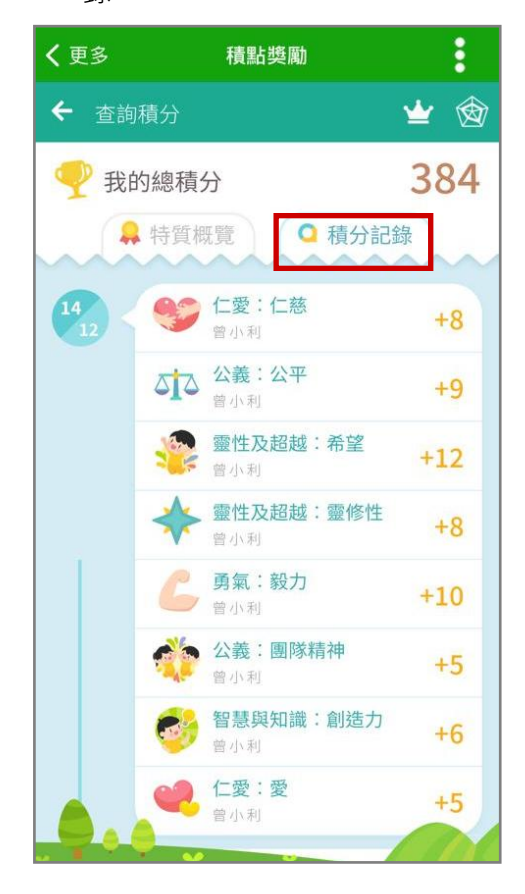

龍虎榜]。 積點獎勵 ≡ Ŵ ← 查詢積分 342 我的總積分 **〈**更多 積點獎勵 ● 全級 ▲ 全班 い 現分龍虎榜くらっ 277 陳小柏 384 1 陳容和 2 鍾小晴 342

步驟 6: 可按(型)以全班或全級檢視 [積分

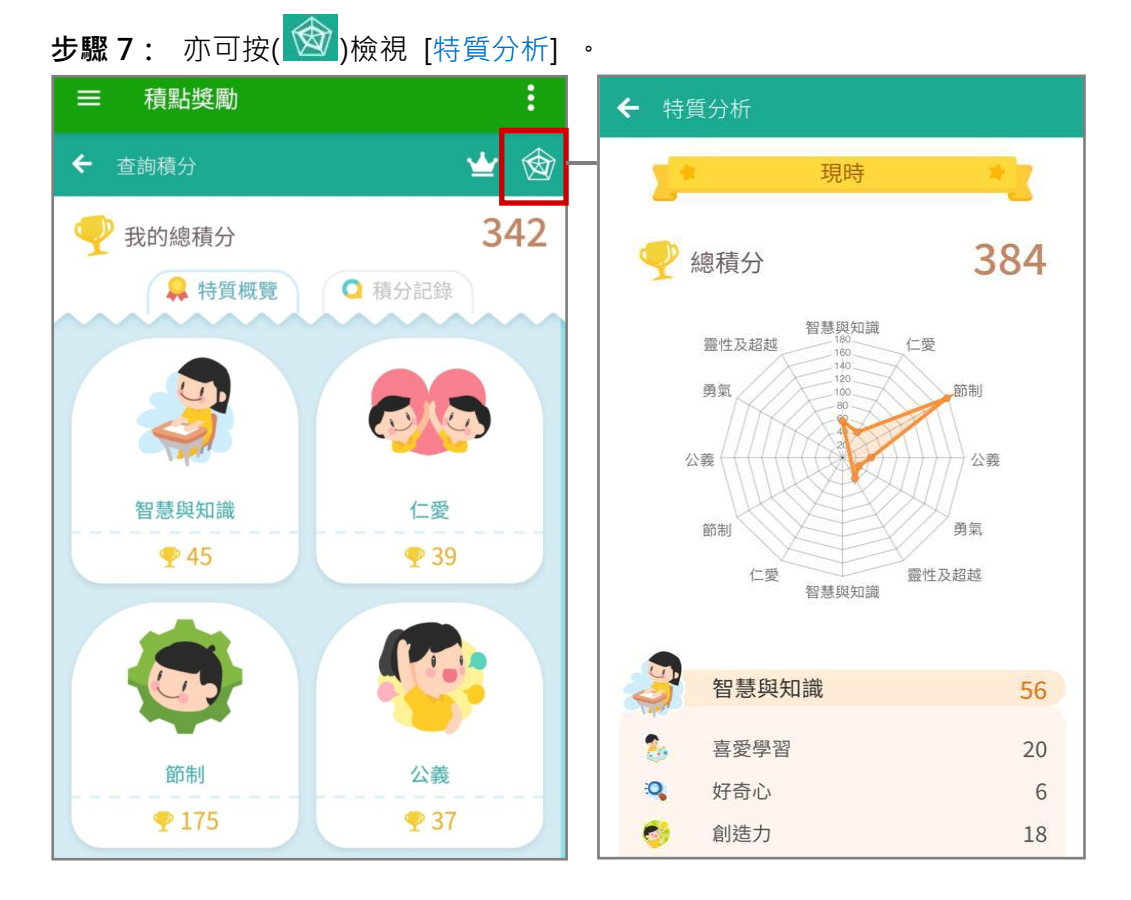

### b. 換領禮物

步驟1:按[換領禮物]。

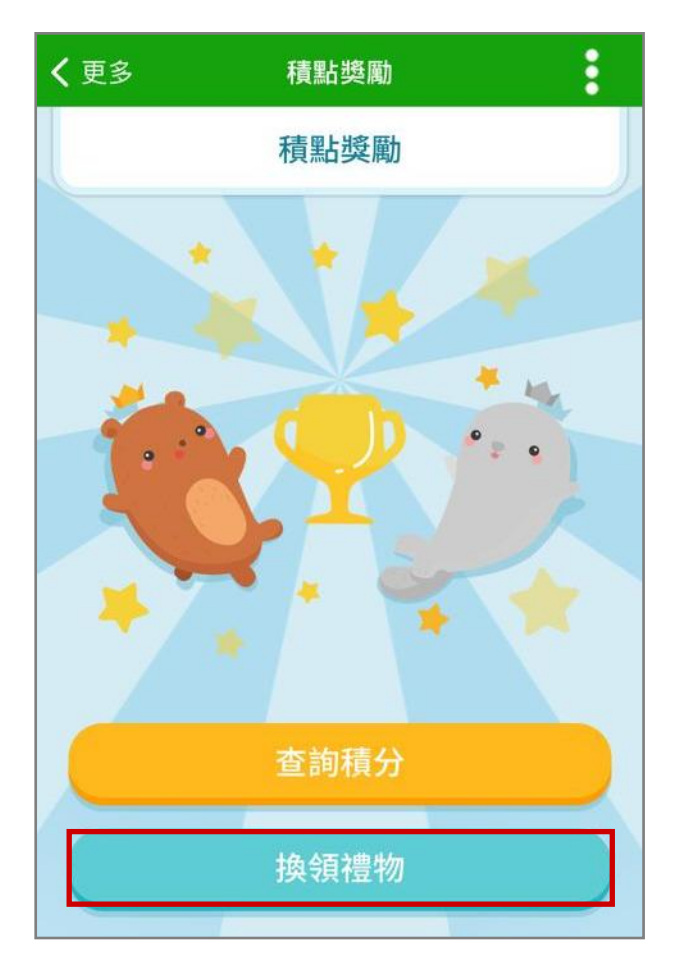

步驟 3: 可修改禮物數量,完成後按 [換領]。

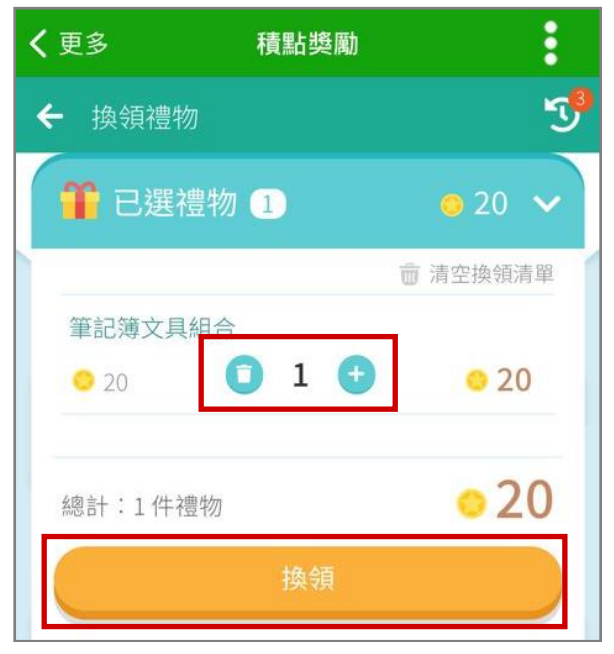

步驟2:按( )選擇想換領的禮物。 選擇後,可按下方 [已選禮物] ( ) 檢視已選禮物。

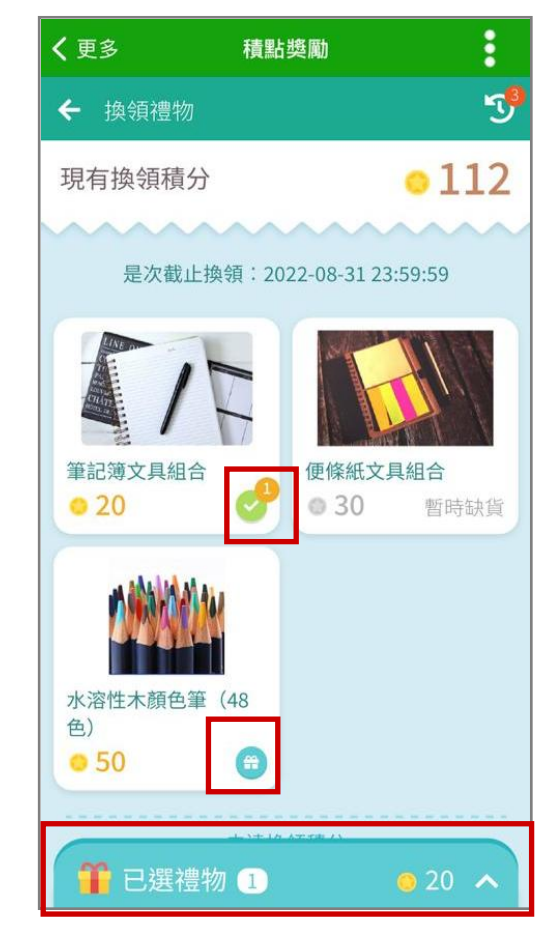

步驟4:再按[是]確認換領禮物。

| 🎬 確認換領    |   | × |
|-----------|---|---|
| 確認換領1件禮物? |   |   |
| 否         | 是 |   |

步驟 5: 完成禮物換領。狀態會顯示為 [待換 領]。如有需要,可於換領前,按(), 取消換領申請。

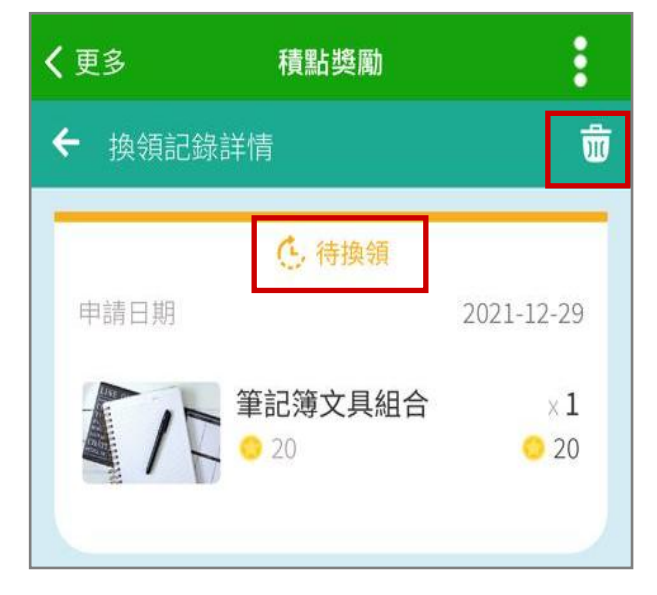

**步驟 7:**於 [換領記錄] ·當學生領取禮物後 · 狀態會由 [待換領] 變為 [已換領]。

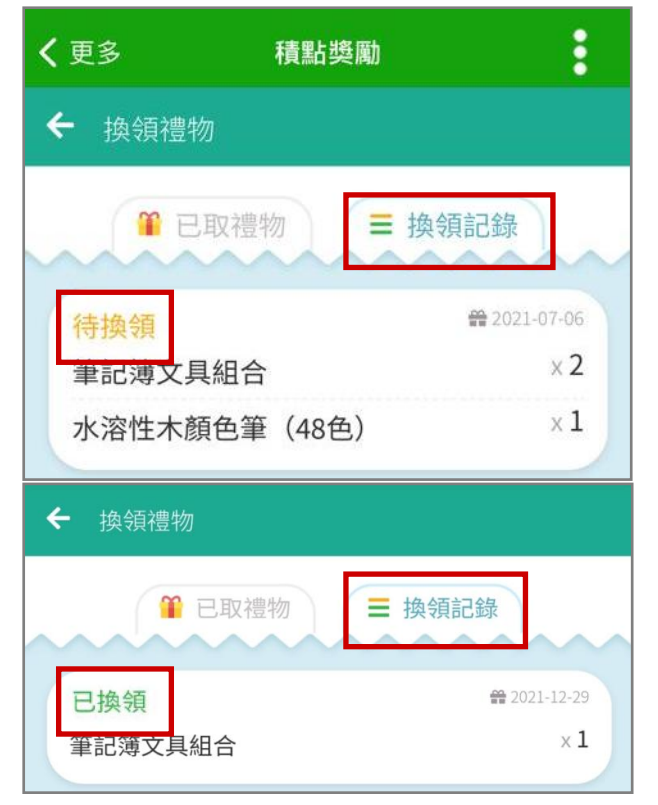

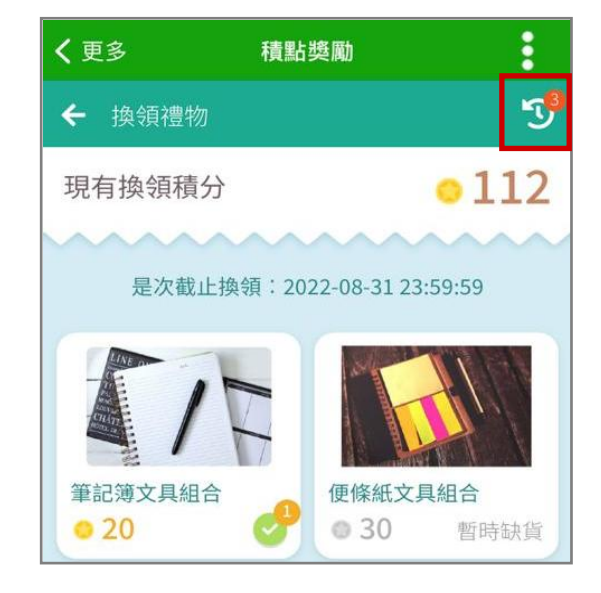

步驟8:於[已取禮物] · 可檢視過往已換領 的禮物。

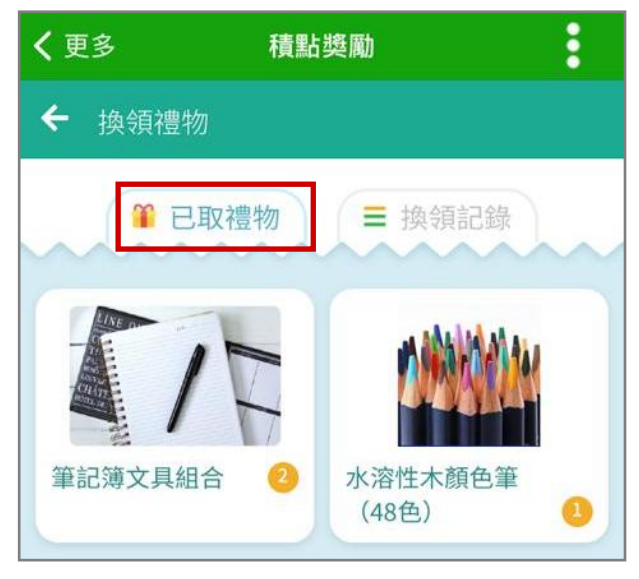

### N. 電郵 (iMail)

家長可以利用手機透過 eClass Parent App 閱讀和撰寫郵件。

### 1. 電郵管理 (由 eClass Admin 管理)

可於後台 (綜合平台行政管理中心) 設定使用量及使用規則。

步驟1: 進入 [綜合平台行政管理中心] > [內聯網設定] > [功能設定] > [ iMail 設定] 。

| <b>PClass</b> | 綜合平台行           | <b>敗管理中心</b>   |     |        | C |
|---------------|-----------------|----------------|-----|--------|---|
| COldoo        | 内聯網設定           | 內聯網管理          | 特別室 | 網絡系統管理 |   |
| ■ 系統總管        | 功能設定 ▶ i Mail 討 | 投定             |     |        |   |
| • 電郵設定        | 🕄 iMoil 🕷       | 11字            |     |        |   |
| • 更改密碼        |                 |                |     |        |   |
| ● 系統助手        |                 |                |     |        |   |
| ● eClass 備份   |                 | 設定             |     |        |   |
| ■ 系統設定        | - 🔊 預設          | 使用權限及郵箱儲存量     |     |        |   |
| •基本設定         |                 |                |     |        |   |
| ● 學校設定        |                 | 使用權限及郵箱儲存量     |     |        |   |
| 🗉 功能設定        | ▼ ● ● ● 要求      | 收信人回覆的政策       |     |        |   |
| • 學生檔案設定      |                 | - TRAIL CT 1-5 |     |        |   |
| ● iMail 設定    |                 | 塑件用户           |     |        |   |
| ● 資源預訂設定      | • 💿 以用          | 月戶類型及日期範圍刪除郵件  |     |        |   |
| 🛯 系統整合設定      |                 |                |     |        |   |
| ● SLS 圖書館系統   |                 | "字詞列表          |     |        |   |
| • 校園電視台       |                 | 郵標題刪除郵件        |     |        |   |
| ●短訊服務         |                 |                |     |        |   |
| • WebSAMS 整合  |                 |                |     |        |   |

a. 使用設定:選擇可用或停用內聯網郵件。

- b. 預設使用權限及郵箱儲存量:選擇允許指定身份能使用校園信箱、設定各身份之信箱的最高 儲存量,以 Mbytes 為單位。
- c. 個別使用權限及郵箱儲存量:設定個別用戶的郵箱儲存量。
- d. 要求收信人回覆的政策:選擇寄件人回覆或只要打開信件之方法得知收件人已查閱該信件。
- e. 禁發郵件用戶:可以禁止個別用戶於校園信箱中發送郵件。
- f. 以用戶類型及日期範圍刪除郵件:按用戶類型及日期範圍篩選郵件刪除。
- g. 不當字詞列表:於電郵中禁止個別字眼。
- h. 以電郵標題及日期範圍刪除郵件:按電郵標題刪除相關郵件。

2. 於手機閱讀郵件 (家長於 eClass Parent App 檢視)

| 步驟1:      | 在功能表・選擇 [電郵] | • |
|-----------|--------------|---|
|           |              |   |
|           | 首頁           |   |
| 9         | 即時訊息         | • |
| ((•))     | 學校宣佈         |   |
| 0         | 通告           | • |
| +         | 考勤紀錄         |   |
| 22        | 請假           |   |
| $\bowtie$ | 電郵           |   |
|           | 網上學習表        |   |

步驟2: 家長可以按郵件標題閱讀郵件內容。

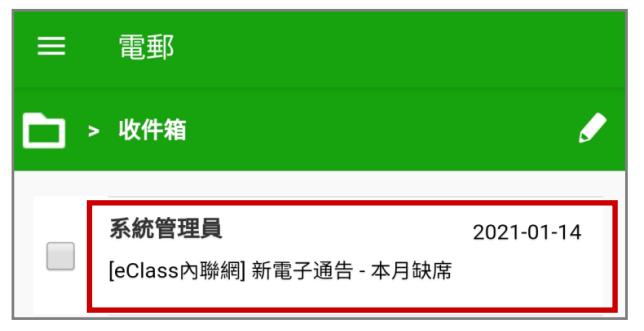

步驟3: 郵件處理。

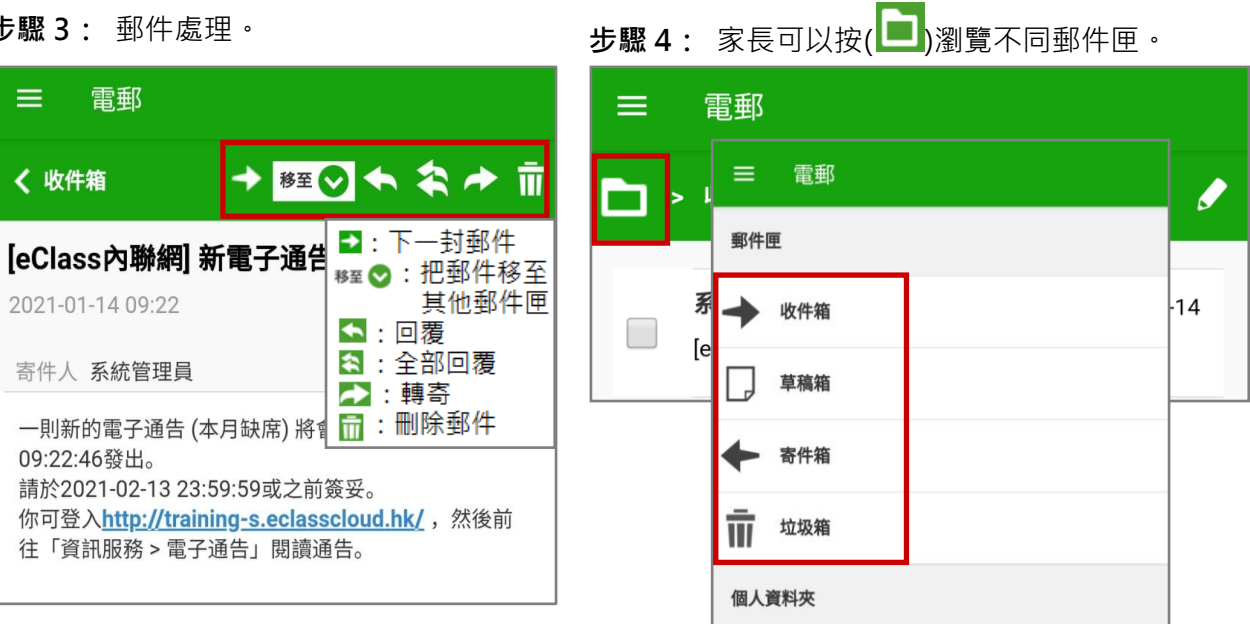

3. 於手機撰寫郵件 (家長於 eClass Parent App 撰寫)

| 步驟1 | : 家長可以按( 🖍)撰寫郵                           | "件。        |
|-----|------------------------------------------|------------|
| ≡   | 電郵                                       |            |
|     | ・收件箱                                     |            |
|     | <b>系統管理員</b><br>[eClass內聯網] 新電子通告 - 本月缺席 | 2021-01-14 |

| 步驟2:按()新增收件人。                         |   |
|---------------------------------------|---|
| ≡ 電郵                                  |   |
| ───────────────────────────────────── |   |
| То:                                   | 0 |
| CC/BCC:                               |   |
| 主旨:                                   | Ø |
|                                       |   |

步驟3:可從內聯網收件組別選取 / 從內聯 步驟4: 家長可以按(▶)瀏覽不同郵件匣。

| ■電郵        |   |
|------------|---|
| ── 撰寫郵件    | 1 |
| То:        | 0 |
| 從內聯網收件組別選取 | Ø |
| 從內聯網收件人選取  | Ø |
| CC/BCC:    |   |
| 主旨:        |   |
|            |   |

網收件人選取。按()展開清單。

| ≡ 電郵    |   |
|---------|---|
| ── 撰寫郵件 |   |
| То:     | 0 |
| 0       |   |
| 教師      | Ø |
| 我的子女    | Ø |
| null    | Ø |
| CC/BCC: |   |
| 主旨:     | 0 |
|         |   |

步驟 5:輸入內容·然後按(≌)儲存或(♥) 發送郵件。家長亦可按需要選擇把郵 件列為重要信件或要求收件人回覆。

| ≡ 電郵                            |                   |
|---------------------------------|-------------------|
| ── 損寫郵件                         | 1                 |
|                                 |                   |
| CC/BCC:                         |                   |
| 主旨:                             |                   |
|                                 | •                 |
|                                 |                   |
| Paragraph                       | ns: 2, Words: 0 🦼 |
| !列為重要信件                         |                   |
| 🛃 🚳 <b>要求回覆</b> ( 只適用於 內聯網收件人 ) |                   |
|                                 |                   |

### O. 網上學習表 (eLearning Timetable)

家長可以利用手機透過 eClass Parent App 看到老師向學生發放的教學內容和評估工具。系統會預設 啟用 [網上學習表],校方可設定不啟用 [網上學習表]。

### 1. 網上學習表管理設定 (由 eClass Admin 設定)

**步驟1:** 登入 綜合平台行政管理中心 > [網上教室管理] > [eClass 設定] 。取消已勾選的方格 後,按 [儲存] 。

| eClass       | お合平台行政管理中心     内聯網管理     「網上教室管理」網絡系統管理     「網上教室管理」     「網絡系統管理」     「                                                                  |
|--------------|----------------------------------------------------------------------------------------------------|
| 🔳 系統檔案管理     | 網上数室 ▶ eClass 設定                                                                                                    |
| ●eClass 管理中心 | ≁ eClass 設定                                                                                                    |
| ◆ eClass 設定  |                                                                                                    |
| ●eClass 使用報告 | [老師工作間:課室教材]                                                                                                    |
|              | <ul> <li>只可附加到自己任教的班級科目</li> <li>可附加到任何班級科目</li> <li>         一 时加到任何班級科目         一 若附加到不是自己任教的班級科目時,教材需要經過任教該班級科目之老師審批。     </li> </ul> |
|              |                                                                                                    |
|              | 所可以到此大东和你的山子中心。1100山马子中心1133前周围两方首该 4010。                                                                                                |
|              | [PowerVoice 設定]                                                                                                    |
|              | 碼率 128▼ kbps                                                                                                    |
|              | 數據率 22050 ▼ Hz                                                                                                    |
|              | 最大錄音長度 60 mins ▼                                                                                                    |
|              |                                                                                                    |
|              | ☑ 九許系統自動調整大小                                                                                                    |
|              | 最大闊度: 800 px                                                                                                    |
|              | 最大高度: 640 px                                                                                                    |
|              | [每週網上學習表]<br>■ 啟用                                                                                                    |
|              | 儲存重設                                                                                                    |

### 2. 網上學習表管理 (由 eClass Admin 管理)

適用於[筆記]、[功課]和[試卷]。

步驟1: 登入 內聯網 > [老師工作間] > [筆記] / [功課] / [試卷] 。

| а                  |                            | b    |   | С     |
|--------------------|----------------------------|------|---|-------|
| 校園地帶學習中心課題         | 室地帶 老師工作間                  | 行政管理 |   |       |
| 教室備份         功課    | 連直         算習概況         教課 |      | 5 | Li 武卷 |
|                    |                            |      |   |       |
| <b>貞</b> 源至 課皇衣祝記録 | 時间衣                        |      | A |       |

a. [功課]

| 步驟1 | L : | 選擇有關的 | [班別] | 及 | [科目] | 及 | [功課] | , 然後按 | [編輯] | c | , |
|-----|-----|-------|------|---|------|---|------|-------|------|---|---|
|-----|-----|-------|------|---|------|---|------|-------|------|---|---|

| Ċ | 老師      |                        |           |                         | ۲      | 功課 | • |
|---|---------|------------------------|-----------|-------------------------|--------|----|---|
| C | 課室      | をおお 🤣 家課冊              | 家課製作 > 中文 |                         |        |    |   |
|   | 。<br>新增 |                        | C         | 全選<br>編輯 <mark>制</mark> | ▼<br>跥 |    |   |
|   | 0       | 圓鐦⊽                    | 題目        | 已且交                     |        |    |   |
|   | 1       | 2020年03月31日<br>12:00AM | ⑦ 詞語抄寫    | 0                       |        |    |   |

\*附有(\*)的班別代表你是該班的班主任。

| 步驟2: | 設定 | [開始時間] | 及 | [結束時間] | ۰ |
|------|----|--------|---|--------|---|
|------|----|--------|---|--------|---|

| 工作量:  | 少於 0.5 ▼                     |
|-------|------------------------------|
| 開始日期: | 2020-03-31 8 • 0 •           |
|       | 如項目的開始時間為星期六或日,則不會顯示在網上學習表。  |
| 限期:   | 2020-03-31 23 • 55 •         |
| 通知方式: | □ 以eClass Parent App推送訊息通知家長 |
|       | □以eClass Student App推送訊息通知學生 |
|       | 呈送 重設 取消                     |

\*如功課的開始時間為星期六或日,則不會顯示在網上學習表。

步驟 3: 於通知方式勾選發送提示類型後,按 [呈送]。

| 工作量:  | 少於 0.5 ▼                      |
|-------|-------------------------------|
| 開始日期: | 2020-03-31 8 • 0 •            |
|       | 如項目的開始時間為星期六或日,則不會顯示在網上學習表。   |
| 限期:   | 2020-03-31 23 • 55 •          |
| 通知方式: | □ 以eClass Parent App推送訊息通知家長  |
|       | □ 以eClass Student App推送訊息通知學生 |
|       | <b>呈送</b> 【重設】取消              |

### 步驟4: 家長會收到 eClass App 的推送通知提示。

|   | 即時訊息                                                                                              |
|---|---------------------------------------------------------------------------------------------------|
|   | <b>陳小柏</b><br>2A                                                                                  |
| • | 最新功課提示                                                                                            |
|   | 黎 小 欣 老師 已在 [2A - 英文] 中發佈了一<br>項功課。                                                               |
|   | 標題: Chapter 1. (1) Upload your writing file<br>(截止日期: 2020-03-15 23:55:59 )<br>同學可於eClass 網上教室查閱。 |
|   | 2020-02-27 17:53:06                                                                               |
| 合 | (い)         ()           即時訊息         學校宣佈         通告         更多                                  |

**b**. [筆記]

### 步驟1: 選擇有關的 [班別] 及 [科目]。

| さ 老師工作間 し | 1A* ▼          | 」<br>中文     | 筆記・ | 附加 一移動 全重建   |
|-----------|----------------|-------------|-----|--------------|
| ◆教學內容     | 1A<br>1B<br>24 |             |     |              |
| 愛教學內容 🔐   | 3B             | )標點符號的用法    |     | 最近更新: 2020-( |
| ●新增 ●整理目錄 | Z              | 標點符號的用法.pdf |     |              |

\*附有(\*)的班别代表你是該班的班主任。

## 步驟2:按[新增]新增教學内容或( ❷)編輯教學内容。

| ● 老師工作間 ● 6/                                                                                                    | A · · English · 筆記 · / 行動 愛動 愛麗                                                                                                    |
|----------------------------------------------------------------------------------------------------|----------------------------------------------------------------------------------------------------|
| 教學內容<br>● 教學內容  ● ● ● ● ● ● ● ● ● ● ● ● ● ● ● ● ● ●                                                                                                  | Objectives of the Lesson Adverbs NEW 最近更新: 2019-08-01 18:16:15                                                                                                    |
| <ul> <li>● 新增</li> <li>● 整理目錄</li> <li>● Attention! NEW</li> <li>● Objectives of the Lesson Adverbs NEW</li> <li>● Lets listen to a song!</li> </ul> | <b>Objectives of the Lesson:</b><br>1. Students will be able to state the definition of an adv<br>2. Students will be able to identify adverbs and distinguispeech. |

步驟 3: 設定狀況為 [公開],設定 [開始時間] 及 [結束時間]。

| ■ 新增區塊              |                                         |       |
|---------------------|-----------------------------------------|-------|
| - 🕵 設定              |                                         |       |
| 目錄位置                | : Ø                                     | 對象 :  |
| 狀況                  | : ● 公開   ○ 保密                           |       |
|                     | 開始時間: 2020-03-31                        |       |
|                     | 結束時間: 2020-04-03 📷 23▼: 55▼ 🕅           |       |
|                     | 如項目的開始時間為星期六或日,則不會顯示在網上學習表。             |       |
| 通知方式                | : □以eClass Parent App推送訊息通知家長           |       |
|                     | □ 以eClass Student App推送訊息通知學生           |       |
|                     |                                         |       |
|                     |                                         |       |
|                     |                                         |       |
| • • • • • • • • • • | • • • • • • • • • • • • • • • • • • • • |       |
|                     |                                         | 呈送 取消 |
|                     |                                         |       |

\*必須設定筆記的狀況為 [公開] 及設定 [開始時間] ·項目方可顯示於網上學習表。 \*如筆記的開始時間為星期六或日·則不會顯示在網上學習表。

步驟4: 於通知方式勾選發送提示類型後·按[呈送]。

| ■ 新增區塊 |                                                                                              |
|--------|----------------------------------------------------------------------------------------------|
| - 🕵 設定 |                                                                                              |
| 目錄位置   | : 2 對象 :                                                                                     |
| 狀況     | : ●公開 ●保密<br>開始時間: 2020-03-31 🗰 00 ▼:00 ▼ 🕅<br>結束時間: 2020-04-03 📾 23 ▼:55 ▼ 🕅                |
| 通知方式   | 如項目的開始時間為呈期六或日,則不曾顯示在網上學習表。<br>: □以eClass Parent App推送訊息通知家長<br>□以eClass Student App推送訊息通知學生 |
|        | 呈送取消                                                                                         |

步驟 5: 家長會收到 eClass App 的推送通知提示。

| 即時訊息 |                                                      |                  |                      |                |    |  |  |
|------|------------------------------------------------------|------------------|----------------------|----------------|----|--|--|
|      | <b>陳</b><br>2A                                       | 小柏               |                      |                |    |  |  |
|      | 最新教學內容提示                                             |                  |                      |                |    |  |  |
|      | 黎 小 欣 老師 已在 [2A - 英文] 中發佈了一<br>項教學內容。                |                  |                      |                |    |  |  |
|      | 標題: Writing - Flipped Channels<br>同學可於eClass 網上教室查閱。 |                  |                      |                |    |  |  |
|      | 2020-02-27 17:57:13                                  |                  |                      |                |    |  |  |
|      |                                                      | <b>9</b><br>即時訊息 | <b>((•))</b><br>學校宣佈 | <b>逐</b><br>通告 | 更多 |  |  |

### **c.** [試卷]

**步驟1**: 選擇有關的 [班別] 及 [科目] 及 [試卷] ·按 [練習卷設定] 或 [試卷設定] 編輯 練習卷或試卷。

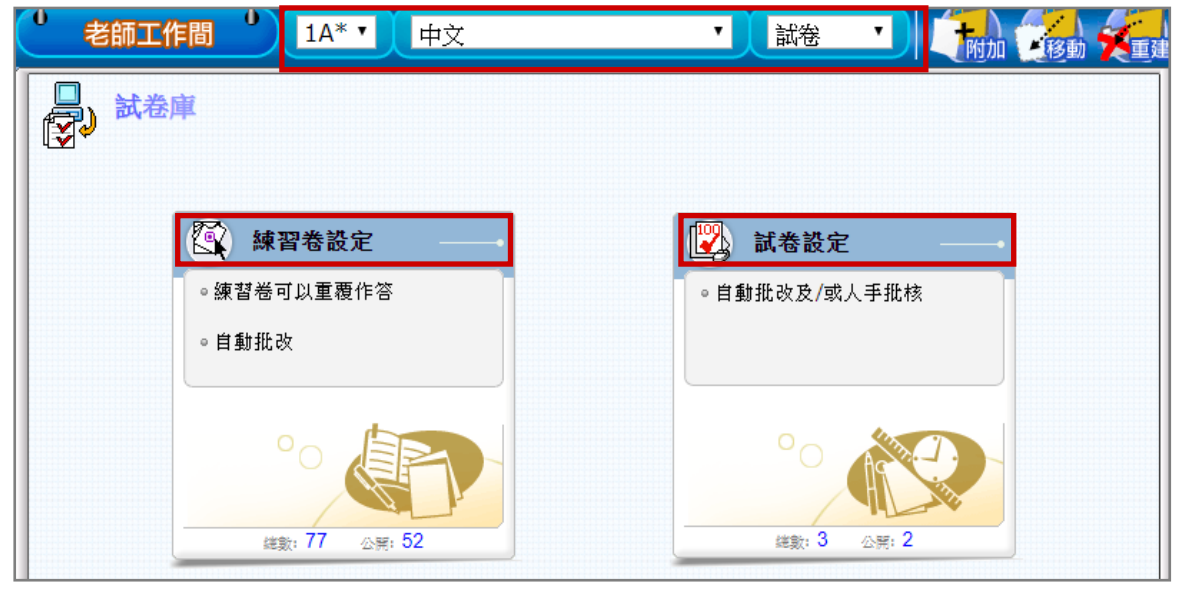

\*附有(\*)的班别代表你是該班的班主任。

步驟 2: 點選 [新增] 或 勾選題目後,按 [編輯] 編輯練習卷或試卷。

| <b>}</b> ) | 試卷           | 車 >>> 練習卷設定                                      |                                              |       |                        |          |                                           | BJ. |
|------------|--------------|--------------------------------------------------|----------------------------------------------|-------|------------------------|----------|-------------------------------------------|-----|
| 你可能        | 可利用這<br>簡此來重 | <ul> <li>功能來製作練習卷給你的學生作</li> <li>覆練習。</li> </ul> | 一般性的練習。                                      | 。你的學生 | 生們                     | · 全部標    | · 3 ( ) ( ) ( ) ( ) ( ) ( ) ( ) ( ) ( ) ( | ▼   |
| #          | 題目           |                                                  | 日期                                           | 狀況    | 最近修改日期                 | 觀看結<br>果 | 改正                                        |     |
| 1          | Verb         |                                                  | 2020-01-15<br>00:00 -<br>0000-00-00<br>00:00 | 公開    | 2020-02-26<br>17:27:30 | 1        |                                           |     |
| 2          | The Ve       | erb "To Be"                                      | 2020-04-01<br>10:00 -<br>2020-04-07<br>23:55 | 公開    | 2020-04-01<br>14:31:48 | 0        |                                           |     |

步驟 3: 按 [編輯]。(如直接新增練習卷或試卷,請略過這個步驟。)

| ↓ 試卷庫 >>> 練習卷設定 >>> 編輯 (學習內容)                          |                   |
|--------------------------------------------------------|-------------------|
| 題目: The Verb "To Be"                                   | St. 18 2. 18 2.   |
| 簡介: verb                                               | ) out ( put ) out |
| 時限: 沒有時限 開始日期: 2020-04-01 10:00 結束日期: 2020-04-07 23:55 | ( and ) and ) and |
| 標籤:                                                    | () 요주철() 요주철() 요주 |
| <u>纸辑</u>                                              |                   |
| ✤新增問題                                                  | 轉換 删除             |
| # 問題 問題種類                                              | 分數 🔳              |
步驟4: 設定狀況為 [公開],設定 [開始時間] 及 [結束時間]。

| 老        | 雨工作間 2      | A · 英文 · 試卷                          |    |
|----------|-------------|--------------------------------------|----|
|          | 試卷庫 >>> 練習ネ | 陰設定 >>> <b>編輯</b>                    | Ľ, |
| <b>1</b> |             |                                      | 12 |
|          | 題目:         | The Verb "To Be"                     |    |
|          | 簡介:         | verb                                 |    |
|          | 時限:         | 0 分鐘(填上「0」或沒有填寫表示不設時限)               |    |
|          | 開始日期:       | 2020-04-01 10 • 0 •                  |    |
|          |             | 如項目的開始時間為星期六或日,則不會顯示在網上學習表。          |    |
|          | 結束日期:       | 2020-04-07 23 • 55 •                 |    |
|          | 顯示正確答案:     | 批改後 ●                                |    |
|          | 狀況:         | <ul> <li>●公開</li> <li>○保密</li> </ul> |    |

\*必須設定筆記的狀況為 [公開] 及設定 [開始時間] ·項目方可顯示於網上學習表。 \*如筆記的開始時間為星期六或日·則不會顯示在網上學習表。

步驟 5: 於通知方式勾選發送提示類型後,按 [呈送]。

| 通知方式: | □以eClass Parent App推送訊息通知家長<br>□以eClass Student App推透訊息通知學生 |    |    |    |   |  |
|-------|-------------------------------------------------------------|----|----|----|---|--|
|       |                                                             | 儲存 | 重設 | 取消 | J |  |

步驟 6: 家長會收到 eClass App 的推送通知提示。

| 即時訊息 |                                                                                         |  |  |  |  |  |
|------|-----------------------------------------------------------------------------------------|--|--|--|--|--|
| R    | <b>陳小柏</b><br>2A                                                                        |  |  |  |  |  |
|      | 最新練習卷提示                                                                                 |  |  |  |  |  |
|      | 黎 小 欣 老師 已在 [2A - 英文] 中發佈了一<br>份練習卷。                                                    |  |  |  |  |  |
|      | 標題: Chapter 1. Verb (Past tense) (截止日<br>期: 2020-03-15 23:55:59 )<br>同學可於eClass 網上教室查閱。 |  |  |  |  |  |
|      | 2020-02-27 17:54:51                                                                     |  |  |  |  |  |
|      | ((·)         (·)         (·)           即時訊息         學校宣佈         通告         更多          |  |  |  |  |  |

### 3. 於手機檢視網上學習表 (家長於 eClass Parent App 檢視)

步驟1: 在功能表,選擇 [網上學習表]。

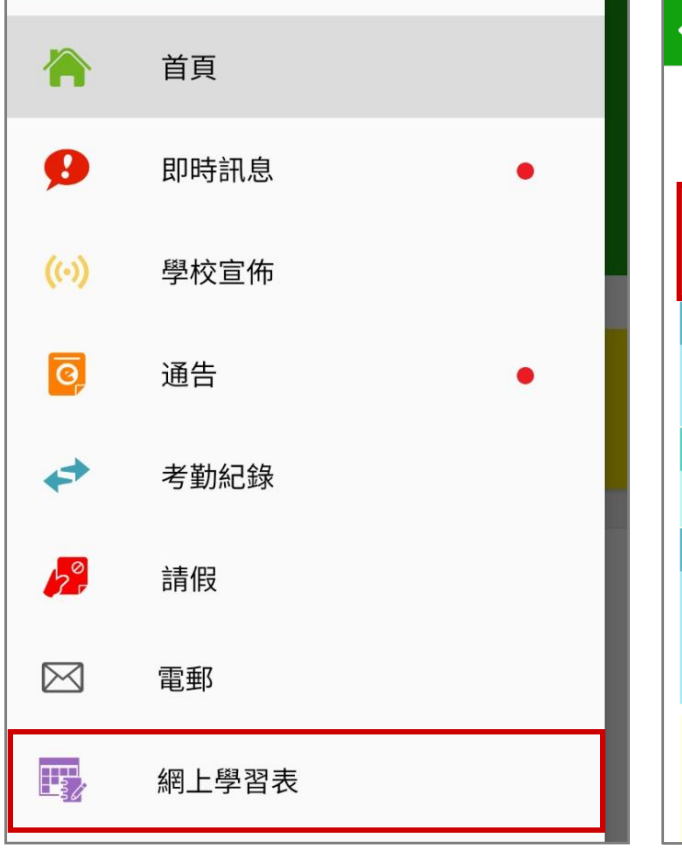

**く**更多 網上學習表 28/02 - 06/03/2021 < > 28 01 02 04 05 06 03 \_ Ξ 日 \_\_\_\_ 兀 五  $\overline{\nearrow}$ ◎ [停課第八週]- 我和我的唐山 到期日:2021-03-31 23:55 Week Ten – Unit 20 Prepositions of Time ● 四則運算 Chemistry 1 \_ TASK\_with hide task (not yet start) 到期日:2021-03-10 01:17

## 步驟2: 點選 [日期] 檢視網上學習表。系統會 以橙色標示當天日期。

### P. 小組訊息 (Group Message)

家長 / 教師可以利用手機透過 eClass App 發送群組訊息,讓組別內成員可更有緊貼的溝通渠道,掌握組內資訊。此功能與 eClass Teacher App 共同使用。

### 1. 小組訊息管理 (由 eClass Admin 管理)

步驟1:登入 內聯網 > [行政管理] > [eClass App]。

校園地帶 學習中心 課室地帶 老師工作間 行政管理

文件存檔
文件傳述
資工管理系統
職員通告

○

○

○

○

○

○

○

○

○

○

○

○

○

○

○

○

○

○

○

○

○

○

○

○

○

○

○

○

○

○

○

○

○

○

○

○

○

○

○

○

○

○

○

○

○

○

○

○

○

○

○

○

○

○

○

○

○

○

○

○

○

○

○

○

○

○

○

○

○

○

○

○

○

○

○

○

○

○

○

○

○

○

○

○

○

○

○

○

○

○

○

○

○

○

○

○

○

○

○

○

○

○

○

○

○

○

○

○

○

○

○

○

○

○

○

○

○

○

○

○

○

○

○

○

○

○

○

○

○

○

○

○

○

○

○

○

○

○

○

○

○

○

○

○

○

○

○

○

○

○

○

○

○

○

○

○

○

○

○

○

○

○

○

○

○

○

○

○

○

○

○

○

○

○

○

○
<

步驟 2: 進入 [共同功能] > [小組訊息] > [新增] 新增小組。

| eClass App                             |   |              |                                            |                           |  |
|----------------------------------------|---|--------------|--------------------------------------------|---------------------------|--|
| >>>>>>>>>>>>>>>>>>>>>>>>>>>>>>>>>>>>>> |   |              |                                            |                           |  |
| 家長 App   ~                             |   | 小組訊息         |                                            |                           |  |
| 學生 App   ~                             |   | ●新増 ●        | <ul> <li>●新增</li> <li>●每班建立一個小組</li> </ul> |                           |  |
| 教職員 App   ~                            |   | 小組數目限額       |                                            | 2 / 80                    |  |
| 井同功能 💦                                 | 1 |              |                                            | ✓ 編輯 × 刪除                 |  |
| X1-320 AB                              |   | # 名稱         | 組員數量▲                                      |                           |  |
| ▶ 小組訊息                                 |   | 〕 家教會        | 11                                         |                           |  |
| ▶ 學校資訊                                 |   | 2 旅行日        | 15                                         |                           |  |
|                                        |   | 紀錄 1 - 2, 合共 | ŧ2                                         | ◀ 第 1 ✔ 頁 ▶   每頁顯示 50 ✔ 項 |  |

### 註:

小組數目限額:最多為80個小組。

組員數目限額:每個小組最多可以有100個組員。

| 步驟 3: | 建立小組 | 輸入所需資料 | ・完成後按 | [繼續] |
|-------|------|--------|-------|------|
|-------|------|--------|-------|------|

| 小組訊息      |                                      |      |
|-----------|--------------------------------------|------|
| -<br>▶ 新增 |                                      |      |
|           |                                      |      |
|           | 步驟:                                  |      |
|           | <ol> <li>資料</li> <li>選擇成員</li> </ol> |      |
|           |                                      |      |
| *名稱       | (ENG) Volunteer Group                |      |
|           | (CHI)<br>義工隊                         | а    |
| *通訊模式     | 正常模式                                 | —— b |
|           |                                      |      |
|           | <b>繼續</b> 返回                         |      |

### a. 輸入小組的中英文名稱。

| *名稱 | (ENG) | Volunteer Group |
|-----|-------|-----------------|
|     | (CHI) | 義工隊             |

**b.** 選擇通訊模式。

[正常模式]:家長 / 學生可閱讀同組內老師及其他家長 / 學生的回應 / 訊息。

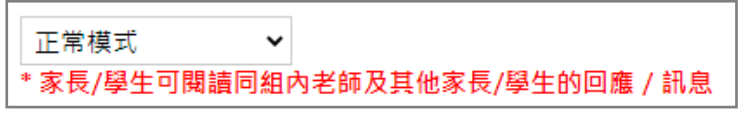

[家長/學生受限模式] :家長 / 學生只能閱讀老師的訊息·只有組內的老師能閱讀家長 / 學 生的回應 / 訊息。

家長/學生受限模式 ¥ \*家長/學生只能閱讀老師的訊息,只有組內的老師能閱讀家長/學生的回應/訊息

步驟 4: 選擇小組內成員(家長 / 教師 / 職員 / 學生), 完成後按 [呈送]。

| ┃小組訊息              |                                                                                                    |                                                                     |
|--------------------|----------------------------------------------------------------------------------------------------|---------------------------------------------------------------------|
| ▶新增                |                                                                                                    |                                                                     |
| 步                  | 麗.                                                                                                    |                                                                     |
| •                  | 資料 2選擇                                                                                                    | 成員                                                                  |
| 名稱                 | 義工隊                                                                                                    |                                                                     |
| 組員數目限額             | 0 / 100                                                                                                    |                                                                     |
| 名稱                 | (2A-01) 尹 小 琪 的家長(尹 小 琪 (家 長)先生)<br>陳 美 心 老師<br>尹 小 琪 (2A-01)<br>鄺 學 龍 (1A-20)<br>(1A-20) 廓 學 龍 的家長(廓 學 龍 (家 長)先生)<br>(拉下CTRL鍵並點選項目以選擇多項。) | ▲ 選擇<br>移除已選項目                                                      |
| 選擇成員               |                                                                                                    | 自公                                                                  |
| 學年 2020            | -2021                                                                                                    | 學生                                                                  |
| 選擇對象家長             | × •                                                                                                    | → 家長<br>教學職務                                                        |
| 選擇班別 全部            | □班月」~                                                                                                    | 非教學職務                                                               |
| 選擇用戶<br>(1A<br>(1A | -01) 陳 海 琪 的家長(陳 海 琪 (家 長)先生)<br>-02) 陳 嘉 瑋 的家長(陳 嘉 瑋 (家 長)先生)<br>-03) 陳 毅 恆 的家長(陳 毅 恆 (家 長)先生)<br>                                        | 小祖類別<br>Academic 學術<br>Admin 行政<br>Class 班別<br>ECA 課外活動<br>House 社級 |
|                    |                                                                                                    |                                                                     |

步驟3: 輸入訊息,

2. 於手機檢視小組訊息 (家長於 eClass Parent App 檢視)

## 步驟1:在功能表·選擇 [小組訊息] 。

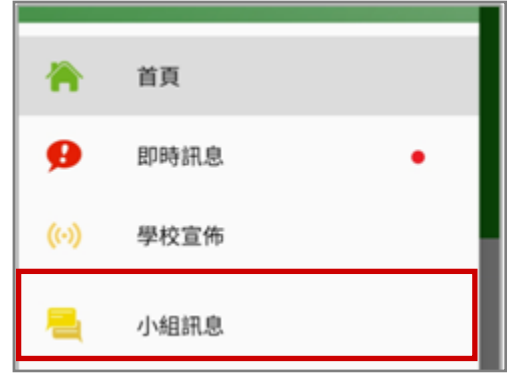

按 [傳送] / [send] · 發送訊息。 可按( <sup>●</sup>)發送圖片或按( <sup>●</sup>)錄音。

## 步驟2: 選擇小組。

| ☰ 小組訊息                                    | Q <b>4</b> » |
|-------------------------------------------|--------------|
| <b>親親義工日</b><br>鍾 小 澂<br><sup>準時出席!</sup> | 2021/02/09   |
| <b>6A</b><br>黎 小 欣<br>加入 Zoom 會議          | 2021/01/07   |

步驟4:按(▲))選擇靜音設定·然後按[確認]。

按[小組資訊]/()檢視組員名單。  $\mathcal{O}_+$ 親親義工日 = 陳容和(家長) 小組資訊 Preparation task.pdf 黎小慧 Hi 10:03 訊息已被刪除 10:03 Hi 10:03 Yo 10:03 Yo 10:04 陳芷婷(家長) 義工們身體狀況? 鍾小澂 大家參加嗎? 10:05 幾時開始? 準時出席! Ļ 新訊息

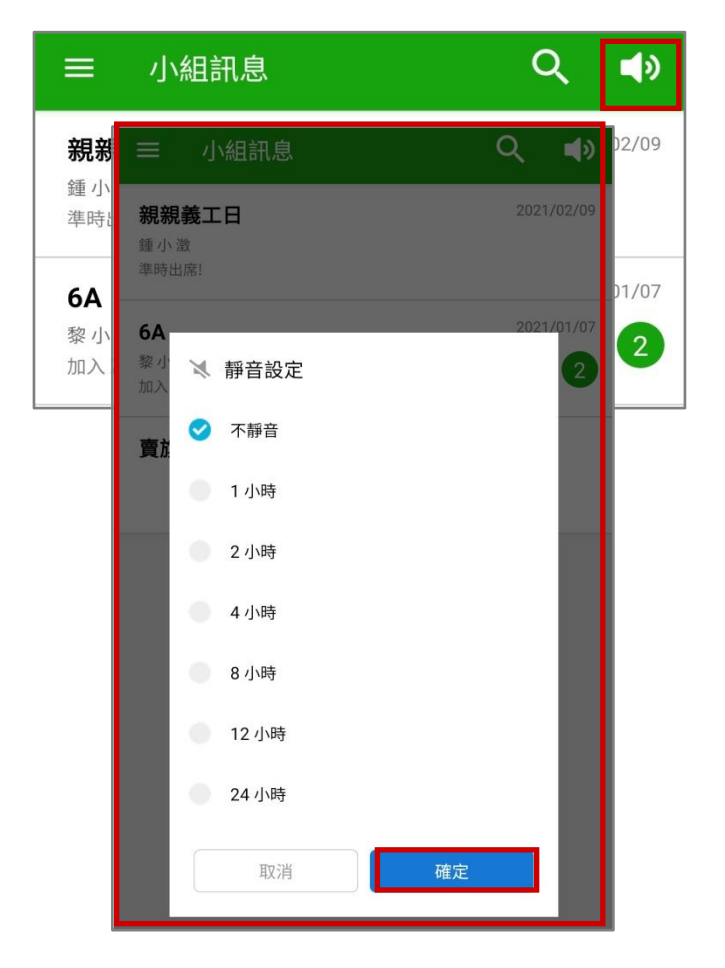

### 步驟 5: 訊息處理。

| ≡ 親親義                          | 工日     |      | Ø <sub>+</sub> : |
|--------------------------------|--------|------|------------------|
| 10:03<br>Yo<br>10:04           |        |      |                  |
| 陳 芷 婷 (家長)<br>義工們身體狀況?<br>10:0 | 14     |      |                  |
| <b>鍾小澄</b><br>大家參加嗎?<br>10.05  |        |      |                  |
| 幾時開始?<br>10:05<br>準時出席!        |        |      |                  |
| <b>黎小慧(家長)</b>                 | 2021年4 | 月13日 | P                |
| 09:35                          |        |      |                  |
| <b>陳別軒</b><br>訊息已被刪除           | 2021年4 | 月19日 |                  |
| 09:33                          | ph:    | ₹    | 被管理員刪除           |
| 57                             | Û      | þ    | (P)              |
| 回覆                             | 刪除     | 複製   | 轉寄               |

| 長按訊息可                         |        |  |  |  |
|-------------------------------|--------|--|--|--|
| $\langle \mathcal{F} \rangle$ |        |  |  |  |
| 回覆                            | :回覆訊息。 |  |  |  |
| ⑪                             |        |  |  |  |
| 刪除                            | :刪除訊息。 |  |  |  |
| ſ                             |        |  |  |  |
| 複製                            | :複製訊息。 |  |  |  |
| R                             |        |  |  |  |
| 轉寄                            | :轉寄訊息。 |  |  |  |
|                               |        |  |  |  |

### Q. 學校資訊 (School Information)

透過學校資訊功能,校方可自訂校本化學校資訊,讓家長可以利用手機透過 eClass Parent App 直接 查閱學校概覽。此功能與 eClass Teacher App 共同使用。

### 1. 學校資訊管理 (由 eClass Admin 管理)

步驟1:登入 內聯網 > [行政管理] > [eClass App]。

校園地帶 學習中心 課室地帯 老師工作間 行政管理

文件存檔 文件傳遞 預訂管理系統 開員通告 eClass App 課外活動 學生輔導 資產盤存 電子通告

步驟 2: 進入 [共同功能] > [學校資訊] > [新增] 。

| eClass App | •        |        |
|------------|----------|--------|
|            | <b>»</b> |        |
| 家長 App     | ~        | 學校資訊   |
| 學生 App     | ~        | ❶新增    |
| 教職員 App    | ~        | # 话日博明 |
| 共同功能       | ~        | ₩ 頃口伝超 |
| ▶小組訊息      |          |        |
| ▶ 學校資訊     |          |        |

- i. 學校資訊的項目建立可分為兩大的屬性。
  - [結構]:項目、子項目
  - [類型]:菜單、項目
- **j.** 學校可自訂資訊內容結構,可先建立項目(如:菜單),再建立子項目(如:項目)。 例如:
  - 1 學校簡介 (項目)
  - 2 學校概覽 (菜單)
    - 2.1 學校資料 (項目)
    - 2.2 辨學宗旨 (項目)
    - 2.3 校長的話 (項目)
  - 3 學生支援(菜單)
    - 3.1 升學輔導組 (菜單)
    - 3.1.1 成員 (項目)
    - 3.1.2 宗旨 (項目)

| 步驟3: | 加入項目: | 加入中英文標題 | ,選擇狀態、 | 圖標及類型, | 按 | 呈送] | ٥ |
|------|-------|---------|--------|--------|---|-----|---|
|------|-------|---------|--------|--------|---|-----|---|

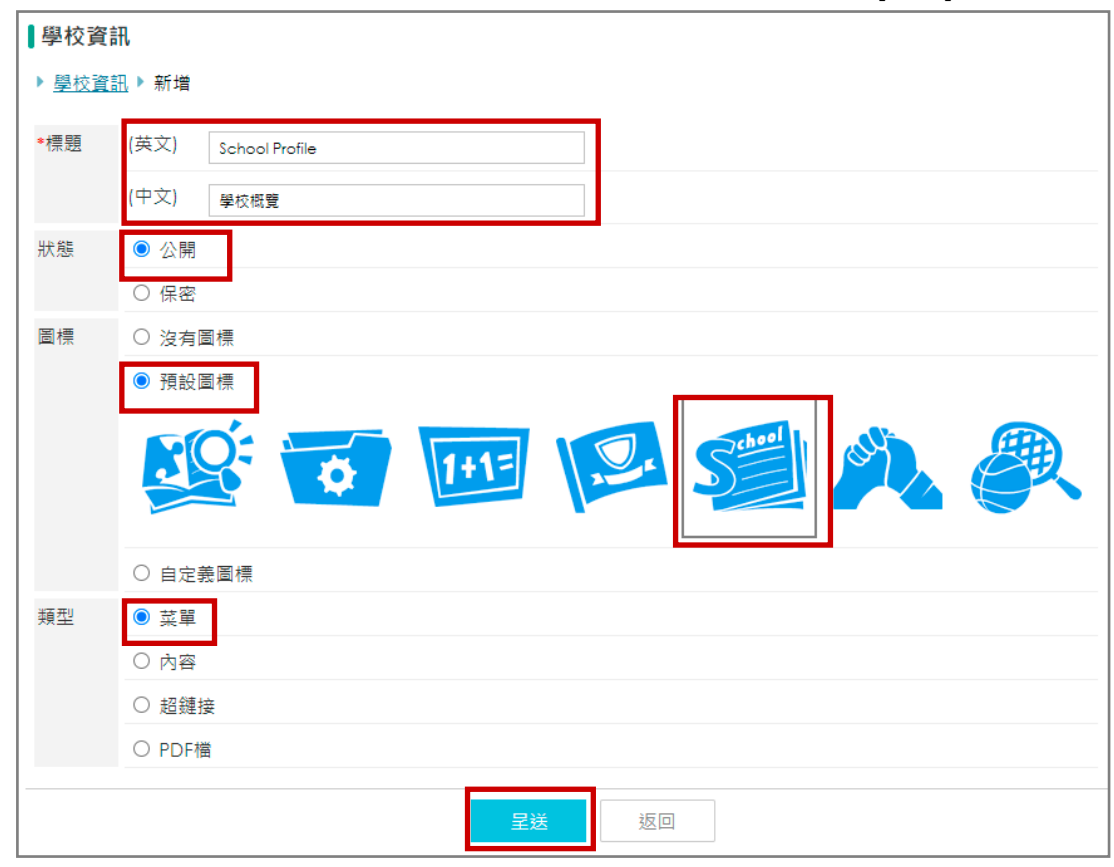

步驟4: 按入子項目數量, 增加子項目。

| 學 | 校資訊  |       |    |                |      |
|---|------|-------|----|----------------|------|
| 0 | 新增   |       |    |                |      |
|   |      |       |    | ❷ 公開 💊 保密 🍠 編輯 | × 刪除 |
| # | 項目標題 | 子項目數量 | 狀態 |                |      |
| 1 | 學校概覽 | 0     | 公開 | <b>⇔</b>       |      |
| 2 | 學校資訊 | 0     | 公開 | ¢              |      |
| 3 | 學校活動 | 0     | 公開 | ÷              |      |
|   |      |       |    |                |      |

## **步驟 5:**按[新增]。

| 學校資訊   |       |    |      |      |      |      |                   |
|--------|-------|----|------|------|------|------|-------------------|
| ❶新增    |       |    |      |      |      |      |                   |
| 已選菜單   |       |    | 學校概覽 |      |      |      |                   |
|        |       |    |      |      |      |      |                   |
|        |       |    |      |      |      |      |                   |
|        |       |    |      | ❷ 公開 | ⊘ 保密 | ◢ 編輯 | <mark>×</mark> 刪除 |
| # 項目標題 | 子項目數量 | 狀態 |      | ❷ 公開 | ⊘ 保密 | ਡ 編輯 | × 刪除<br>□         |
| # 項目標題 | 子項目數量 | 狀態 |      | ❷公開  | ⊘ 保密 | ✔ 編輯 | × 刪除<br>□         |

#### 步驟 6: 輸入所需資料後,按 [呈送]。

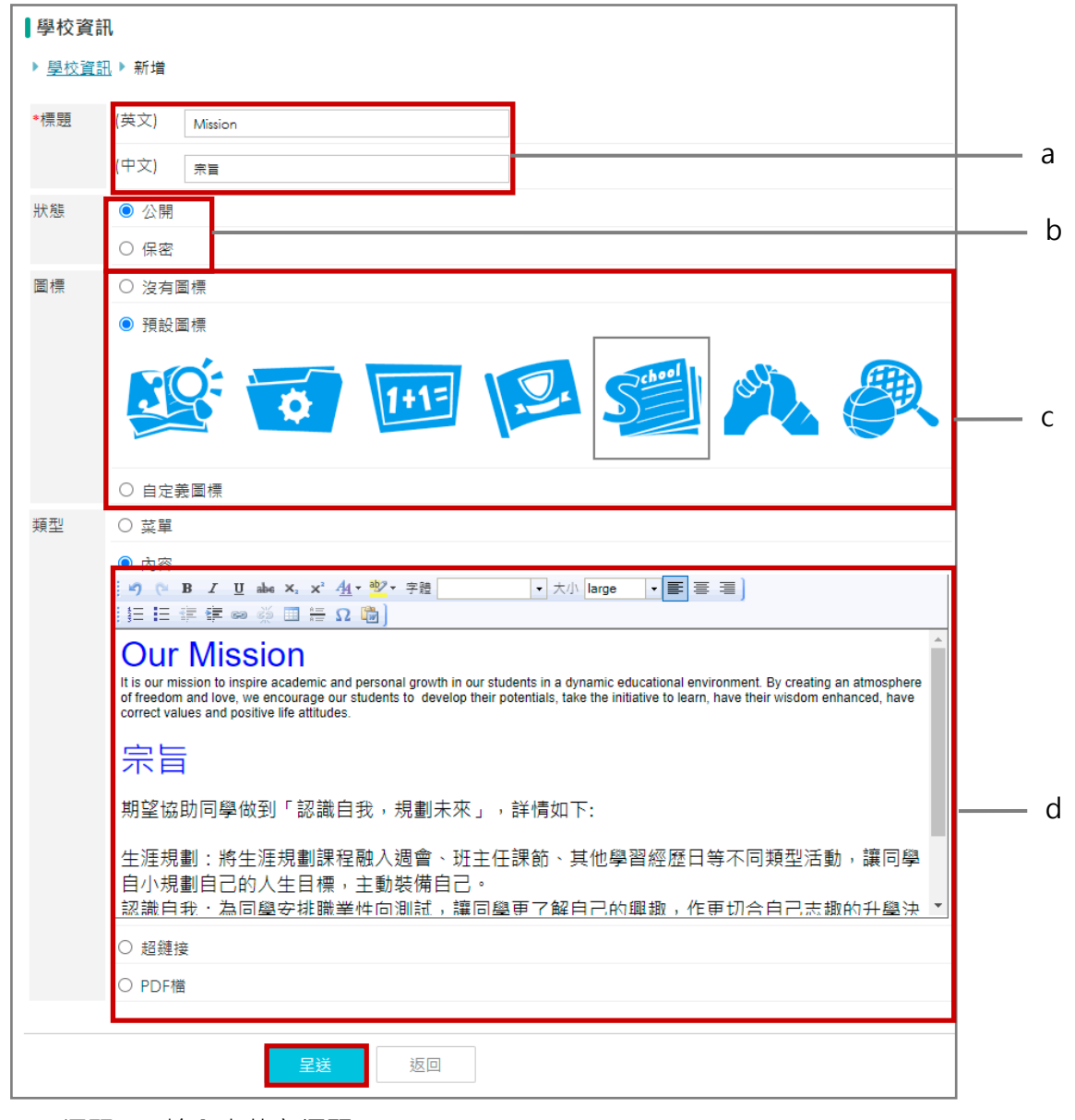

- a. [標題] : 輸入中英文標題。
- **b.** [狀態] :選擇狀態。
- **c.** [圖標]:選擇圖標。
- d. [類型] :選擇類型,可插入文字、圖片項目內容。

>

>

>

>

### 2. 於手機檢視學校資訊 (家長於 eClass Parent App 檢視)

家長可以利用手機透過 eClass Parent App · 選 [學校資訊] · 檢視學校資訊發放的文字、相片了解 更多學校資訊。

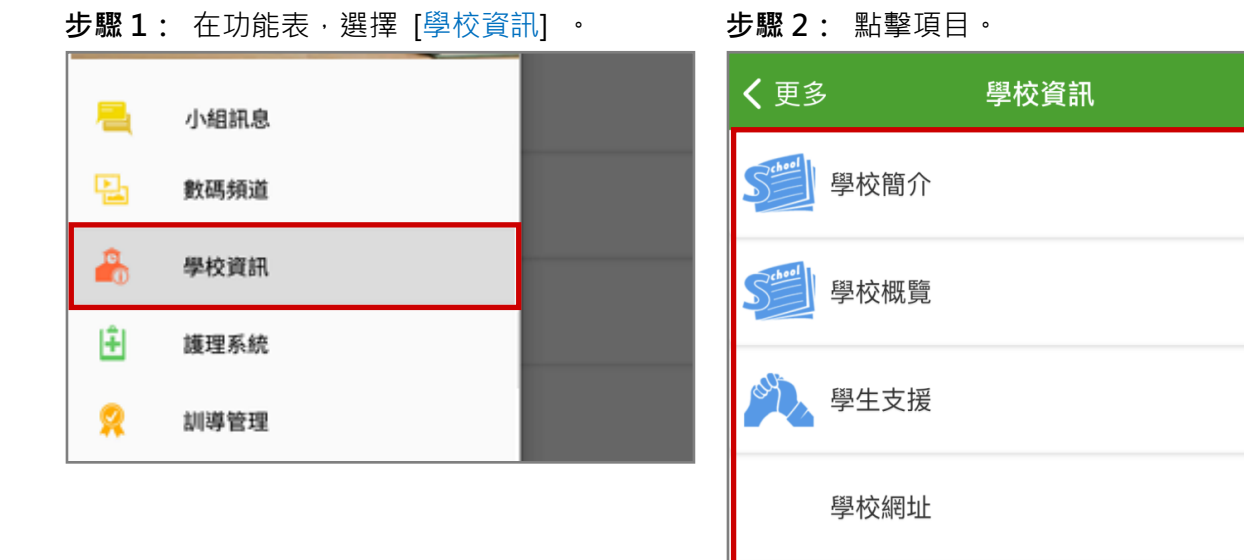

步驟3: 根據學校設定,可檢視學校不同的資訊。

| 學校資訊    |                                                             |
|---------|-------------------------------------------------------------|
| 學生支援    |                                                             |
| 就業輔導    | >                                                           |
|         |                                                             |
| 學校資訊    |                                                             |
| 升學及就業輔導 |                                                             |
|         | >                                                           |
|         | >                                                           |
|         | 學校資訊         學生支援         就業輔導         學校資訊         丹學及就業輔導 |

| <b>く</b> 更多          | 學校資訊                  |                     |
|----------------------|-----------------------|---------------------|
| +                    | 學校簡介                  |                     |
| 在「非以役人、              | 乃役於人」的基督精神為           | 基礎上發展               |
| <mark>「德、智、體、</mark> | ·群、美、靈」的全人教育          | ;培養學生養              |
| 成互相尊重、肌              | <mark>8務社群及愛主愛</mark> |                     |
| <mark>人的高尚情操,</mark> | ,使他們日後能夠成為身心          | <mark>健康、 自律</mark> |
| 守規的好公民。              | 2                     |                     |
|                      |                       |                     |

## 第四部分 安裝部份

請根據以下步驟安裝 eClass Parent App :

● Android 手機使用者。

| 到Play Store | • | 搜尋「eClass<br>Parent App」 | •                 | 安裝eClass<br>Parent App                                                                                                    |
|-------------|---|--------------------------|-------------------|----------------------------------------------------------------------------------------------------|
| Play 商店     |   | ← eclass parent ↓        | PDDass<br>Protein | Constrained and a factor for the second and a factor for the second and a factor fore |

● iOS 手機使用者。

| 到App Store | • | 搜尋「eClass<br>Parent App」 | •                 | 安裝<br>Pare                                                                                                    | eClass<br>nt App |
|------------|---|--------------------------|-------------------|----------------------------------------------------------------------------------------------------|------------------|
| App Store  | ] | Q eclass parent app ③    | Class<br>parent 2 | Brarent App     101     Construction     Construction     Construction     Construction     Construction     Construction     Construction     Construction     Construction     Construction     Construction     Construction     Construction     Construction |                  |

● HUAWEI 手機使用者。

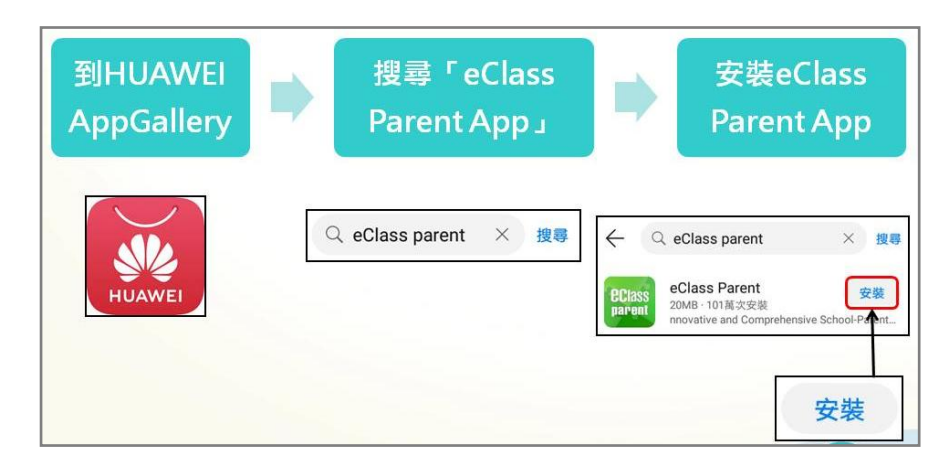

● 開啟 eClass Parent App 應用程式,並輸入學校名稱、家長登入名稱及密碼,按 [新增帳戶] 則可使用。

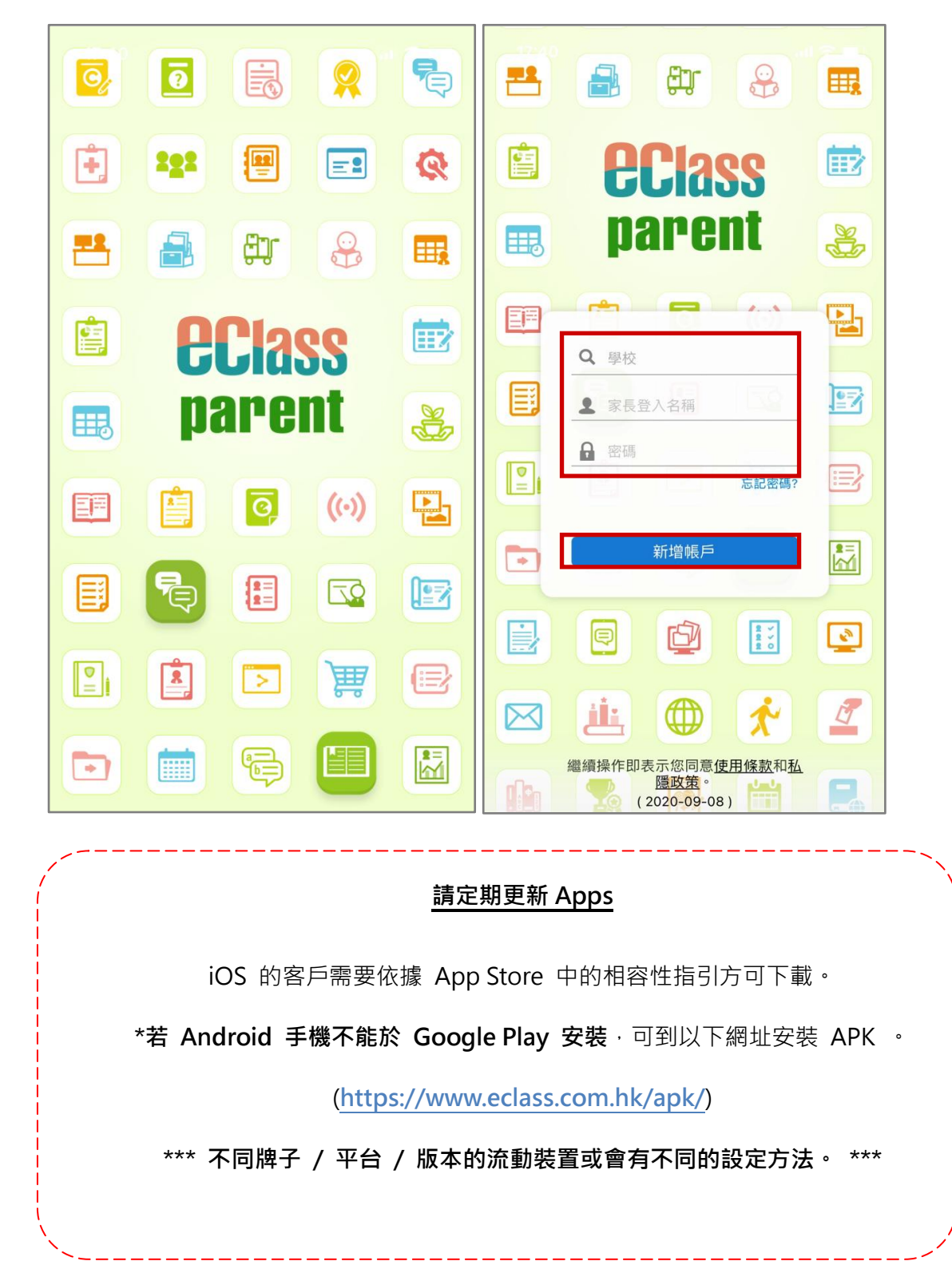

## 第五部分 小提示+客戶支援服務

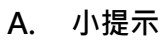

| ────────────────────────────────────                                                                                                    |
|----------------------------------------------------------------------------------------------------|
| 有關匯入檔案                                                                                                    |
| <ul> <li>eClass 系統內所有的匯入功能均設有範本檔案供下載,請勿修改第一列至第二列的欄位標題,以免影響系統識認。</li> <li>eClass 系統以 [Tab Separator] 的格式辨識資料,為方便您日後修改,請按照以下步驟儲存檔案:</li> <li>下載範本檔案,點選檔案旁邊的箭頭,按 [在資料夾中顯示],把範本檔案移動到適當的位置,例如電腦桌面。</li> </ul> |
| 開啟(O)<br>一律開啟這類檔案(A)<br>在資料夾中顯示(S)<br>取消(C)                                                                                                    |
| eclass_staff_cardcsv 🗸                                                                                                    |
| ← A 在這裡輸入文字來搜尋                                                                                                    |
| <ul> <li>填上所需資料。注意:你不必填寫所有資料。</li> <li>附有[*]的項目必須填寫,另可參考有關編號及欄目格式。</li> <li>其餘欄目可置空白,但必須保留欄目標題。</li> <li>切勿更改欄位名稱。</li> </ul>                                                                            |
|                                                                                                    |

\_ \_ \_ \_

|                                                                                                    |                                                                                 | 后的文件                                                                               |                                                                                                    |                                                                |                        |                      |
|----------------------------------------------------------------------------------------------------|---------------------------------------------------------------------------------|------------------------------------------------------------------------------------|----------------------------------------------------------------------------------------------------|----------------------------------------------------------------|------------------------|----------------------|
| 開新檔案                                                                                                    | ( <u>N</u> )                                                                    |                                                                                    |                                                                                                    |                                                                |                        |                      |
| 📄 開創 🎽                                                                                                    | 0                                                                               |                                                                                    |                                                                                                    |                                                                |                        |                      |
| 儲存檔案                                                                                                    | S                                                                               |                                                                                    |                                                                                                    |                                                                |                        |                      |
|                                                                                                    | (A) ►                                                                           |                                                                                    |                                                                                                    |                                                                |                        |                      |
|                                                                                                    |                                                                                 |                                                                                    |                                                                                                    |                                                                |                        |                      |
|                                                                                                    |                                                                                 |                                                                                    |                                                                                                    |                                                                |                        |                      |
| ● 按   〒   ′                                                                                                    | 保持系統論                                                                           | b定的格式。                                                                             |                                                                                                    |                                                                |                        |                      |
| • 按 [走] '<br>Microsoft Office Exce                                                                                                    | 保持系統記<br>                                                                       | 设定的格式。<br>                                                                         |                                                                                                    |                                                                |                        |                      |
| • 按 [定] '<br>Microsoft Office Exce                                                                                                    | 保持系統言<br>                                                                       | 之定的格式。<br>                                                                         |                                                                                                    |                                                                |                        |                      |
| <ul> <li>女 [走] が</li> <li>Microsoft Office Exce</li> <li>您所指定!</li> </ul>                                                                                                    | 保持系統言<br>I<br>的檔案格式 Unic                                                        | b定的格式。<br>                                                                         | 這個工作表 category_ter                                                                                                    | nplate (1).csv 中台                                              | 勺某些功能。您要               | 保持此活頁簿為這種格式          |
| <ul> <li>女 [走] ,</li> <li>Microsoft Office Exce</li> <li>您所指定</li> </ul>                                                                                                    | 保持系統記<br>I<br>的檔案格式 Unio                                                        | 设定的格式。                                                                             | 宣個工作表 category_ter                                                                                                    | nplate (1).csv 中自                                              | り某些功能。您要               | 限存此活賣簿為這種格式          |
| <ul> <li>女[定],</li> <li>Microsoft Office Exce</li> <li>您所指定</li> <li>若要保持</li> </ul>                                                                                              | 保持系統言<br>                                                                       |                                                                                    | 這個工作表 category_ter<br>余),請按 [是]。                                                                                                    | nplate (1).csv 中自                                              | 的某些功能・您要               | 保持此活頁簿為這種格式          |
| <ul> <li>女[定],</li> <li>Microsoft Office Exce</li> <li>您所指定目</li> <li>·若要保持</li> <li>·若要保持</li> <li>·若要知道</li> </ul>                                                              | 保持系統言<br>1<br>的檔案格式 Unid<br>這種格式 (任何)<br>工作表的所有功<br>儲存的檔案所可                     | 之定的格式。<br>rode 文字 無法支援<br>F相容的功能將被挪<br>能,請按(否)。然後<br>能造成的遗失,請按                     | 宣個工作表 category_ter<br>余),請按 [是]。<br>再將檔案儲存為最新的  <br>[說明]。                                                                                                    | nplate (1).csv 中的<br>Excel 格式。                                 | 均某些功能・您要               | P保持此活頁簿為這種格式         |
| <ul> <li>女[定],</li> <li>Microsoft Office Exce</li> <li>您所指定]</li> <li>老要保持</li> <li>·若要知道</li> </ul>                                                                              | 保持系統言<br>」<br>的檔案格式 Unio<br>這種格式 (任何:<br>工作表的所有功<br>儲存的檔案所可                     | 之定的格式。<br>ode 文字 無法支援<br>T相容的功能將被排<br>能 講按 [否]。然後<br>能造成的遠失,講按                     | <sup>宣</sup> 個工作表 category_ter<br><sup>余),</sup> 請按 [是] 。<br>·再將檔案儲存為最新的<br>[說明] 。                                                                                                    | nplate (1).csv 中的<br>Excel 格式。                                 | 向某些功能・您要               |                      |
| <ul> <li>         按 [走]         <ul> <li>Microsoft Office Exce</li> <li>您所指定日</li> <li>若要保持</li> <li>若要保存</li> <li>若要知道</li> </ul> </li> </ul>                                    | 保持系統言<br>1<br>的檔案格式 Unio<br>這種格式 (任何<br>工作表的所有功<br>備存的檔案所可                      | 之定的格式。<br>oode 文字 無法支援<br>不相容的功能將被排<br>能,請按 [否]。然復<br>能道成的遠失,請按                    | 查個工作表 category_ter<br>余) , 請按 [是] 。<br>再終檔案儲存為最新的<br>[說明] 。<br>(N)                                                                                                    | nplate (1).csv 中的<br>Excel 格式。<br>說明(H)                        | 的某些功能・您要               | <b>?</b> 保持此活頁簿為這種格式 |
| <ul> <li>         按 [定]         <ul> <li>Microsoft Office Exce</li> <li>您所指定</li> <li>·若要保持</li> <li>·若要保存</li> <li>·若要知道</li> </ul> </li> </ul>                                  | 保持系統言<br>1<br>的檔案格式 Unio<br>這種格式 (任何<br>工作表的所有功<br>儲存的檔案所可                      | 之定的格式。<br>ode 文字 無法支援<br>F相容的功能將被排<br>能,請按 [否]。然後<br>能造成的遗失,請按<br>是(Y)             | 查個工作表 category_ter<br>余),請按 [是]。<br>再將檔案儲存為最新的<br>[說明]。<br>百(N)                                                                                                    | nplate (1).csv 中的<br>Excel 格式。<br>說明(H)                        | 的某些功能・您要               | -<br>【保持此活頁簿為這種格式    |
| <ul> <li>女 [定] /</li> <li>Microsoft Office Exce</li> <li>您所指定]</li> <li>老要保持</li> <li>若要知道</li> </ul>                                                                             | 保持系統言<br>1<br>的檔案格式 Unid<br>這種格式 (任何)<br>工作表的所有功<br>儲存的檔案所可                     | 之定的格式。<br>ode 文字 無法支援<br>和書的功能將被挪<br>能,請按 (否)。然後<br>能造成的遺失,請按<br>一是(Y              | <ul> <li>這個工作表 category_ter</li> <li>(是]。</li> <li>再將檔案儲存為最新的</li> <li>(說明]。</li> <li>(說明)</li> </ul>                                                                                             | nplate (1).csv 中的<br>Excel 格式。<br>說明(H)                        | 的某些功能・您要               | 保持此活頁簿為這種格式          |
| <ul> <li>         按 [走]         <ul> <li>Microsoft Office Excee</li> <li>您所指定日</li> <li>法要保持</li> <li>·若要保持</li> <li>·若要知道</li> </ul> </li> </ul>                                 | 保持系統言<br>」<br>的檔案格式 Unio<br>這種格式 (任何:<br>工作表的檔案所可                               | 之定的格式。<br>ode 文字 無法支援<br>T相容的功能將被排<br>能達成的違失,請按<br>是(Y)                            | <sup>宣</sup> 個工作表 category_ter<br><sup>余),</sup> 請按 [是]。<br>两將檔案儲存為最新的<br>[說明]。<br>百(N)                                                                                                    | nplate (1).csv 中的<br>Excel 格式 •<br>說明(H)                       | 約某些功能・您要               | 保持此活頁簿為這種格式          |
| <ul> <li>         按 [走]         <ul> <li>Microsoft Office Exce</li> <li>您所指定</li> <li>·若要保持</li> <li>·若要保存</li> <li>·若要知道</li> </ul> </li> <li>             B間問档案     </li> </ul> | 保持系統言<br>1<br>的檔案格式 Unio<br>這種格式 (任何<br>工作表的檔案所可<br>一                           | 之定的格式。<br>ode 文字 無法支援<br>下相容的功能將被挪<br>能造成的遗失,請按<br>一是(Y                            | <ul> <li>         ・ 請按 [是]・         ・         ・         ・</li></ul>                                                                                                    | nplate (1).csv 中的<br>Excel 格式 •<br>                            | 的某些功能。您要               | 保持此活頁簿為這種格式          |
| <ul> <li>按[定],</li> <li>Microsoft Office Exce<br/>您所指定<br/>若要保持<br/>若要保持<br/>·若要保持<br/>·若要知道</li> <li>翻閉檔案</li> </ul>                                                             | 保持系統言<br>I<br>的檔案格式 Unid<br>這工作表的所有<br>工<br>儲存的檔案所可<br>時,系統                     | 之定的格式。<br>oode 文字 無法支援<br>下相容的功能將被挑<br>能,請按(否)。然後<br>能這成的遺失,請按<br>一是(Y)<br>會有提示訊息  | <ul> <li>這個工作表 category_ter</li> <li>新 請按 [是]。</li> <li>再將檔案儲存為最新的</li> <li>[說明]。</li> <li>否(N)</li> <li>否(N)</li> </ul>                                                                          | nplate (1).csv 中的<br>Excel 格式 •<br>說明(H)                       | h某些功能。您要<br>2<br>。     | 【保持此活頁簿為這種格式         |
| <ul> <li>按[定],</li> <li>Microsoft Office Exce<br/>您所指定」</li> <li>若要保持<br/>·若要保持<br/>·若要保持<br/>·若要知道</li> <li>都閉檔案</li> <li>Microsoft Office I</li> </ul>                          | 保持系統言<br>I<br>的檔案格式 Unio<br>這種格式 (任何)<br>工作表的檔案所可<br>時 · 系統<br>Excel            | 之定的格式。<br>ode 文字 無法支援<br>T相容的功能將被排<br>能j 請按 [否]。然後<br>能達成的遺失,請按<br>是(Y)<br>會有提示訊息  | <sup>這個工作表 category_ter<br/>新<sup>),</sup>請按 [是]。<br/>評將檔案儲存為最新的<br/>[説明]。<br/></sup>                                                                                                    | nplate (1).csv 中的<br>Excel 格式。<br>說明(H)<br>存格式設定               | 的某些功能。您要<br>           | 保持此活頁簿為這種格式          |
| <ul> <li>按[定],</li> <li>Microsoft Office Exce<br/>您所指定日<br/>若要保持<br/>法要要知道</li> <li>新閉檔案</li> <li>Microsoft Office I</li> </ul>                                                   | 保持系統言<br>」<br>的檔案格式 Unid<br>這種格式 (任何<br>工備存的檔案所可<br>時,系統<br>Excel               | 之定的格式。<br>ode 文字 無法支援<br>T相容的功能將被挪<br>能造成的遺失,請按<br>是(Y)<br>會有提示訊息                  | ē個工作表 category_ter<br><sup>(1),</sup> 請按 [是] ·<br>·<br>·<br>·<br>·<br>·<br>·<br>·<br>·<br>·<br>·<br>·<br>·<br>·                                                                                   | nplate (1).csv 中的<br>Excel 格式 •<br>                            | h某些功能,您要<br><u>-</u> 。 | <b>《保持此活頁</b> 簿為這種格式 |
| <ul> <li>按[定],</li> <li>Microsoft Office Exce<br/>您所指定<br/>·若要保持<br/>·若要保存<br/>·若要知道</li> <li>翻閉檔案</li> <li>Microsoft Office I</li> <li>cated</li> </ul>                          | 保持系統言<br>I<br>的檔案格式 Unio<br>這種格式 (任何<br>工作表的檔案所可<br>時·系統<br>Excel               | code 文字 無法支援<br>下相容的功能將被排<br>能造成的違失,請按<br>置<br>量<br>有提示訊息<br>te (1).csv' 已被修       | <ul> <li>這個工作表 category_ter</li> <li>新講技 [是] ·</li> <li>西海將檔案儲存為最新的[<br/>[說明] ·</li> <li>否(N)</li> <li>(N)</li> <li>(N)</li> <li>(N)</li> </ul>                                                   | nplate (1).csv 中的<br>Excel 格式 ·<br>                            | 的某些功能。您要<br>。          | <b>?</b> 保持此活頁簿為這種格式 |
| <ul> <li>按[定],</li> <li>Microsoft Office Exce<br/>您所指定<br/>若要保持<br/>若要保存<br/>·若要保存<br/>·若要知道</li> <li>關閉檔案</li> <li>Microsoft Office I</li> <li>·categ</li> </ul>                 | 保持系統言<br>b檔案格式 Unio<br>這種格式 (任何<br>工作表的備案所可<br>時·系統<br>Excel<br>gory_templa     |                                                                                    | <ul> <li>6個工作表 category_ter</li> <li>余 (是)。</li> <li>(再將檔案儲存為最新的 [<br/>(說明)。</li> <li>否(N)</li> <li>否(N)</li> <li>(水)</li> <li>(水)</li> <li>(水)</li> <li>(水)</li> <li>(水)</li> <li>(水)</li> </ul> | nplate (1).csv 中的<br>Excel 格式 •<br>就明(H)<br>存格式設定<br>×<br>端囊?  | 的某些功能・您要<br>2 。        | 保持此活頁簿為這種格式          |
| <ul> <li>按[定],</li> <li>Microsoft Office Exce<br/>您所指定]</li> <li>若要保持<br/>若要保存<br/>·若要知道</li> <li>關閉檔案</li> <li>Microsoft Office I</li> <li>(cate)</li> </ul>                     | 保持系統言<br>I<br>的檔案格式 Unid<br>這種格式 (任何)<br>工備存的檔案所可<br>時 · 系統<br>Excel            | 文定的格式。   doc 文字 無法支援   Kaleshoh   Kaleshoh   a 有提示訊息   te (1).csv' 已被修 <b>조(N)</b> | <ul> <li>這個工作表 category_ter</li> <li>約,請按[是]:</li> <li>評將檔案儲存為最新的[</li> <li>(說明]:</li> <li>(說明]:</li> <li>(別)</li> <li>(N)</li> </ul>                                                             | nplate (1).csv 中的<br>Excel 格式 •<br>說明(H)<br>存格式設定<br>×<br>端檔案? | 的某些功能。您要<br><u>-</u> 。 | 保持此活頁簿為這種格式          |
| <ul> <li>按[定],</li> <li>Microsoft Office Exce<br/>您所指定]</li> <li>若要保持<br/>若要保持<br/>若要保持<br/>若要知道</li> <li>問閉檔案</li> <li>Microsoft Office I</li> <li>(cate)</li> </ul>             | 保持系統言<br>I<br>的檔案格式 Unid<br>這工作表的檔案所可<br>時 · 系統<br>Excel<br>gory_templa<br>是(Y) | code 文字 無法支援<br>K相容的功能將被挪<br>能達成的遭失,請按<br>量有提示訊息<br>te (1).csv' 己被修<br>否(N)        | <ul> <li>         ·· 請按 [是] ··         ··         ··         ··</li></ul>                                                                                                    | nplate (1).csv 中的<br>Excel 格式 •<br>說明(H)<br>存格式設定<br>又<br>電攝案? | 的某些功能。您要<br><u>?</u> 。 | <b>《</b> 保持此活頁簿為這種格式 |

ì

### B. 客戶支援服務

| 現在你 | R已經學會運用                          | eClass 小校園的                             | 的基本                                                      |
|-----|----------------------------------|-----------------------------------------|----------------------------------------------------------|
| 技巧· | 若有進一步疑問                          | ·可以向 貴校的                                | 的系統                                                      |
| 管理人 | 查詢·或可以按                          | [戶口名稱] 進。                               | 入於客                                                      |
| 戶支援 | 網站查閱 eClas                       | s 小校園使用手                                | 手冊。                                                      |
|     | 黎 小                              | 儀 教職員 ▼                                 | ● <b>當前系統版本:</b> 查看 貴校現在使用 eClass<br>的版本,按下版本(如:601214)。 |
|     | 条統版本: e<br><sub>最後登入:</sub> 2021 | <b>j.6.0.1.2.1.4</b><br>-03-24 13:40:30 | ● <b>文件下載:</b> 下載各系統資訊、培訓筆記及支援文件。                        |
|     | 繁體                               | ENG                                     | ● 若有其他問題 · 亦可電郵至                                         |
|     | 我的戶口                             |                                         | support@ectass.tik 旦间。                                   |
|     | 文件下載                             |                                         |                                                          |
|     | 智能卡訂購系                           | 統                                       |                                                          |
|     | 登出                               |                                         |                                                          |